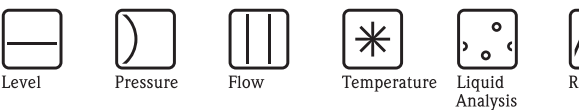

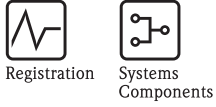

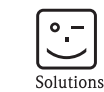

Services

# Operating Instructions Smartec S CLD132

# Conductivity Measuring System

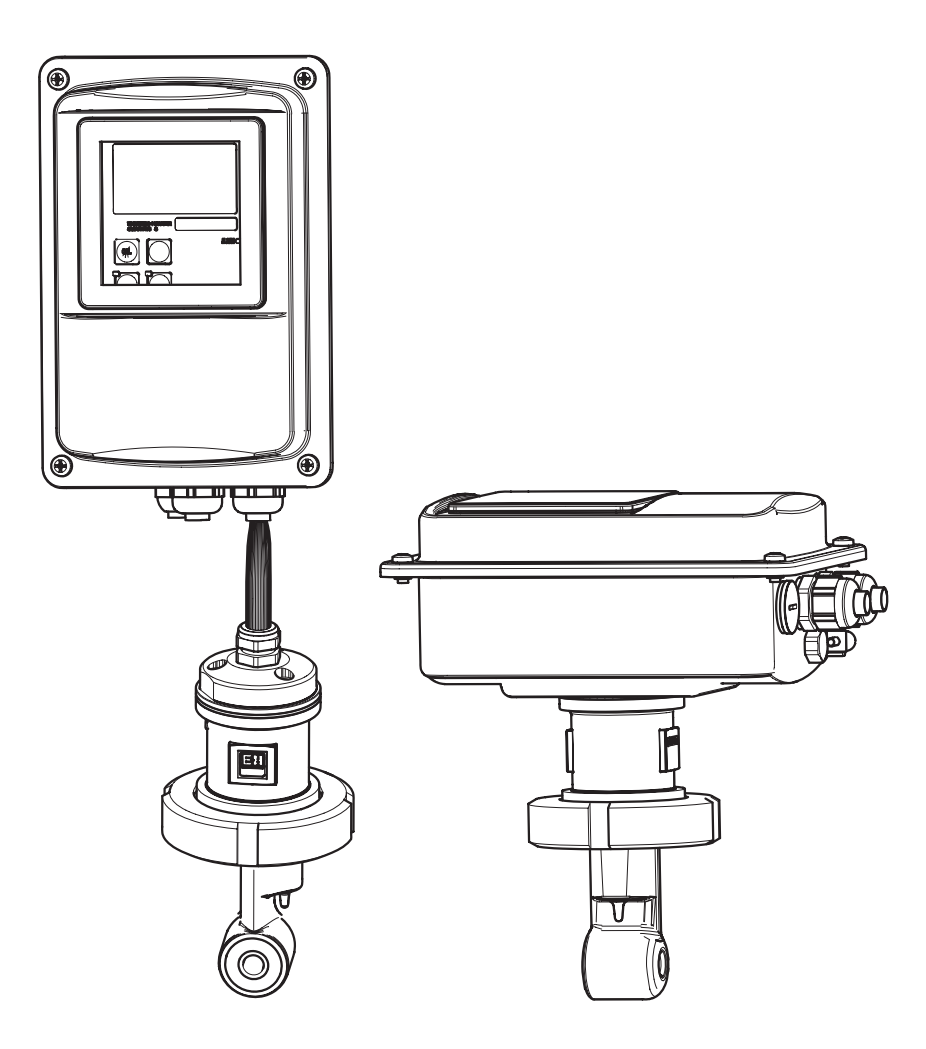

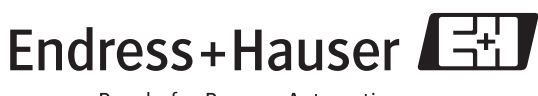

People for Process Automation

BA207C/07/en/09.04 51501595 Software version 1.00 or later

# **Brief overview**

This overview explains how to use these Operating Instructions to commission your measuring system quickly and safely.

|                                                                                                    | Safety instructions                                                                                                    |  |  |  |  |
|----------------------------------------------------------------------------------------------------|----------------------------------------------------------------------------------------------------|--|--|--|--|
| $\rightarrow$ Page 5 ff.<br>$\rightarrow$ Page 6 ff.                                                                                                    | General safety instructions<br>Explanation of the warning symbols<br>You can find special instructions at the appropriate position in the chapter in question. The<br>significance is indicated with the icons Warning $\triangle$ , Caution $\Diamond$ and Note $\circledast$ .                                                                             |  |  |  |  |
|                                                                                                    | ▼                                                                                                    |  |  |  |  |
|                                                                                                    | Installation                                                                                                    |  |  |  |  |
| $\rightarrow$ Page 10 ff.                                                                                                    | Here, you can find information on installation conditions and the dimensions of the measuring system.                                                                                                    |  |  |  |  |
| $\rightarrow$ Page 15 ff.                                                                                                    | These pages explain how to install the measuring system                                                                                                    |  |  |  |  |
|                                                                                                    | ▼                                                                                                    |  |  |  |  |
|                                                                                                    | Wiring                                                                                                    |  |  |  |  |
| $\rightarrow$ Page 18 ff.                                                                                                    | Here, you can find out how to connect your measuring system.<br>You also find information on how to connect the CLS52 sensor if you are using a separate<br>version.                                                                                                    |  |  |  |  |
|                                                                                                    | $\checkmark$                                                                                                    |  |  |  |  |
|                                                                                                    | Operation                                                                                                    |  |  |  |  |
| $\begin{array}{l} \rightarrow \mbox{ Page 23} \\ \rightarrow \mbox{ Page 26} \\ \rightarrow \mbox{ Page 33 ff.} \\ \rightarrow \mbox{ Page 51 ff.} \end{array}$         | The display and operating elements are described here.<br>The operating concept is described here.<br>The system configuration is explained here.<br>You can find information on how to calibrate the sensor here.                                                                                                    |  |  |  |  |
|                                                                                                    | $\checkmark$                                                                                                    |  |  |  |  |
|                                                                                                    | Maintenance                                                                                                    |  |  |  |  |
| $\begin{array}{l} \rightarrow \mbox{ Page 54 ff.} \\ \rightarrow \mbox{ Page 59 ff.} \\ \rightarrow \mbox{ Page 61 ff.} \\ \rightarrow \mbox{ Page 67 ff.} \end{array}$ | Here, you can find information on the maintenance of the measuring point.<br>Accessories which can be supplied for the measuring system are listed on the pages indicated.<br>Use the trouble-shooting information given here if your system should not work properly.<br>Spare parts that can be delivered and a system overview are listed on these pages. |  |  |  |  |
|                                                                                                    | $\checkmark$                                                                                                    |  |  |  |  |
|                                                                                                    | Technical data                                                                                                    |  |  |  |  |
| $\rightarrow$ Page 73<br>$\rightarrow$ Page 73 ff.                                                                                                    | Dimensions<br>Process conditions, weight, material                                                                                                    |  |  |  |  |
|                                                                                                    |                                                                                                    |  |  |  |  |
|                                                                                                    | Index                                                                                                    |  |  |  |  |
| $\rightarrow$ Page 80 ff.                                                                                                    | The index helps you to find information and important terms easily and quickly.                                                                                                    |  |  |  |  |

# Table of contents

| 1                               | Safety instructions 5                                                                                                    |
|---------------------------------|----------------------------------------------------------------------------------------------------|
| 1.1<br>1.2<br>1.3<br>1.4<br>1.5 | Designated use5Installation, commissioning and operation5Operational safety5Return6Notes on safety conventions and symbols6 |
| 2                               | Identification                                                                                                    |
| 2.1                             | Device designation72.1.1Nameplate72.1.2Product structure Smartec S CLD13272.1.3Basic version and function extensions8       |
| 2.2<br>2.3                      | Scope of delivery8Certificates and approvals8                                                                               |
| 3                               | Installation                                                                                                    |
| 3.1                             | Quick installation guide    9      3.1.1    Measuring system    0                                                           |
| 32                              | Incoming acceptance, transport, storage 10                                                                                  |
| 3.3                             | Installation conditions                                                                                                    |
|                                 | 3.3.1 Notes on installation 10                                                                                              |
|                                 | 3.3.2 CLD132 separate version                                                                                               |
| 2.4                             | 3.3.3 CLD 132 compact version                                                                                               |
| 3.4                             | Installation Instructions                                                                                                   |
|                                 | 3.4.2 Mounting CLD132 separate version 13                                                                                   |
|                                 | CLS52 sensor for separate version 16                                                                                        |
| 3.5                             | Post-installation check 17                                                                                                  |
| 4                               | Wiring 18                                                                                                    |
| 4.1                             | Electrical connection                                                                                                    |
|                                 | 4.1.1 Electrical connection of transmitter 18                                                                               |
| 4.2                             | Post-connection check                                                                                                    |
| 5                               | Operation                                                                                                    |
| 5.1                             | Ouick operation guide    23                                                                                                 |
| 5.2                             | Display and operating elements                                                                                              |
|                                 | 5.2.1 Display                                                                                                    |
|                                 | 5.2.2 Operating elements                                                                                                    |
| 5.3                             | Local operation 26                                                                                                    |
| 010                             | 5.3.1 Operating concept                                                                                                    |
| 6                               | Commissioning 28                                                                                                    |
| 6.1                             | Function check                                                                                                    |
| 6.2                             | Start-up                                                                                                    |
| 6.3                             | Quick setup 30                                                                                                    |
|                                 |                                                                                                    |

| 6.4          | Instrun         | nent configuration                      | 33   |
|--------------|-----------------|-----------------------------------------|------|
|              | 6.4.1           | Setup 1 (conductivity, concentration)   | 33   |
|              | 6.4.2           | Setup 2 (temperature)                   | 34   |
|              | 6.4.3           | Current outputs                         | 36   |
|              | 6.4.4           | Alarm                                   | 37   |
|              | 6.4.5           | Check                                   | 38   |
|              | 6.4.6           | Relay configuration                     | 39   |
|              | 6.4.7           | Temperature compensation with table     | 41   |
|              | 6.4.8           | Concentration measurement               | 42   |
|              | 6.4.9           | Service                                 | 45   |
|              | 6.4.10          | E+H Service                             | 46   |
|              | 6.4.11          | Interfaces                              | 47   |
|              | 6.4.12          | Determining the temperature coefficient | 48   |
|              | 6.4.13          | Remote parameter set switching          |      |
|              |                 | (measuring range switching, MRS)        | 48   |
|              | 6.4.14          | Calibration                             | 51   |
| 6.5          | Comm            | unication interfaces                    | 53   |
|              |                 |                                         |      |
| 7            | Main            | tenance                                 | . 54 |
| 71           | Mainte          | nance of Smartec S CLD132               | 54   |
| , <b>.</b> . | 7 1 1           | Dismantling Smarter S CLD132            | 54   |
|              | 712             | Special case: replacement of            |      |
|              | 7.1.2           | central module                          | 55   |
| 72           | Mainte          | nance of measuring system               | 56   |
| , .2         | 721             | Cleaning conductivity sensors           | 56   |
|              | 722             | Checking inductive conductivity sensors | 56   |
|              | 723             | Instrument check by medium simulation   | 57   |
|              | 724             | Checking line extension and             |      |
|              | ,               | iunction box                            | 58   |
| 7.3          | Service         | equipipment "Optoscope"                 | 58   |
|              |                 | -d-h-h                                  |      |
| 8            | Acces           | ssories                                 | . 59 |
| 0 1          | Soncorr         |                                         | 50   |
| 0.1<br>0 0   | Evtopol         | o                                       | 39   |
| 0.Z<br>0.2   | Lunctio         | n how                                   | 59   |
| 0.J<br>Q /   | Post m          | II DOX                                  |      |
| 0.4<br>8 5   | Softwar         | re ungrade                              | 00   |
| 0.J<br>8.6   | Calibra         | tion solutions                          | 00   |
| 0.0<br>8 7   | Ontosc          | one                                     | 00   |
| 0.7          | Optose          | ope                                     | 00   |
| 9            | Troul           | bleshooting                             | .61  |
| 0.1          | Trouble         | ashooting instructions                  | 61   |
| 9.1          | Gratam          |                                         | 01   |
| 9.2<br>0.2   | Drococc         | CITUT IIIESSAGES                        | 01   |
| 9.3<br>0 /   | Inctair         | post spacific arrors                    | 02   |
| 7.4<br>0.5   | Spara 2         | arte                                    | 03   |
| 7.)          | o 5 1           | Evolodod view                           | 0/   |
|              | 9.J.I<br>05 0   | Spare part kits                         | 00   |
| 0.6          | 9.J.Z<br>Poturn |                                         | 09   |
| 9.0<br>07    | Dienoe          |                                         | 70   |
| / • /        | - propose       |                                         |      |

| 10                                            | Technical Data71                                                                                                    |
|-----------------------------------------------|----------------------------------------------------------------------------------------------------|
| 10.1<br>10.2<br>10.3<br>10.4                  | Input71Output71Power supply72Performance characteristics72                                                                            |
| 10.5<br>10.6<br>10.7<br>10.8<br>10.9<br>10.10 | Environment72Mechanical construction73Measurement data of CLS52 sensor73Process73Chemical durability of CLS52 sensor75Documentation75 |
| 11                                            | Appendix76                                                                                                    |
|                                               | Index                                                                                                    |

# 1 Safety instructions

# 1.1 Designated use

Smartec S CLD132 is a field-tested and reliable transmitter used to determine the conductivity of liquid media.

It is particularly suitable for use in the foodstuffs industry.

Any other use than the one described here compromises the safety of persons and the entire measuring system and is, therefore, not permitted.

The manufacturer is not liable for damage caused by improper or non-designated use.

# 1.2 Installation, commissioning and operation

Please note the following items:

- Installation, commissioning, operation and maintenance of the measuring system must only be carried out by trained technical personnel.
  - The technical personnel must be authorised for the specified activities by the system operator.
- Electrical connection must only be carried out by a certified electrician.
- Technical personnel must have read and understood these Operating Instructions and must adhere to them.
- Before commissioning the entire measuring point, check all the connections for correctness. Ensure that electrical cables and hose connections are not damaged.
- Do not operate damaged products and secure them against unintentional commissioning. Mark the damaged product as being defective.
- Measuring point faults may only be rectified by authorised and specially trained personnel.
- If faults can not be rectified, the products must be taken out of service and secured against unintentional commissioning.
- Repairs not described in these Operating Instructions may only be carried out at the manufacturer's or by the service organisation.

# 1.3 Operational safety

The transmitter has been designed and tested according to the state of the art and left the factory in perfect functioning order.

Relevant regulations and European standards have been met.

As the user, you are responsible for complying with the following safety conditions:

- Installation instructions
- Local prevailing standards and regulations.

### Immunity to interference

This instrument has been tested for electromagnetic compatibility in industrial use according to applicable European standards. It is protected against electromagnetic interference by the following design measures:

- cable screening
- interference suppression filter
- interference suppression capacitors.

Protection against interference as specified above is valid only for an instrument connected according to the instructions in these Operating Instructions.

# 1.4 Return

If the transmitter has to be repaired, please return it *cleaned* to the sales centre responsible. Please use the original packaging, if possible.

Please enclose the completed "Declaration of contamination" (copy the second last page of these Operating Instructions) with the packaging and the transportation documents. No repair without completed "Declaration of contamination"!

# 1.5 Notes on safety conventions and symbols

### Safety symbols

Warning!

This symbol alerts you to hazards. They can cause serious damage to the instrument or to persons if ignored.

Caution!

This symbol alerts you to possible faults which could arise from incorrect operation. They could cause damage to the instrument if ignored.

Note!

\_ \_ \_

-**(**)

Ŋэ

This symbol indicates important items of information.

# Electrical symbols

## Direct Current (DC)

A terminal at which DC is applied or through which DC flows.

## Alternating Current (AC)

A terminal at which (sine-form) AC is applied or through which AC flows.

### Ground connecting

A terminal, which, from the user's point of view, is already grounded using a grounding system.

### Protective earth terminal

A terminal which must be grounded before other connections may be set up.

### Equipotential connection

A connection which must be connected to the grounding system of the equipment. This can be, i.e., a potential matching line of a star-shaped grounding system, depending on national or company practice.

### Protective insulation

The equipment is protected by double insulation.

Alarm relay

Input

Output

Constant voltage source

Temperature sensor

# 2 Identification

# 2.1 Device designation

# 2.1.1 Nameplate

Compare the order code on the nameplate (on the Smartec) with the product structure (see below) and check that it agrees with your order.

You can identify the instrument variant by the order code on the nameplate. Under "Codes", you can find the release code for the software upgrade "MRS".

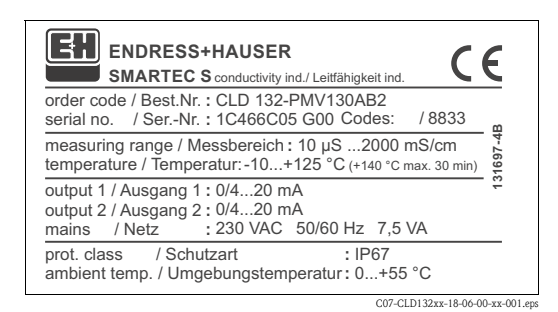

Fig. 1: Nameplate CLD132 (example)

# 2.1.2 Product structure Smartec S CLD132

|         | Version          |                                                                                                    |                                                            |                                                                                                    |                                   |          |                                                                        |
|---------|------------------|----------------------------------------------------------------------------------------------------|------------------------------------------------------------|----------------------------------------------------------------------------------------------------|-----------------------------------|----------|------------------------------------------------------------------------|
|         | P<br>S<br>W<br>X | On<br>Compact version<br>Separate transmitter, cable length 20 m / 65.62 ft<br>Separate transmitter, cable length 5 m / 16.41 ft<br>Separate transmitter, cable length 10 m / 32.81 ft |                                                            |                                                                                                    |                                   |          |                                                                        |
|         |                  | Proce                                                                                                    | ss con                                                     | nectio                                                                                                    | n                                 |          |                                                                        |
|         |                  | MV1<br>CS1<br>GE1<br>VA1<br>AP1<br>SMS                                                                                                    | Dairy f<br>Clamp<br>Interna<br>Variver<br>APV co<br>SMS co | iry fitting DN 50 (acc. to DIN 11851)<br>Imp connection 2" (acc. to ISO 2852)<br>ernal thread G 1 ½<br>rivent connection DN 40 125<br>V connection DN 40 100<br>IS connection 2" |                                   |          |                                                                        |
|         |                  |                                                                                                    | Cable                                                      | e entry                                                                                                    |                                   |          |                                                                        |
|         |                  |                                                                                                    | 1                                                          | Cable g                                                                                                    | gland Pg                          | 13.5     |                                                                        |
|         |                  |                                                                                                    | 3                                                          | Cable g                                                                                                    | gland M                           | 20 x 1.5 |                                                                        |
|         |                  |                                                                                                    | 5                                                          | Condu                                                                                                    | Conduit adapter NPT ½ "           |          |                                                                        |
|         |                  |                                                                                                    |                                                            | Power supply                                                                                                    |                                   |          |                                                                        |
|         |                  |                                                                                                    |                                                            | 0                                                                                                    | 230 V                             | AC       |                                                                        |
|         |                  |                                                                                                    |                                                            | 1                                                                                                    | 1 115 V AC                        |          |                                                                        |
|         |                  |                                                                                                    |                                                            | 5 100 V AC                                                                                                    |                                   |          |                                                                        |
|         |                  |                                                                                                    |                                                            | 8                                                                                                    | 24 V A                            | C / DC   |                                                                        |
|         |                  |                                                                                                    |                                                            |                                                                                                    | Curre                             | ent out  | put / communication                                                    |
|         |                  |                                                                                                    |                                                            |                                                                                                    | AA                                | Curren   | t output conductivity, without communication                           |
|         |                  |                                                                                                    |                                                            |                                                                                                    | AB                                | Curren   | t output conductivity and temperature, without communication           |
|         |                  |                                                                                                    |                                                            |                                                                                                    | HA                                | HART,    | current output conductivity                                            |
|         |                  |                                                                                                    |                                                            |                                                                                                    | HB                                | HART,    | current output conductivity and temperature                            |
|         |                  |                                                                                                    |                                                            |                                                                                                    | PE PROFIBUS-PA, no current output |          | BUS-PA, no current output                                              |
|         |                  |                                                                                                    |                                                            |                                                                                                    | PF                                | PROFIL   | BUS-PA, M 12 connector, no current output                              |
|         |                  |                                                                                                    |                                                            |                                                                                                    | PP                                | PROFIL   | SUS-DP, no current output                                              |
|         |                  |                                                                                                    |                                                            |                                                                                                    |                                   | Addit    | ional features                                                         |
|         |                  |                                                                                                    |                                                            |                                                                                                    |                                   | 1        | Basic version with fast temperature measurement                        |
|         |                  |                                                                                                    |                                                            |                                                                                                    |                                   | 2        | Remote parameter set switching with fast temperature measurement       |
|         |                  |                                                                                                    |                                                            |                                                                                                    |                                   | 6        | Basic version with encapsulated Pt 100 for high loads                  |
|         |                  |                                                                                                    |                                                            |                                                                                                    |                                   | 7        | Remote parameter set switching with encapsulated Pt 100 for high loads |
| CLD132- |                  |                                                                                                    |                                                            |                                                                                                    |                                   |          | complete order code                                                    |

| Functions of the basic version                                                                                                    | Options and their functions                                                                                                    |
|----------------------------------------------------------------------------------------------------|----------------------------------------------------------------------------------------------------|
| <ul> <li>Measurement</li> <li>Calibration of cell constant</li> <li>Calibration of residual coupling</li> <li>Calibration of installation factor</li> <li>Read instrument parameters</li> <li>Linear current output</li> <li>Current output simulation</li> <li>Service functions</li> <li>Temperature compensation selectable (e.g. 1 free coefficient table)</li> <li>Concentration measurement selectable (4 defined curves, 1 free table)</li> <li>Relay as alarm contact</li> </ul> | <ul> <li>Second current output for temperature (hardware option)</li> <li>HART communication</li> <li>PROFIBUS communication</li> <li>Remote parameter set switching (software option):</li> <li>Remote switching of max. 4 parameter sets (measuring ranges)</li> <li>Temperature coefficients can be determined</li> <li>Temperature compensation selectable (e.g. 4 free coefficient tables)</li> <li>Concentration measurement selectable (4 defined curves, 4 free tables)</li> <li>Check of measuring system by PCS alarm (live check)</li> <li>Relay can be configured as alarm or limit contact</li> </ul> |

# 2.1.3 Basic version and function extensions

# 2.2 Scope of delivery

The scope of delivery of the compact version inlcudes:

- Smartec S CLD132 compact measuring system with integrated sensor
- Terminal strip set
- Expansion bellows (-\*GE1\*\*\*\*\* versions only)
- Operating Instructions BA 207C/07/en
- Versions with HART communication only:
- Operating Instructions Field communication with HART, BA 212C/07/en
- Versions with PROFIBUS interface only:
  - Operating Instructions Field communication with PROFIBUS, BA 213C/07/en
  - M12 connector (-\*\*\*\*\*PF\* versions only)
- The scope of delivery of the separate version includes:
- Smartec S CLD132 transmitter
- CLS52 inductive sensor with fixed cable
- Terminal strip set
- Expansion bellows (-\*GE1\*\*\*\*\* versions only)
- Operating Instructions BA 207C/07/en
- Versions with HART communication only:
   Operating Instructions Field communication with HAP
- Operating Instructions Field communication with HART, BA 212C/07/en
- Versions with PROFIBUS interface only:
  - Operating Instructions Field communication with PROFIBUS, BA 213C/07/en
  - M12 connector (-\*\*\*\*\*PF\* versions only)

# 2.3 Certificates and approvals

### Declaration of conformity

The product meets the legal requirements of the harmonised European standards. The manufacturer confirms compliance with the standards by affixing the CE symbol.

# 3 Installation

# 3.1 **Ouick installation guide**

The following procedure should be followed for a complete measuring point installation:

Compact version:

- Perform an Airset. Install the compact version at the measuring point (see chapter "Mounting CLD132 compact version").
- Connect the compact version as described in the chapter "Electrical connection".

• Start up the compact version as described in the chapter "Commissioning".

Separate version:

- Mount the transmitter (see chapter "Mounting CLD132 separate version").
- If you have not yet installed the sensor at the measuring point, perform an Airset and install the sensor (see the Technical Information of the sensor).
- Connect the sensor to the Smartec S CLD132 as described in the chapter "Electrical connection".
- Connect the transmitter as described in the chapter "Electrical connection".
- Start up the Smartec S CLD132 as described in the chapter "Commissioning".

# 3.1.1 Measuring system

The complete measuring system comprises:

- the Smartec S CLD132 transmitter
- the conductivity sensor Indumax H CLS52 with an integrated temperature sensor and a fixed cable
  - or
- the compact version with an integrated conductivity sensor

Optional for the separate version: CLK5 extension cable, VBM junction box, mounting kit for pipe installation (see chapter "Accessories")

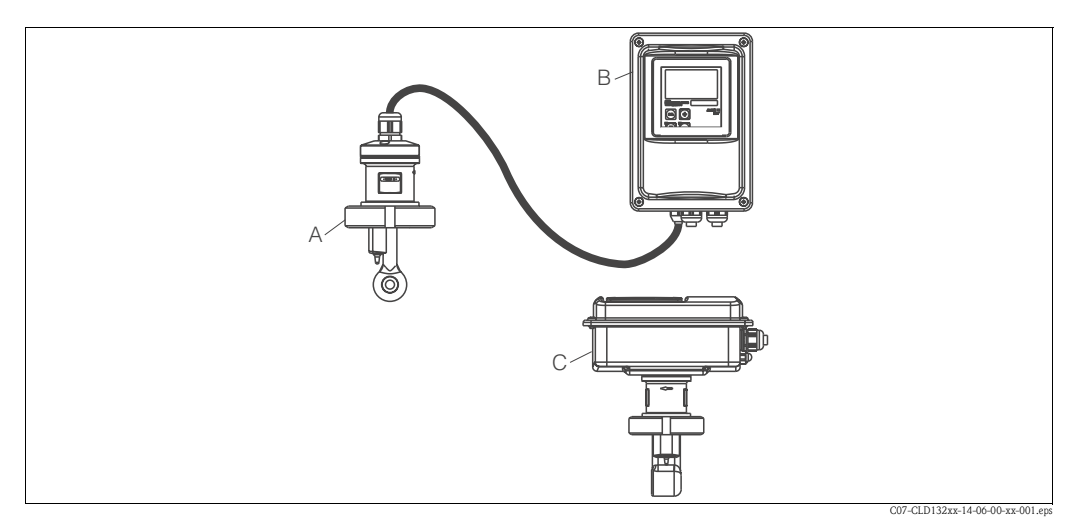

*Fig. 2:* Complete measuring systems Smartec S CLD132 as a separate transmitter and compact version with integrated conductivity sensor

- A CLS52 conductivity sensor
- B Smartec S CLD132
- C Smartec S CLD132 as compact version with integrated conductivity sensor

# 3.2 Incoming acceptance, transport, storage

- Make sure the packaging is undamaged! Inform the supplier about damage to the packaging. Keep the damaged packaging until the matter has been settled.
- Make sure the contents are undamaged! Inform the supplier about damage to the delivery contents. Keep the damaged products until the matter has been settled.
- Check that the scope of delivery is complete and agrees with your order and the shipping documents.
- The packaging material used to store or to transport the product must provide shock protection and humidity protection. The original packaging offers the best protection. Also, keep to the approved ambient conditions (see "Technical data").
- If you have any questions, please contact your supplier or your sales centre responsible.

# 3.3 Installation conditions

# 3.3.1 Notes on installation

### Airset

Perform an Airset before sensor installation (see chapter "Calibration"). Make sure that the instrument is ready for operation, i.e. mains and sensor are connected.

### Wall distance

The sensor's distance from the pipe wall affects the measuring accuracy (see Fig. 4).

In narrow installation conditions, the ion flow in the medium is affected by the pipe walls. This effect is compensated by the so-called installation factor.

When the distance from the wall is sufficient, i.e. a > 15 mm / 0.59", the installation factor can be ignored (f = 1.00). When the wall distance is lower, the installation factor increases in the case of electrically insulating pipes (f > 1) while it decreases for electrically conductive pipes (f < 1); see Fig. 4. The determination of the installation factor is described in the chapter "Calibration".

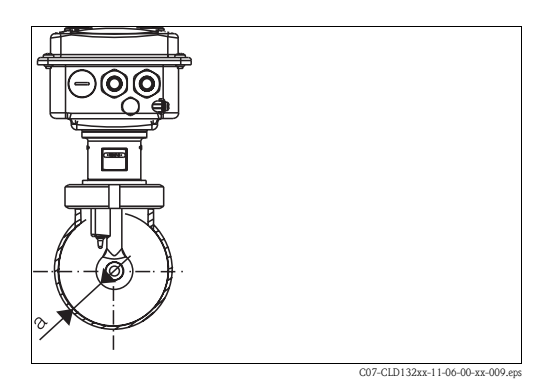

Fig. 3: Installation CLD132 compact version

Wall distance а 0.20 0.39 0.59 0.79 0.98 a [inch] 1.40 1 20 1.00 0.80 5 10 15 a [mm] 20 25 07-CLD132xx-05-06-00-e

Fig. 4: Relationship between installation factor and distance from wall a

2 Insulating pipe wall

<sup>1</sup> Electrically conductive pipe wall

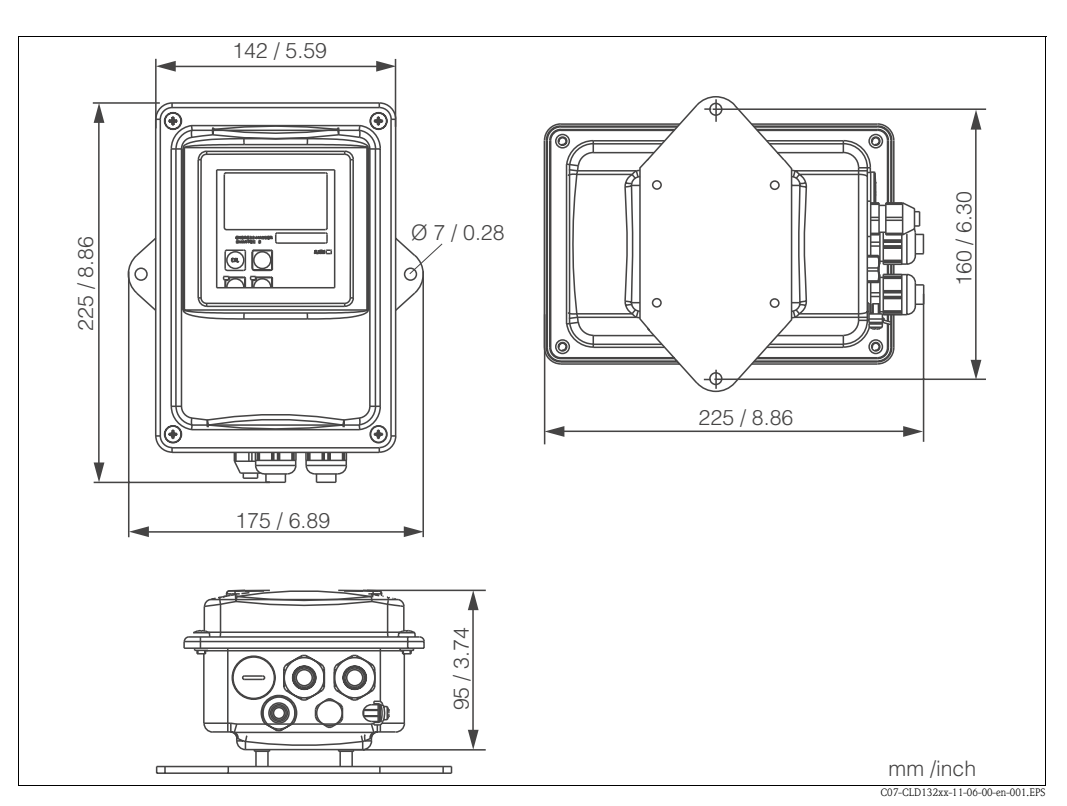

# 3.3.2 CLD132 separate version

Fig. 5: CLD132 wall mounting with mounting plate

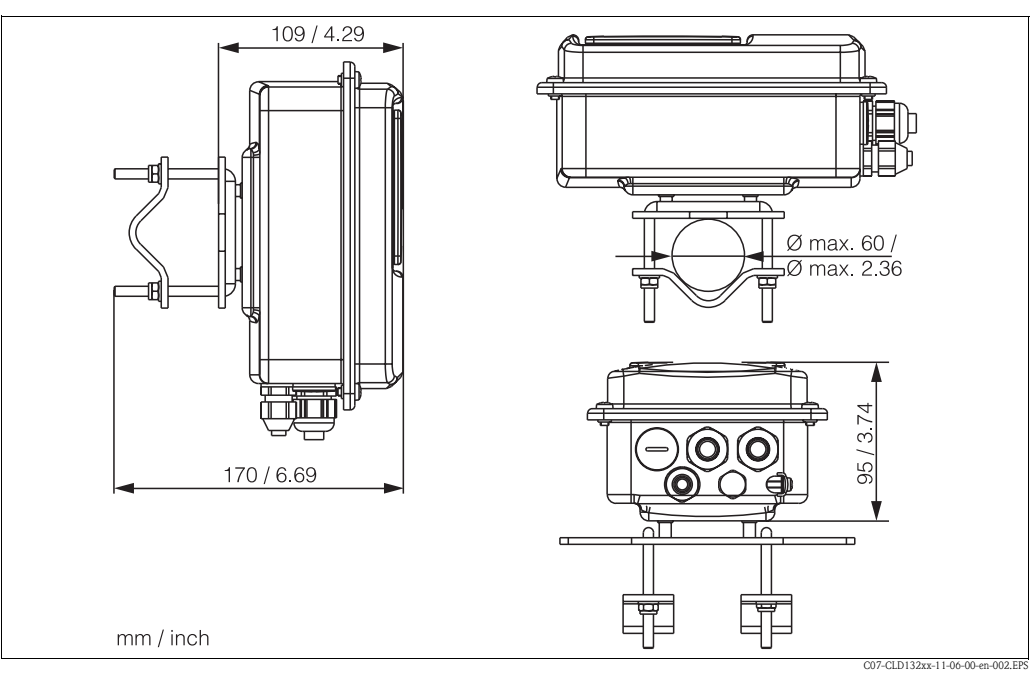

Fig. 6: CLD132 mounting on pipes (Ø 60 mm / 2.36")

### Conductivity sensors for the separate transmitter

CLS52 conductivity sensors with various process connections covering all common installation conditions are available for the separate version.

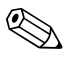

Note!

Perform an Airset and calibrate the sensor before sensor installation.

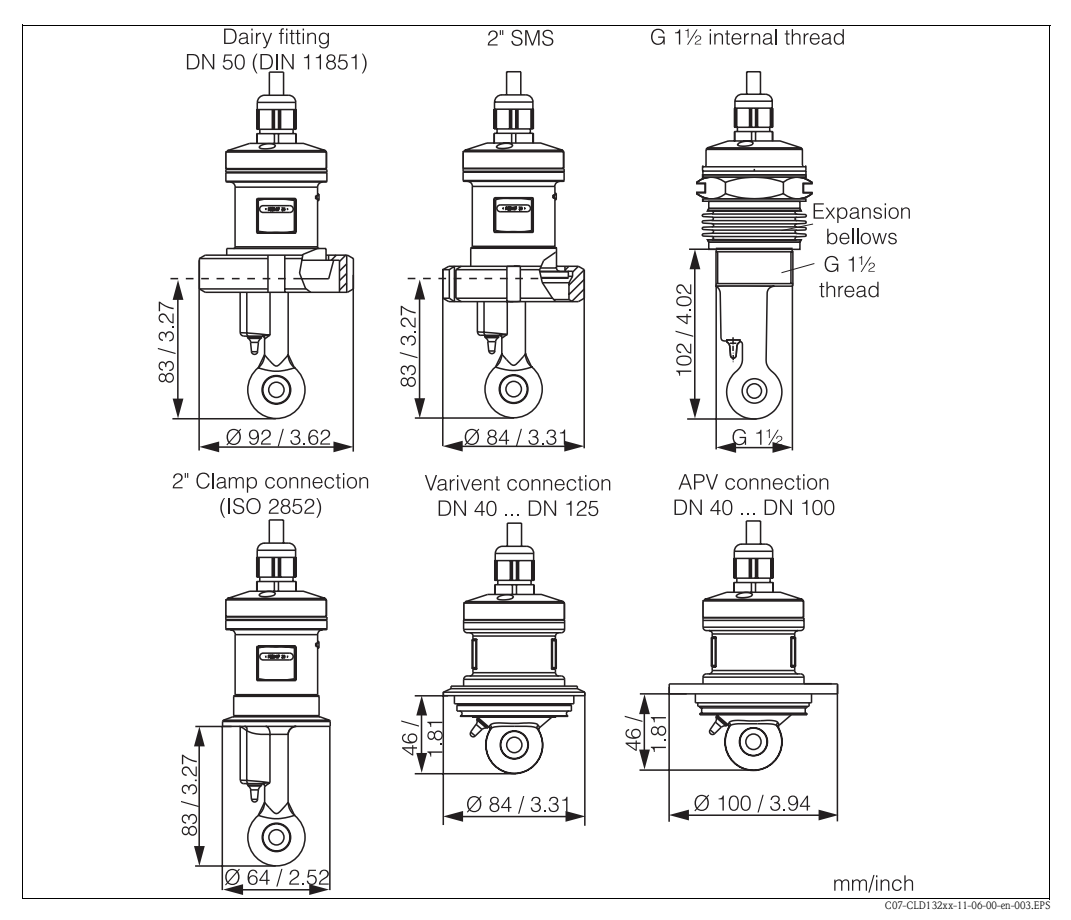

Fig. 7: Process connections for CLS52 conductivity sensor

# Note! Clamp connection

Sensors with clamp connections can be fixed using sheet metal brackets or solid brackets. Sheet metal brackets have a lower dimensional stability, uneven bearing surfaces causing point loads and sometimes sharp edges that can damage the clamp.

We **strongly** recommend to always use solid brackets because of their higher dimensional stability. Solid brackets may be applied over the total pressure-temperature range (see diagram on page 5).

Threaded connection

Sensors with threaded connections are supplied with expansion bellows (compensator) to be able to align them in flow direction. The two O-rings (Viton) of the expansion bellows have no sealing function and are not in contact with medium. The process is usually sealed off by PTFE tape on the G 1½ thread.

### Measuring range

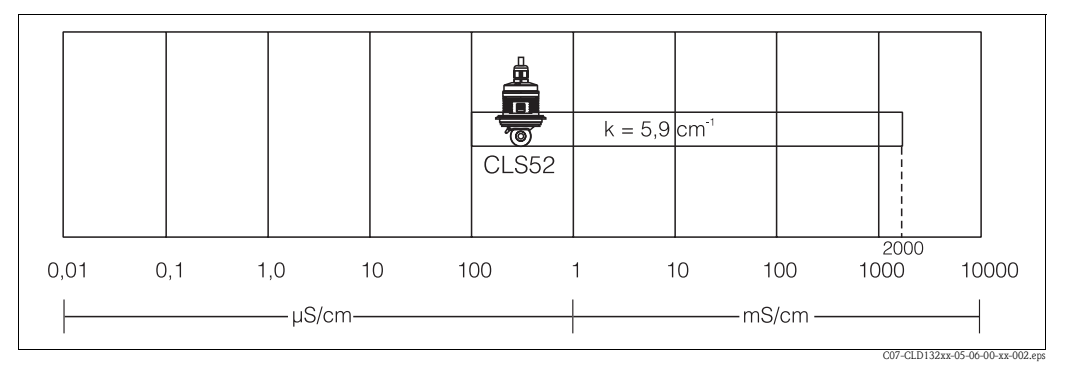

Fig. 8: CLS52 measuring range

# 3.3.3 CLD 132 compact version

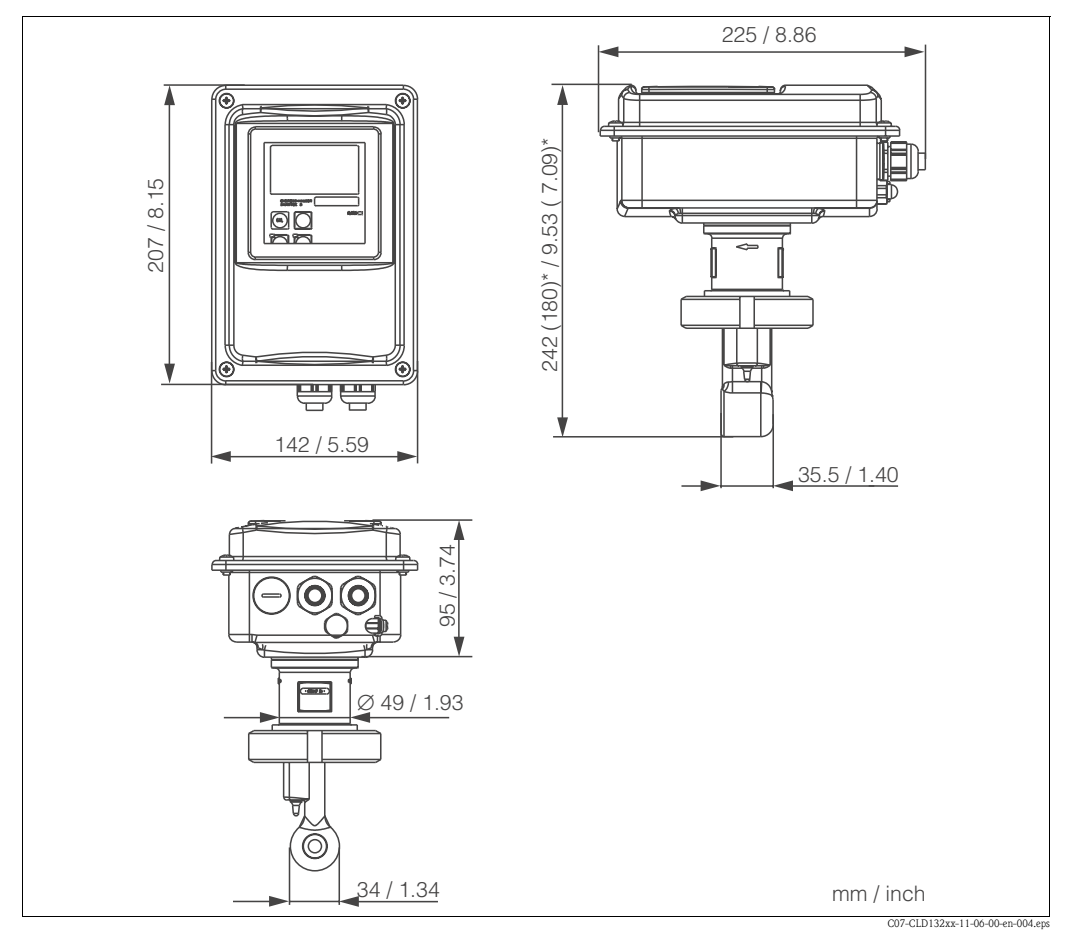

*Fig. 9: Dimensions of CLD132 compact version* 

### **Connection variants**

Various process connections covering all common installation conditions are available for the compact version.

The compact version is installed at the measuring point with the required process connection.

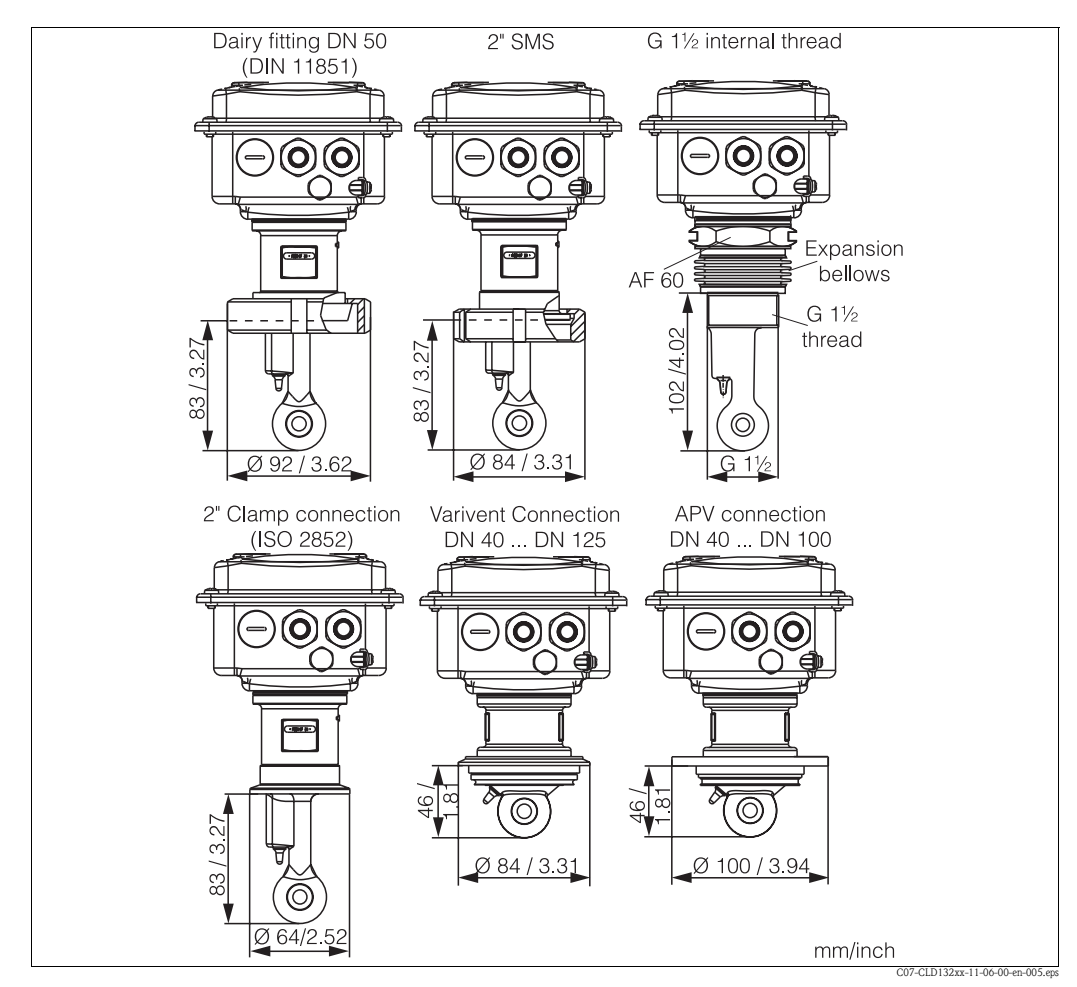

Fig. 10: Process connections for the CLD132 compact version

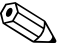

# Note! Clamp connection

Sensors with clamp connections can be fixed using sheet metal brackets or solid brackets. Sheet metal brackets have a lower dimensional stability, uneven bearing surfaces causing point loads and sometimes sharp edges that can damage the clamp.

We **strongly** recommend to always use solid brackets because of their higher dimensional stability. Solid brackets may be applied over the total pressure-temperature range (see diagram on page 5).

Threaded connection

Sensors with threaded connections are supplied with expansion bellows (compensator) to be able to align them in flow direction. The two O-rings (Viton) of the expansion bellows have no sealing function and are not in contact with medium. The process is usually sealed off by PTFE tape on the G 1½ thread.

# **3.4** Installation instructions

# 3.4.1 Mounting CLD132 separate version

### Wall mounting

For wall mounting, attach the mounting plate to the wall by drilling holes as required. Anchors and screws are to be provided by the operator.

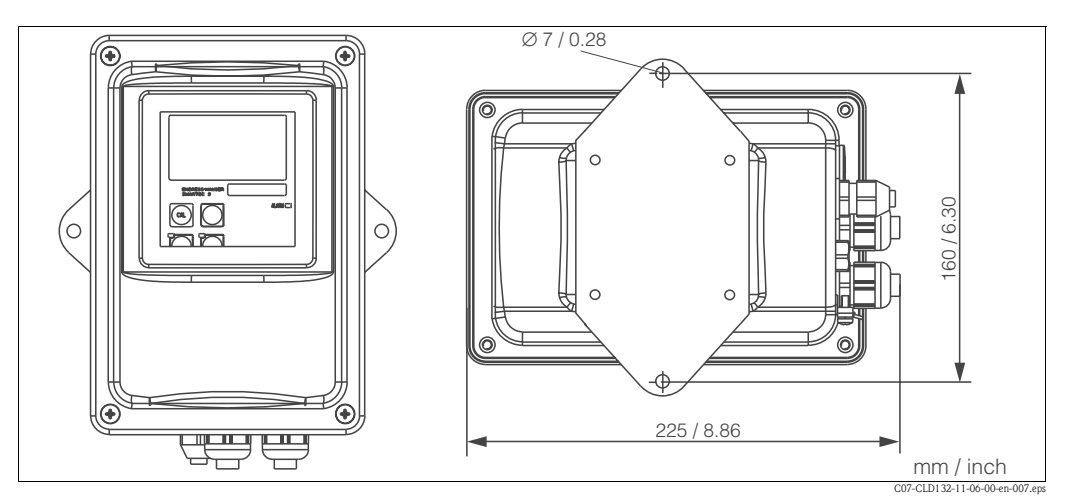

Fig. 11: Wall mounting of CLD132 separate version

### Post mounting

A mounting kit for installing the housing on horizontal or vertical posts or pipes (max.  $\emptyset$  60 mm /  $\emptyset$  2.36") is available as an accessory (see chapter "Accessories").

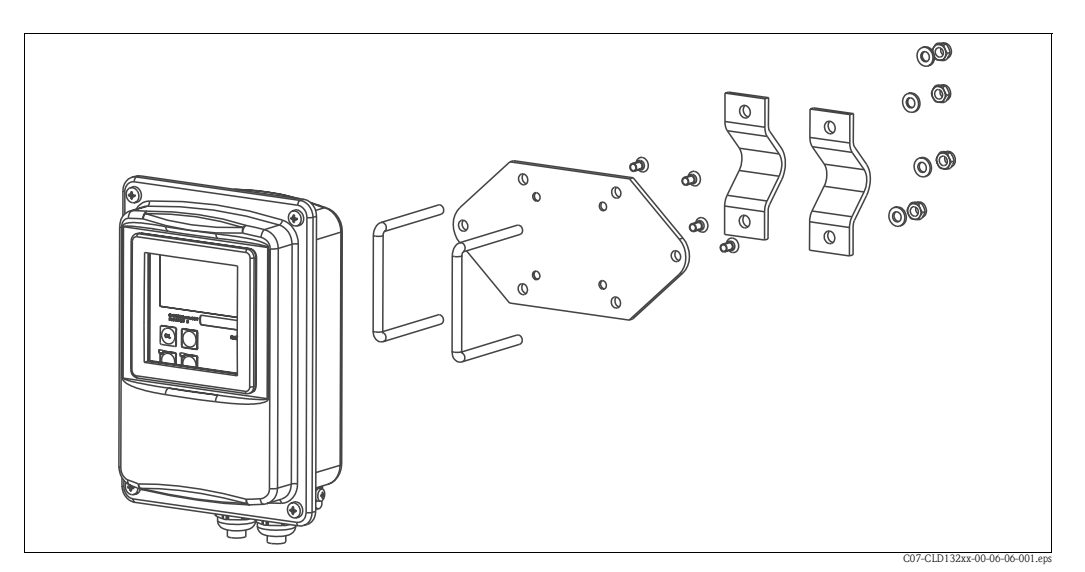

Fig. 12: Mounting kit for installing the CLD132 separate version on posts

- 1. Remove the mounting plate.
- 2. Insert the holding bars through the pre-drilled holes of the mounting plate and screw the mounting plate onto the transmitter.
- 3. Use the brackets to install the Smartec S on the post or pipe (Fig. 13).

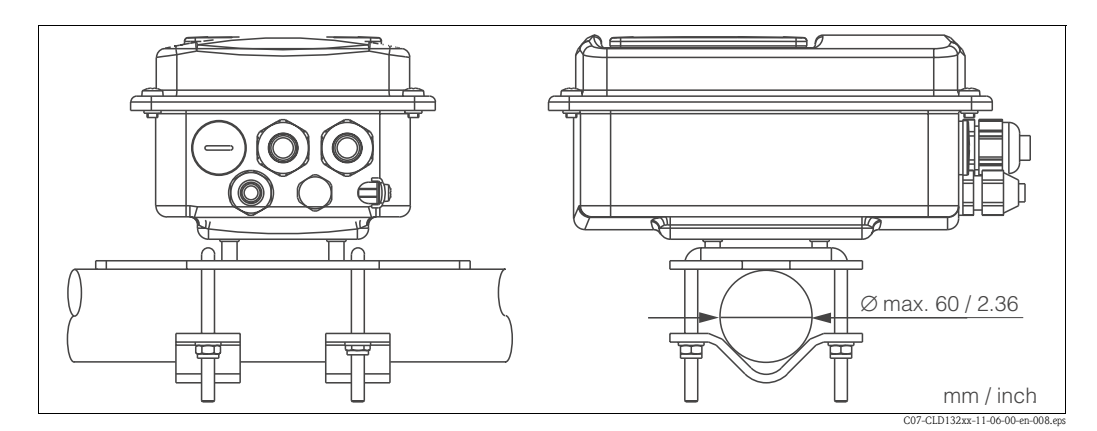

Fig. 13: Post mounting of CLD132 separate version

# 3.4.2 Mounting CLD132 compact version or CLS52 sensor for separate version

Install the compact version or the CLS52 sensor directly on the pipe or vessel socket via the process connection (depending on ordered version).

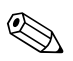

Note!

Perform an Airset and calibrate the sensor before installing the compact version or the sensor.

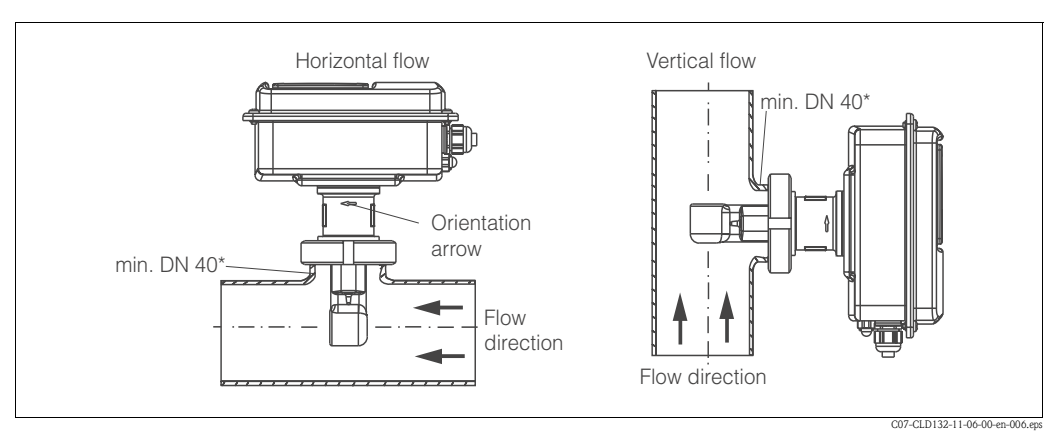

Fig. 14: Installation of CLD132 compact version

- 1. When installing the Smartec S CLD132 or the sensor, make sure that the flow opening of the sensor is oriented in the flow direction of the medium. An orientation arrow on the sensor facilitates orientation (see Fig. 14 above).
- 2. Tighten the flange.
- 3. For versions with internal thread G 1½, expansion bellows are supplied for length compensation. Thus, the sensor can always be oriented in flow direction.

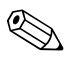

### Note!

- Choose the immersion depth of the sensor in the medium such that the coil body is completely immersed.
- Please observe the notes on the wall distance in the chapter "Installation conditions".
- Please observe the limits for the medium and ambient temperature when using the compact version (see chapter "Technical data").

### Sensor positioning: compact version

The sensor in the compact housing must be oriented in the flow direction.

If you need to reorient the sensor in relation to the housing, proceed as follows:

- 1. Remove the cover.
- 2. Loosen the screws of the electronics box and carefully remove the box from the housing.
- 3. Loosen the three sensor fastening screws until the sensor can be turned.
- 4. Align the sensor and tighten the screws. Do not exceed the maximum torque of 1.5 Nm!
- 5. Reassemble the transmitter housing in reverse sequence of operations.

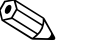

Note!

For exact positions of the electronics box and the sensor screws, see the exploded view in the chapter "Spare parts".

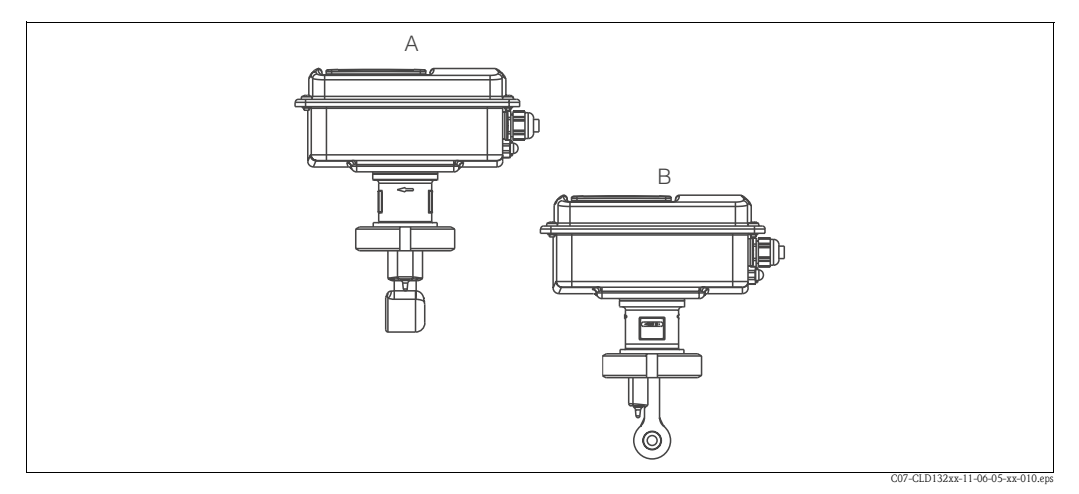

Fig. 15: Sensor orientation in the transmitter housing

- A Standard orientation
- B Sensor turned by 90°

# **3.5** Post-installation check

- After installation, check the measuring system for damages.
- Check the sensor orientation to the flow direction of the medium.
- Check that the coil body of the sensor is completely immersed in the medium.

# 4 Wiring

# $\wedge$

# 4.1 Electrical connection

Warning!

- The electrical connection must only be carried out by a certified electrician.
- Technical personnel must have read and understood the instructions in this manual and must adhere to them.
- Ensure that there is no voltage at the power cable before beginning the connection work.

# 4.1.1 Electrical connection of transmitter

Proceed as follows to connect the Smartec S CLD132:

- 1. Loosen the 4 Phillips screws on the housing cover and remove the cover.
- 2. Remove the cover frame from the terminal blocks. To do this, introduce a screwdriver in the recess (①) according to Fig. 16 and push the tab inward (②).

Warning! Do not remove the cover frame while the instrument is energised!

- 3. Thread the cables through the open cable glands into the housing according to the terminal assignments in Fig. 17.
- 4. Connect the power wires according to the terminal assignments in Fig. 18.
- 5. Connect the alarm contact according to the terminal assignments in Fig. 18.
- 6. Connect the housing ground.
- Separate version: Connect the sensor according to the terminal assignments in Fig. 18.

In the case of the separate version, the conductivity sensor CLS52 is connected using the shielded multi-core special cable CLK5. Preparation instructions are supplied with the cable. Use junction box VBM (see chapter "Accessories") to extend the measuring cable. The maximum cable length if extended using a junction box is 55 m.

8. Tighten the cable glands firmly.

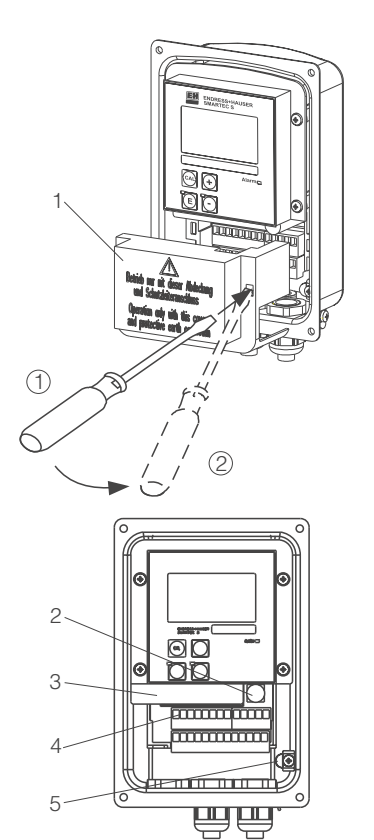

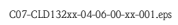

Fig. 16: View of housing with cover removed

1 Cover frame

2

3

- Fuse
- Removable electronics box
- 4 Terminals
   5 Housing ground

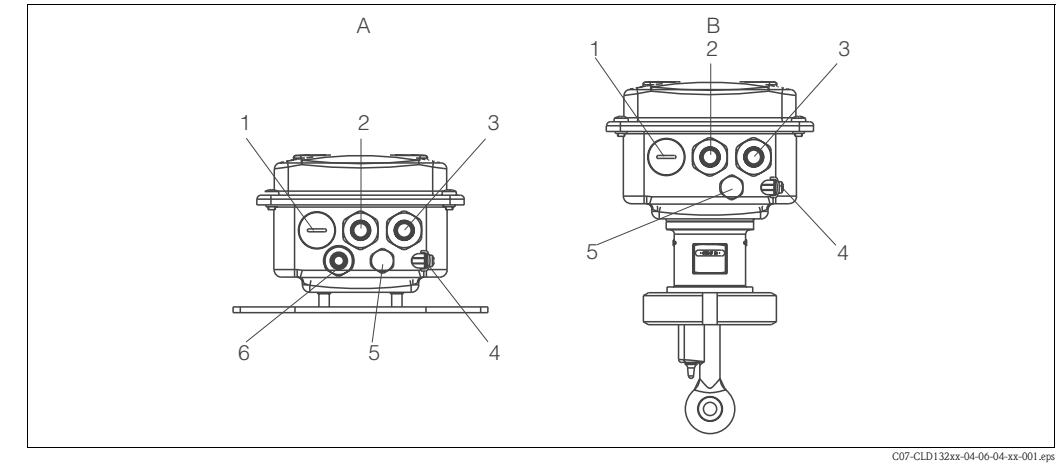

Fig. 17: Terminal assignments of cable glands on Smartec S CLD132

- Α Separate version
- Plug, Pg 13.5, analog output, binary input 1
- Cable gland for alarm contact, Pg 13.5 2
- 3 Cable gland for power supply, Pg 13.5
- 4 Housing ground
- Pressure comp. element PCE (Goretex®- filter) 5
- 6 Cable gland for sensor connection, Pg 9

### Wiring diagram

- Compact version
- В 1 Plug, Pg 13.5, analog output, digital input
- 2 Cable gland for alarm contact, Pg 13.5
- 3 Cable gland for power supply, Pg 13.5
- 4 Housing ground
- 5 Pressure comp. element PCE (Goretex®-filter)

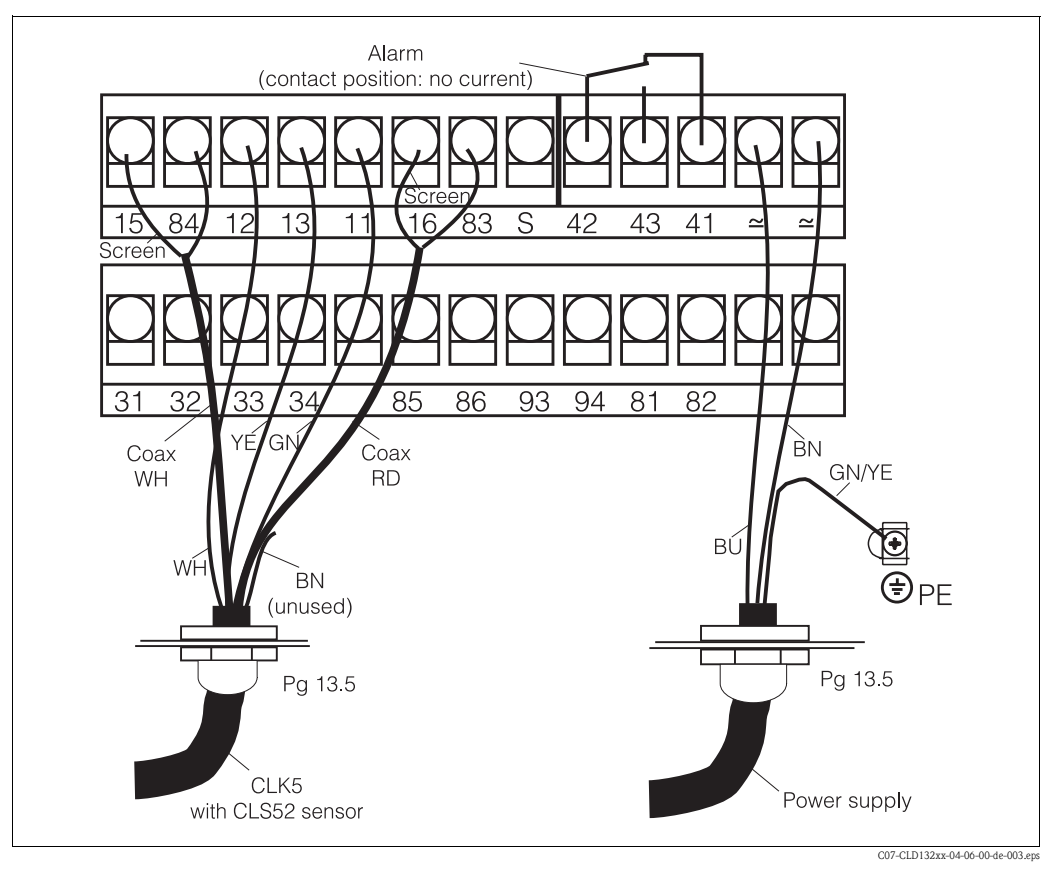

Fig. 18: Electrical connection of Smartec S

### Connection diagram

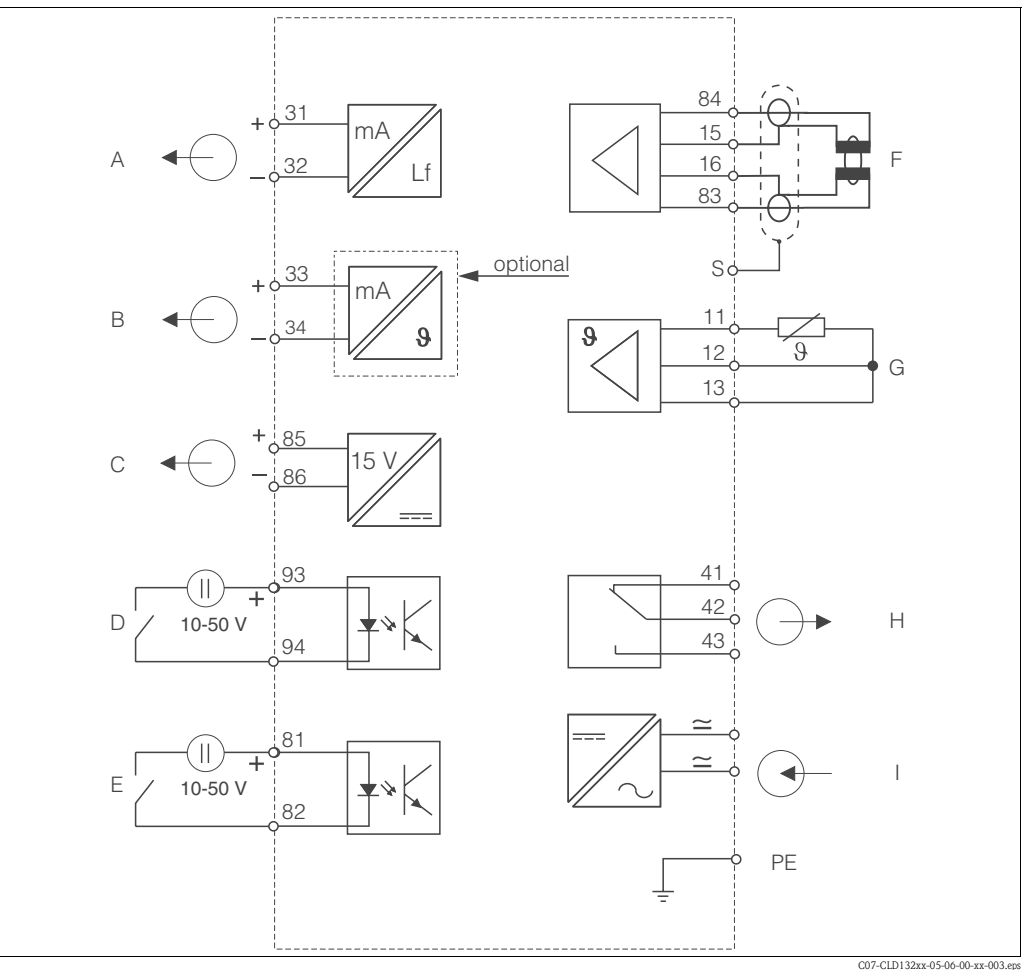

Fig. 19: Electrical connection of Smartec S CLD132

- Signal output 1 conductivity Α
- В Signal output 2 temperature
- С Auxiliary power output
- D Binary input 2 (MRS1+2)
- Ε Binary input 1 (hold / MRS 3+4)

Connection of binary inputs

- Conductivity sensor
- Temperature sensor
- G Н Alarm (contact position: no current)
- Ι Power supply
- MRS Remote parameter set switching (measuring range switching)

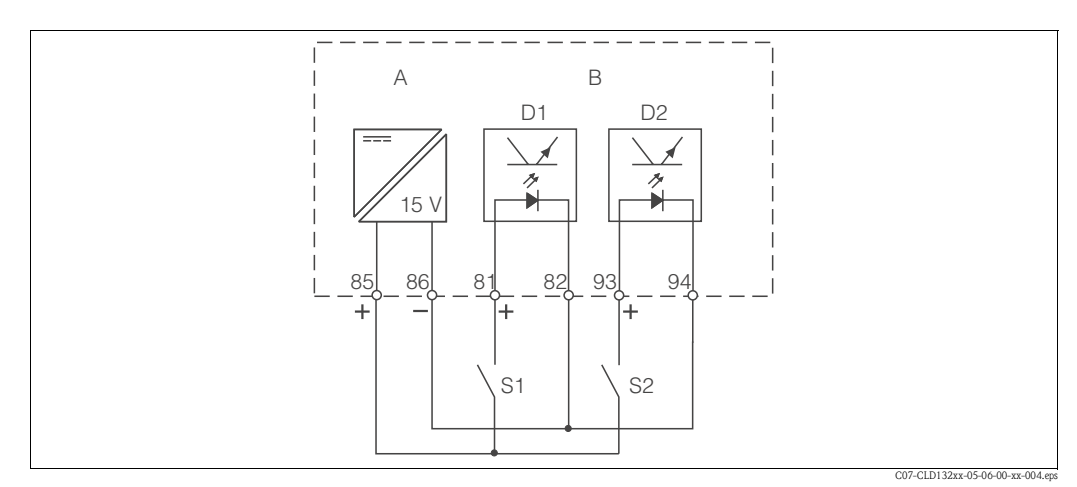

F

Fig. 20: Connection of binary inputs when using external contacts

- Auxiliary power output Α
- В Contact inputs D1 and D2
- *S1* External contacts, not energised
- S2 External contacts, not energised

### Connection compartment sticker

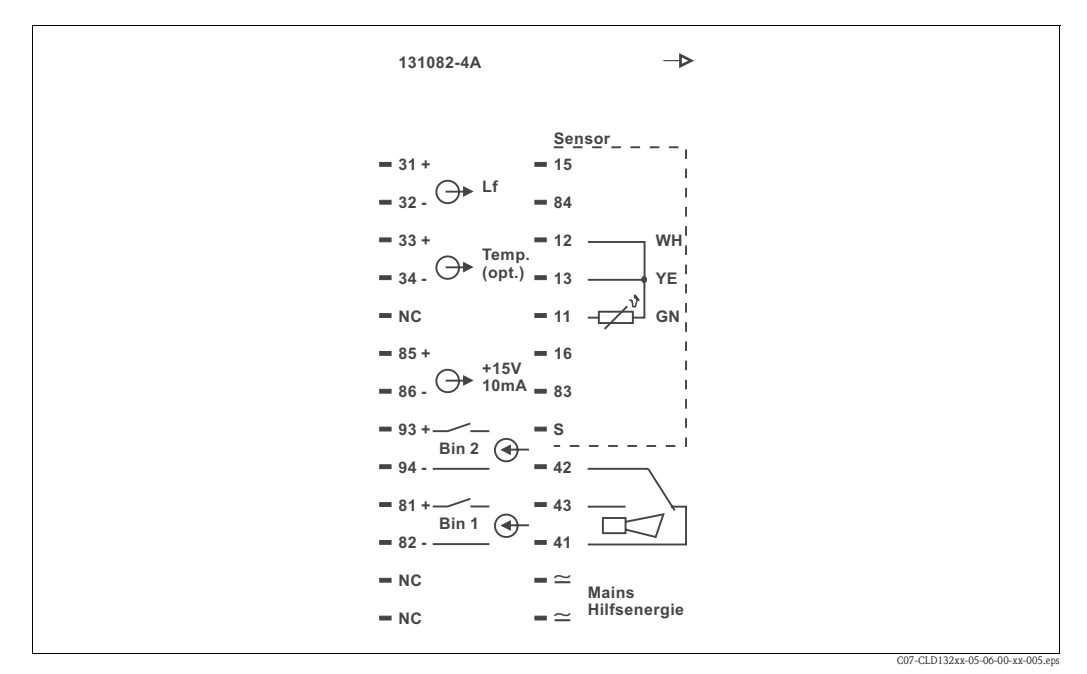

Fig. 21: Connection compartment sticker of Smartec S

### Note!

The protection class of this instrument is I. The metal housing must be connected to PE.

C07-CLK5xxxx-00-05-00-en-002.eps

Caution!

- Terminals designated as NC may not be switched.
- Undesignated terminals may not be switched.

### Structure and termination of measuring cable

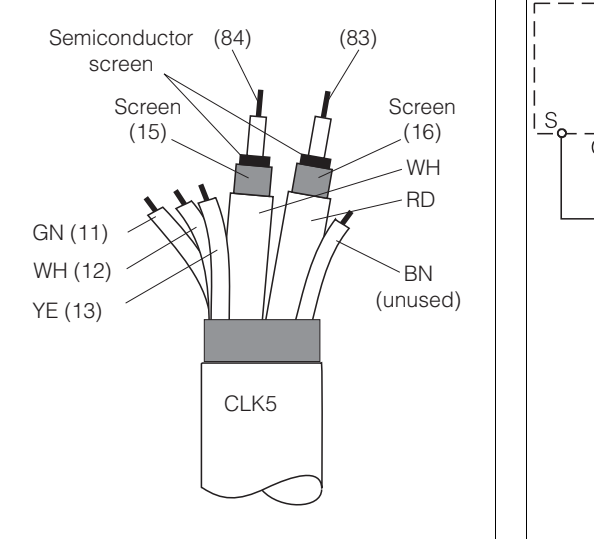

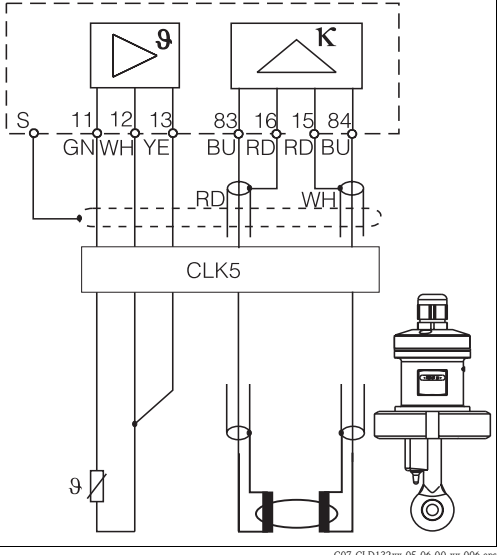

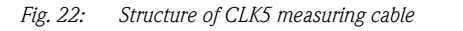

*Fig. 23: Electrical connection of the CLS52 sensor for the separate version* 

# 4.2 Post-connection check

After wiring up the electrical connection, carry out the following checks:

| Device status and specifications                     | Remarks           |  |
|------------------------------------------------------|-------------------|--|
| Are the transmitter or the cable externally damaged? | Visual inspection |  |

| Electrical connection                                                 | Remarks                            |
|-----------------------------------------------------------------------|------------------------------------|
| Are the installed cables strain-relieved?                             |                                    |
| No loops and cross-overs in the cable run?                            |                                    |
| Are the signal cables correctly connected acc. to the wiring diagram? |                                    |
| Are all screw terminals tightened?                                    |                                    |
| Are all cable entries installed, tightened and sealed?                |                                    |
| Are the PE distributor rails grounded (if present)?                   | Grounding at place of installation |

#### 5 Operation

#### 5.1 **Quick operation guide**

You have the following options of operating Smartec S:

- Local operation via operating keys
- Via HART<sup>®</sup> interface (optional, for corresponding order version) via:
- HART<sup>®</sup> hand-held terminal or
- PC with HART<sup>®</sup> modem and Commuwin II software
- Via PROFIBUS PA/DP (optional, for corresponding order version) PC with a corresponding interface and the Commuwin II software (see "Accessories") or via programmable logic controller (PLC).

Note!

For operation via HART or PROFIBUS PA/DP, read the corresponding chapters in the additional operating instructions:

- PROFIBUS PA/DP, field communication with Smartec S CLD132, BA 213C/07/en
- HART<sup>®</sup>, field communication with Smartec S CLD132, BA 212C/07/en

The following chapters describe local operation via operating keys.

#### 5.2 **Display and operating elements**

#### 5.2.1 Display

### LED indicators

Alarm indication for continuous limit violation, temperature sensor failure or system errors (see error list in chapter "Troubleshooting").

### Liquid crystal display

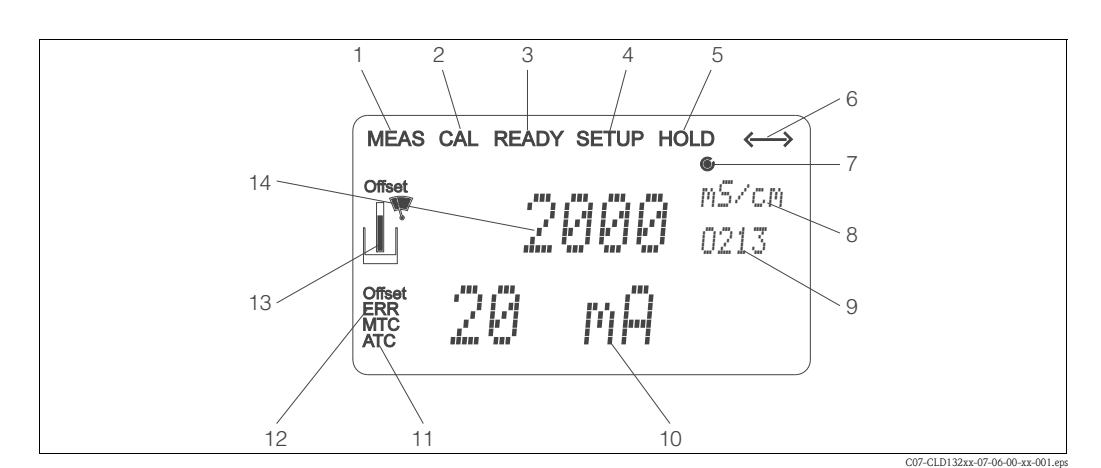

8

11

Fig. 24: LCD of Smartec S CLD132

- Measuring mode indicator (normal operation)
- Calibration mode indicator 2
- 3 Calibration complete indicator
- 4 Setup mode indicator (configuration)
- 5 "Hold" mode indicator (outputs reflect last current status)
- Signal reception indicator for units with 6 communication
- 7 Indication of relay state: O inactive, O active
- In measuring mode: variable measured
- In setup mode: parameter adjusted 9
- Function coding display 10
  - In measuring mode: secondary measured value In setup / calibr. mode: e.g. parameter
  - Manual / automatic temperature compensation display
- 12 Error indicator
- 13 Sensor symbol, flashes during calibration 14
  - In measuring mode: Main measured valued
  - In setup / calibr. mode: e.g. parameter

# 5.2.2 Operating elements

The operating keys are located underneath the housing cover. The display and the alarm LED are visible through the viewing window. For operation, open the housing cover by removing the 4 screws.

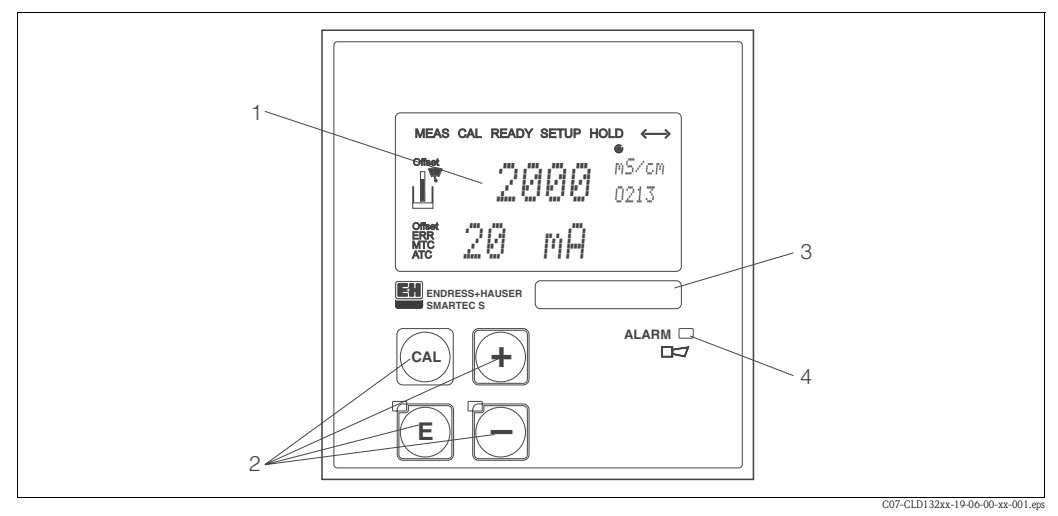

Fig. 25: Operating elements of Smartec S CLD132

- 1 Liquid crystal display showing measured values and configuration data
- 2 4 operating keys for calibration and instrument configuration
- *3* Field for user labeling
- 4 LED indicator for alarm function

# 5.2.3 Key assignment

|     | <b>CAL key</b><br>When the CAL key is pressed, the instrument prompts for the calibration access code:                                                                                              |  |  |  |
|-----|----------------------------------------------------------------------------------------------------|--|--|--|
| CAL | <ul> <li>Code 22 for calibration</li> <li>Code 0 or any other number to view the calibration data</li> </ul>                                                                                        |  |  |  |
|     | Use the CAL key to acknowledge calibration data and to continue through the calibration process.                                                                                                    |  |  |  |
|     | <b>ENTER key</b><br>When the ENTER key is pressed, the instrument prompts for the setup access code:                                                                                                |  |  |  |
| Ē   | <ul> <li>Code 22 for setup and configuration</li> <li>Code 0 or any other number to view the configuration data.</li> </ul>                                                                         |  |  |  |
|     | The ENTER key has several functions:                                                                                                    |  |  |  |
|     | <ul> <li>It calls up the setup menus from the measuring mode</li> <li>It is used to store (acknowledge) data entered in setup mode</li> <li>It is used to move on within function groups</li> </ul> |  |  |  |

|       | <b>PLUS key and MINUS key</b><br>In setup mode, the PLUS and MINUS keys have the following functions:                                                                                                    |
|-------|----------------------------------------------------------------------------------------------------|
|       | <ul> <li>Selection of function groups</li> </ul>                                                                                                    |
|       | Note!<br>To select function groups in the order given in the chapter "Instrument<br>configuration", use the MINUS key.                                                                                                    |
|       | <ul> <li>Setting of parameters and numeric values</li> </ul>                                                                                                    |
| +     | In measuring mode, <b>repeatedly pressing the PLUS key</b> displays the following settings in sequence:                                                                                                    |
|       | 1. Temperature display in °F                                                                                                    |
|       | 2. Hide temperature display                                                                                                    |
|       | 3. Display of uncompensated conductivity value                                                                                                    |
|       | 4. Back to basic setting                                                                                                    |
|       | In measuring mode, <b>repeatedly pressing the MINUS key</b> displays the following settings in sequence:                                                                                                    |
|       | 1. Display of current measuring range                                                                                                    |
|       | 2. Display of current errors in sequence (max. 10)                                                                                                    |
|       | 3. After all errors are displayed, the standard display is shown again. In function group F, you can define an alarm for each error code.                                                                                                    |
| +     | <b>Escape function</b><br>Press the PLUS and MINUS keys simultaneously to return to the main<br>menu. During calibration, this key combination goes directly to the end of<br>calibration. When the PLUS and MINUS keys are pressed once more, the<br>instrument returns to the measuring mode. |
| CAL + | <b>Locking the keypad</b><br>Pressing the PLUS and ENTER keys simultaneously for minimum 3s locks<br>the keypad against unintentional entries. However, all settings can still be<br>read.<br>The code prompt displays the code 9999.                                                           |
|       | <b>Unlocking the keypad</b><br>Pressing the CAL and MINUS keys simultaneously for minimum 3s unlocks<br>the keypad.<br>The code prompt displays the code 0.                                                                                                    |

# 5.3 Local operation

# 5.3.1 Operating concept

### Operating modes

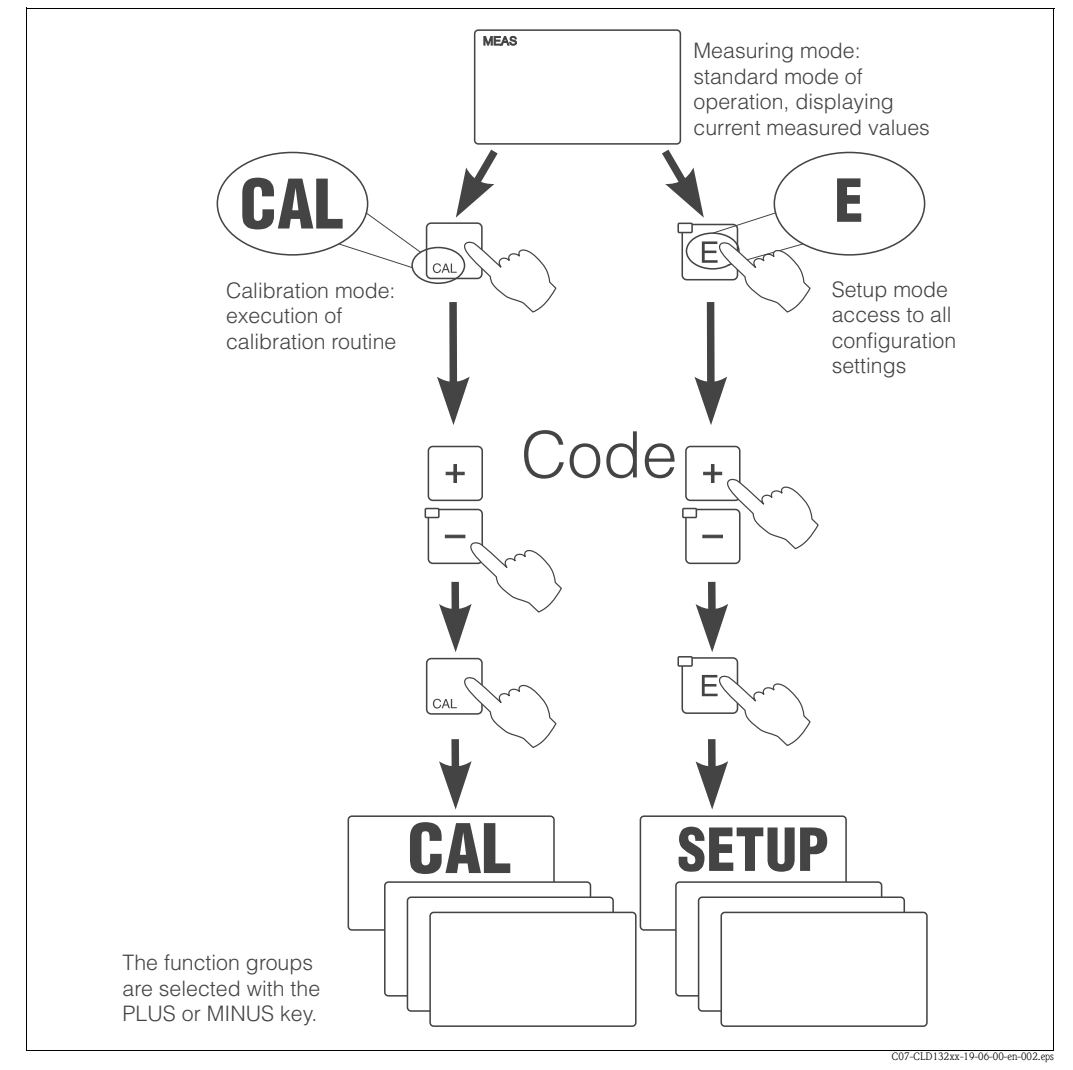

*Fig. 26: Description of operating modes* 

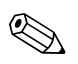

### Note!

If no key is pressed for 15 min. in setup mode, the instrument automatically switches back to the measuring mode. An active Hold function (Hold at Setup) is then reset.

### Access codes

All instrument access codes are fixed, i.e. they cannot be modified. When the instrument requests the access codes, it recognises the difference between codes.

- CAL key + Code 22: access to calibration and offset menus.
- ENTER key + Code 22: access to the configuration menus, allowing configuration and user-specific settings.
- PLUS + ENTER keys: locks the keypad.
- CAL + MINUS keys: unlocks the keypad.
- CAL or ENTER key + any code: access to Read mode, i.e. all settings can be read but not changed.

### Menu structure

The configuration and calibration functions are arranged in a menu structure by function groups. The function groups are selected in the setup mode with the PLUS and MINUS keys. The ENTER key is used to move from one function to the next within a function group.

The PLUS and MINUS keys are used for option selection and editing. Selections must be confirmed by pressing the ENTER key. This also moves the cursor to the next function.

Pressing the PLUS and MINUS keys at the same time terminates programming (return to main menu).

When the PLUS and MINUS keys are pressed once more, the instrument returns to the measuring mode.

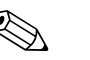

- Note!
- If a change is made but not confirmed by pressing the ENTER key, the previous setting is retained.
- See the appendix of these operating instructions for an overview of the Smartec menu structure.

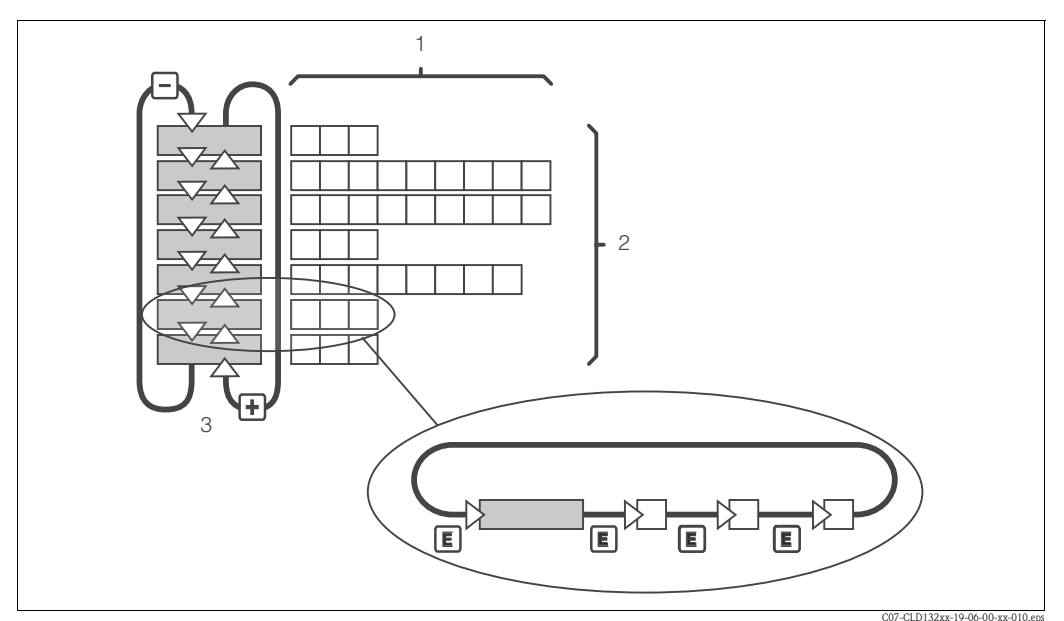

Fig. 27: Schematic of the SmarTec menu structure

### Hold function: "Freezing" the outputs

The current output can be "frozen" in the setup mode and during calibration, i.e. the last current value is constantly output. The display shows the "HOLD" message.

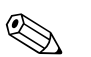

Note!

- Hold settings can be found in the chapters "Service" and "Remote parameter set switching (measuring range switching, MRS)".
- During "HOLD" in the measuring mode the contact will go to the normal position if it is configured as a limit contact.
- An active hold has priority over all other automatic functions.
- A possibly accumulated alarm delay is reset to "0".
- The hold function can also be activated externally via the hold input (see wiring diagram; binary input 1).
- The manual hold (field S5) remains active even after a power failure.

# 6 Commissioning

# 6.1 Function check

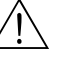

Warning!

- Check all connections for correctness.
- Make sure that the supply voltage is identical to the voltage written on the nameplate!

# 6.2 Start-up

Before first start-up, make sure you understand how to operate the transmitter. You should make particular reference to chapters 1 (Safety instructions) and 5 (Operation).

After power-up (connection to power), the instrument performs a self-test and then enters the measuring mode.

Calibrate the sensor as described in the chapter "Calibration".

### Note!

During first start-up, calibration of the sensor is absolutely required to enable the measuring system to perform accurate measurement.

Configure the transmitter as described in the chapter "Ouick setup". The values set by the user are kept even in the event of a power failure.

The following function groups are available on the Smartec S CLD132 (the function groups that are only available on the version equipped with the function extension are marked accordingly in the function descriptions):

### Setup mode

- SETUP 1 (A)
- SETUP 2 (B)
- OUTPUT (O)
- ALARM (F)
- CHECK (P)
- RELAY (R)
- ALPHA TABLE (T)
- CONCENTRATION (K)
- SERVICE (S)
- E+H SERVICE (E)
- INTERFACE (I)
- TEMPERATURE COEFFICIENT (D)
- MRS (M)

### Calibration mode

■ CALIBRATION (C)

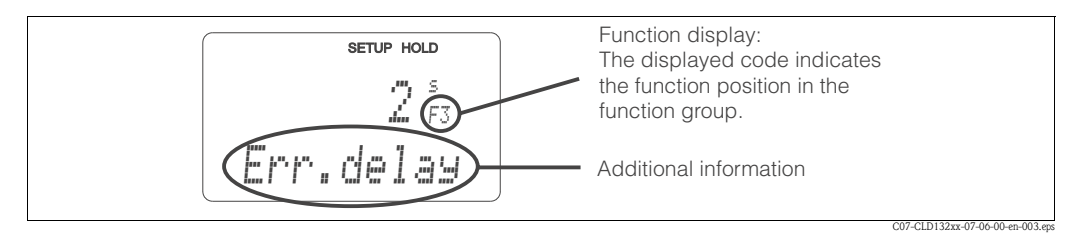

Fig. 28: Example for display in setup mode

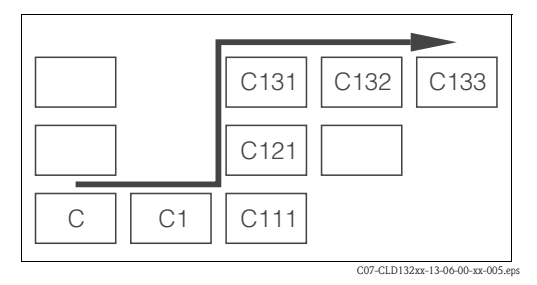

Fig. 29: Function coding

Selecting and locating functions is facilitated by a code displayed for each function in a special display field Fig. 28.

The structure of this coding is given in Fig. 29. The first column indicates the function group as a letter (see group designations). The functions in the individual groups are counted from the top to the bottom and from the left to the right.

For a detailed description of the function groups available on the Smartec S CLD132 see the chapter "Instrument configuration".

### Factory settings

When the instrument is switched on for the first time, the factory settings are in effect. The following table provides an overview of all major settings.

Please refer to the description of the individual functions in the chapter "Instrument configuration" for all other factory settings (the factory settings are printed in **bold** letters).

| Function                                                   | Factory setting                                                      |
|------------------------------------------------------------|----------------------------------------------------------------------|
| Type of measurement                                        | Inductive conductivity measurement,<br>temperature measurement in °C |
| Temperature compensation type                              | Linear with reference temperature 25 °C / 77 °F                      |
| Temperature compensation                                   | Automatic (ATC on)                                                   |
| Relay function                                             | Alarm                                                                |
| Hold                                                       | Active during configuration and calibration                          |
| Measuring range                                            | 10 µS/cm 2000 mS/cm (measuring range set automatically)              |
| Current outputs 1* and 2*                                  | 4 20 mA                                                              |
| Current output 1: measured value for 4 mA signal current*  | 0 μS/cm                                                              |
| Current output 1: measured value for 20 mA signal current* | 2000 mS/cm                                                           |
| Current output 2: measured value for 4 mA signal current*  | 0.0 °C / 32 °F                                                       |
| Current output 2: measured value for 20 mA signal current* | 150.0 °C / 302 °F                                                    |

### \* if equipped accordingly

### Alarm contact

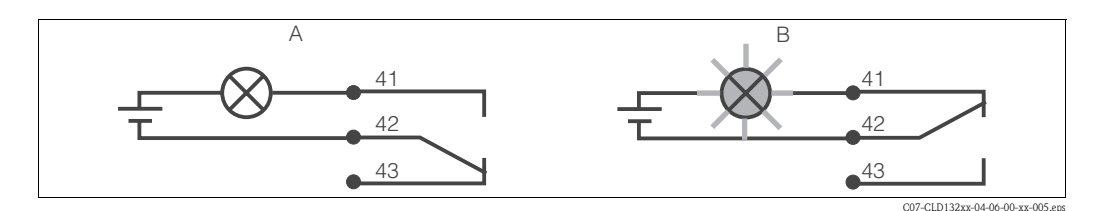

Fig. 30: Recommended fail-safe circuit for an alarm contact

A Normal operating state

B Alarm state

Normal operating state

- Instrument in operation
- No error message available (Alarm LED off)
- $\rightarrow$  Relay picked up
- → Contact 42/43 closed

#### Alarm state

- Error message available (Alarm LED red) or
- Instrument defective or voltage-free (Alarm LED off)
- $\rightarrow$  Relay dropped out
- → Contact 41/42 closed

# 6.3 Quick setup

After switching the transmitter on, configure the major functions required for accurate measurement. The following section gives you an example for a basic configuration.

| Inp | ut                                                                                                    | Selection or range<br>(factory setting bold)                                                          | Display                                           |
|-----|----------------------------------------------------------------------------------------------------|----------------------------------------------------------------------------------------------------|---------------------------------------------------|
| 1.  | Press the ENTER key.                                                                                                    |                                                                                                    |                                                   |
| 2.  | Enter the code 22 to be able to edit the setup. Press the ENTER key.                                                                             |                                                                                                    |                                                   |
| 3.  | Press the MINUS key several times until the "Service" function group is displayed.                                                               |                                                                                                    | SETUP HOLD                                        |
| 4.  | Press the ENTER key to edit this function group.                                                                                                 |                                                                                                    | SERVICE                                           |
| 5.  | Select your language, e.g. "ENG" for English.<br>Confirm your entry be pressing the ENTER key.                                                   | <b>ENG = English</b><br>GER = German<br>FRA = French<br>ITA = Italian<br>NEL = Dutch<br>ESP = Spanish | SETUP HOLD                                        |
| 6.  | Press the PLUS and MINUS keys simultaneously to quit the "Service" function group.                                                               |                                                                                                    |                                                   |
| 7.  | Press the MINUS key several times until the "Setup 1" function group is displayed.                                                               |                                                                                                    | SETUP HOLD                                        |
| 8.  | Press the ENTER key to edit "Setup 1".                                                                                                    |                                                                                                    | SETUP 1                                           |
| 9.  | In A1, select the operating mode, e.g.<br>"cond" = conductivity.<br>Confirm your selection by pressing the ENTER key.                            | <b>cond = conductivity</b><br>conc = concentration                                                    | setup hold<br>Cond A1<br>Üper "Mode               |
| 10. | In A2, press the ENTER key to confirm the factory setting.                                                                                       | %<br><b>ppm</b><br>mg/l<br>TDS = Total Dissolved<br>Solids<br>none                                    | setup Hold<br>FFM A2<br>Conc.Unit                 |
| 11. | In A3, press the ENTER key to confirm the factory setting.                                                                                       | <b>XX.xx</b><br>X.xxx<br>XXX.x<br>XXXX                                                                | setup Hold<br>XXII XX A3<br>Format                |
| 12. | In A4, press the ENTER key to confirm the factory settting.                                                                                      | <b>auto</b> , μS/cm, mS/cm,<br>S/cm, μS/m, mS/m,<br>S/m                                               |                                                   |
| 13. | In A5, enter the cell constant for the connected sensor. Refer to the sensor's or the compact version's quality certificate for the exact value. | 0.10 <b>5.9</b> 9.99                                                                                  | setup hold<br>5. 900 <sup>1/cm</sup><br>Cellconst |

| Input                                                                                                    | Selection or range<br>(factory setting bold)                         | Display                                                                |  |
|----------------------------------------------------------------------------------------------------|----------------------------------------------------------------------|------------------------------------------------------------------------|--|
| <ul> <li>14. In A6, press the ENTER key to confirm the factory setting.</li> <li>If your wall distance is smaller than 15 mm / 0.59", refer to the chapters 3.3.1 and 6.4.14 for information on determining the installation factor.</li> </ul>                                                                           | 0.10 <b>1</b> 5.00                                                   | setup Hold<br>1.000 A6<br>Instrac                                      |  |
| 15. If you are working in applications that fluctuate a great deal and you need to stabilise the display, enter the required damping factor in A7. Confirm your entry by pressing ENTER. The display returns to the initial display of "Setup 1".                                                                         | <b>1</b><br>1 60                                                     | setup Hold<br>1 A7<br>Damping                                          |  |
| <ul> <li>16. Press the MINUS key to go to the "Setup 2" function group.</li> <li>17. Press the ENTER key to edit "Setup 2".</li> <li>18. In B1, select the temperature sensor of your conductivity sensor. By default, your measuring system is supplied with the CLS52 sensor with Pt 100 temperature sensor.</li> </ul> | <b>Pt100</b><br>Pt1k = Pt 1000<br>NTC30<br>fixed                     | SETUP HOLD<br>B<br>SETUP 2<br>SETUP HOLD<br>Pt. 1 BB B1<br>Dence Torge |  |
| <ul> <li>Confirm your entry by pressing ENTER.</li> <li>19. In B2, select the appropriate temperature compensation for your process, e.g. "lin" = linear. Confirm your selection by pressing ENTER. For detailed information on temperature compensation, see chapter 6.4.2.</li> </ul>                                   | none<br>lin = linear<br>NaCl = common salt<br>(IEC 60746)<br>Tab 1 4 | setup Hold<br>I in B2<br>TempComp.                                     |  |
| <ul> <li>20. In B3, enter the temperature coefficient α.<br/>Confirm your entry by pressing ENTER.<br/>For detailed information on determining the<br/>temperature coefficient, see chapters 6.4.2 or 6.4.12.</li> </ul>                                                                                                  | <b>2.1 %/K</b><br>0.0 20.0 %/K                                       | setup Hold<br>2.10 <sup>27K</sup><br>Alpha Val                         |  |
| <ol> <li>The real temperature is displayed in B5. If necessary, calibrate the temperature sensor to an external measurement.</li> <li>Confirm your entry by pressing ENTER.</li> </ol>                                                                                                    | Display and entry of real<br>temperature<br>-35.0 250.0 °C           | setup hold<br>D. D. S.<br>Realtenp.                                    |  |
| <ul><li>22. The difference between the measured and the entered temperatures is displayed.</li><li>Press the ENTER key.</li><li>The display returns to the initial display of the "Setup 2" function group.</li></ul>                                                                                                    | <b>0.0 °C</b><br>−5.0 5.0 °C                                         | setup Hold<br>Ö, Ö <sup>°C</sup><br>TempOffs.                          |  |
| <ul><li>23. Press the MINUS key to go to the "Output" function group.</li><li>24. Press the ENTER key to edit the output settings.</li></ul>                                                                                                    |                                                                      |                                                                        |  |
| <ul><li>25. In O1, select your output, e.g. "out1" = output 1.<br/>Confirm your selection by pressing ENTER.</li></ul>                                                                                                    | out 1<br>out 2                                                       | setup ноцо<br>С.Ц. 1. 01<br>501. С.Ц.                                  |  |

| Input                                                                                                    | Selection or range<br>(factory setting bold)    | Display                                                                   |
|----------------------------------------------------------------------------------------------------|-------------------------------------------------|---------------------------------------------------------------------------|
| 26. In O2, select the linear characteristic.<br>Confirm your selection by pressing ENTER.                                                                                                    | <b>lin = linear (1)</b><br>sim = simulation (2) | setup ноld<br>1. 1. 11 02<br>5. 5. 1. 1. 1. 1. 1. 1. 1. 1. 1. 1. 1. 1. 1. |
| <ul><li>27. In O211, select the current range for your output, e.g.</li><li>4 20 mA.</li><li>Confirm your selection by pressing ENTER.</li></ul>                                                                                                    | <b>4 20 mA</b><br>0 20 mA                       | setup Hold<br>4-20 <sub>0211</sub><br>501.Range                           |
| <ul> <li>28. In O212, enter the conductivity corresponding to the minium current value at the transmitter output, e.g. 0 μS/cm.</li> <li>Confirm your entry by pressing ENTER.</li> </ul>                                                                                        | <b>0.00 μS/cm</b><br>0.00 μS/cm<br>2000 mS/cm   | етир ного<br>0212<br>0214 МД                                              |
| <ul> <li>29. In O213, enter the conductivity corresponding to the maximum current value at the transmitter output, e.g. 930 mS/cm.</li> <li>Confirm your entry by pressing ENTER.</li> <li>The display returns to the initial display of the "Output" function group.</li> </ul> | <b>2000 mS/cm</b><br>0.0 μS/cm<br>2000 mS/cm    | setup hold<br>930 <sup>m5/cm</sup><br>20 MA                               |
| 30. Press the PLUS and MINUS keys simultaneously to return to measuring mode.                                                                                                    |                                                 |                                                                           |

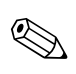

# Note!

You must perform an airset before installing the sensor. To do so, refer to the chapter "Calibration".

# 6.4 Instrument configuration

The following sections give a detailed description of all Smartec S CLD132 functions.

# 6.4.1 Setup 1 (conductivity, concentration)

In the SETUP 1 function group, you can change the operating mode and the sensor settings. You have already made all settings of this menu during the quick setup but you can modify the settings at any time.

| Coding |    | Field                                              | Selection or range<br>(factory settings bold)                   | Display                                           | Info                                                                                                    |
|--------|----|----------------------------------------------------|-----------------------------------------------------------------|---------------------------------------------------|----------------------------------------------------------------------------------------------------|
| A      |    | Function group<br>SETUP 1                          |                                                                 |                                                   | Basic settings.                                                                                                    |
|        | A1 | Select operating mode                              | <b>cond = conductivity</b><br>conc = concentration              | setup hold<br>Cond <sub>A1</sub><br>Open "Mode    | Display varies depending on instrument<br>version:<br>- cond<br>- conc<br>Caution!<br>Any change in operating mode causes an<br>automatic reset of user settings.                                                                                       |
|        | A2 | Select concentration<br>unit to be displayed       | %<br><b>ppm</b><br>mg/1<br>TDS = Total Dissolved Solids<br>none | setup hold<br>FFM A2<br>Conc. Unit                |                                                                                                    |
|        | A3 | Select display format<br>for concentration unit    | XX.xx<br>X.xxx<br>XXX.x<br>XXXX                                 | setup Hold<br>XXII XX A3<br>Format                |                                                                                                    |
|        | A4 | Select unit to be<br>displayed for<br>conductivity | <b>auto</b> , μS/cm, mS/cm, S/cm,<br>μS/m, mS/m, S/m            |                                                   | When "auto" is selected, the maximum resolution possible is automatically selected.                                                                                                    |
|        | A5 | Enter cell constant for<br>connected sensor        | 0.10 <b>5.9</b> 9.99                                            | setup Hold<br>5. 900 <sup>1/cm</sup><br>Cellconst | For the exact value of the cell constant, refer<br>to the sensor's or the compact version's<br>quality certificate.                                                                                                    |
|        | Aó | Installation factor                                | 0.10 1 5.00                                                     | setup Hold<br>1.000 A6<br>InstFac                 | This is where the installation factor is edited.<br>The correct factor is determined in C1(3), see<br>chapter "Calibration" or referring to the<br>installation factor diagram.                                                                         |
|        | A7 | Enter measured value<br>damping                    | <b>1</b><br>1 60                                                | serup Hold<br>1 A7<br>Damping                     | Measured value damping causes averaging<br>over the specified number of individual<br>measured values. It is used, for example, to<br>stabilise the display with applications that<br>fluctuate a great deal.<br>There is no damping if "1" is entered. |

# 6.4.2 Setup 2 (temperature)

The temperature compensation only needs to be performed in the conductivity mode (selection in field A1).

The temperature coefficient specifies the change in conductivity per degree of temperature change. It depends on the chemical composition of the medium and the temperature itself.

In order to compensate for this dependence, three different compensation types can be selected in the Smartec S:

### Linear temperature compensation

The change between two temperature points is considered to be constant, i.e.  $\alpha = \text{const.}$  The  $\alpha$  value can be edited for the linear compensation type. The reference temperature is 25 °C / 77 °F.

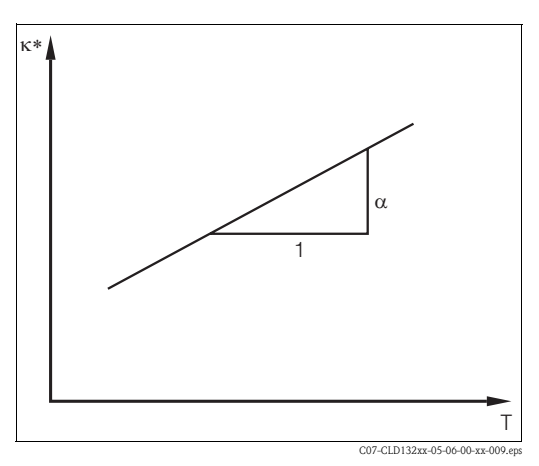

Fig. 31: Linear temperature compensation

uncompensated conductivity

### NaCl compensation

The NaCl compensation (according to IEC 60746) is based on a fixed nonlinear curve that defines the relationship between the temperature coefficient and the temperature. This curve is used for lower concentrations of up to approx. 5 % NaCl.

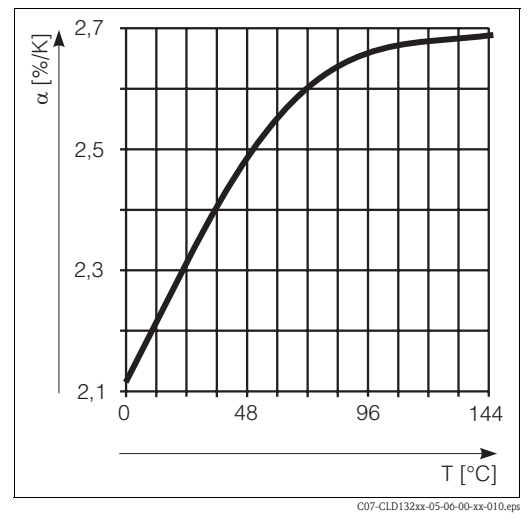

Fig. 32: NaCl compensation

### Temperature compensation with table

When using the alpha table function for temperature compensation, the following conductivity data of the process medium to be measured are required:

Value pairs of temperature T and conductivity  $\kappa$  with:

- $\kappa(T_0)$  for the reference temperature  $T_0$
- $\kappa(T)$  for temperatures which occur in the process

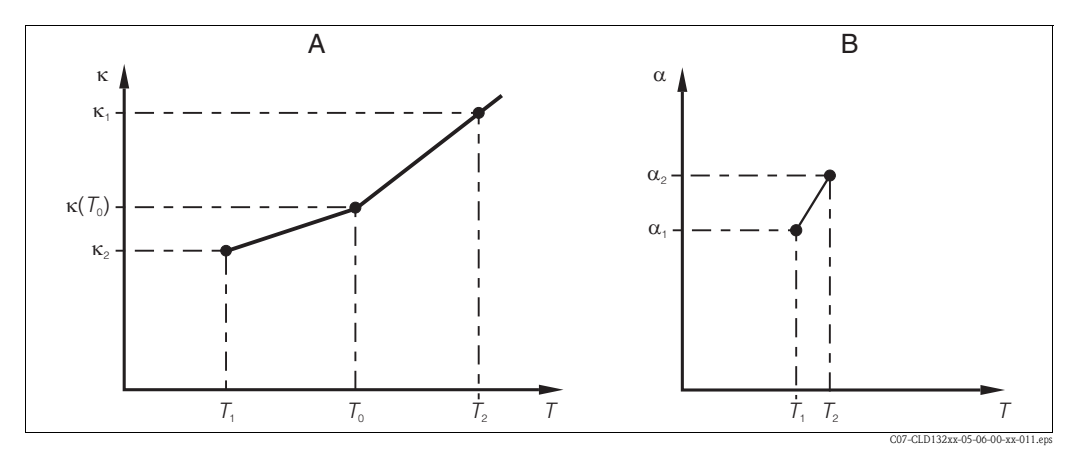

Fig. 33: Determination of temperature coefficient

A Required data

B Calculated  $\alpha$  values

Use the following formula to calculate the  $\alpha$  values for the temperatures occurring in your process:

$$\alpha = \frac{100}{\kappa(T_0)} \cdot \frac{\kappa(T) - \kappa(T_0)}{T - T_0}; T \neq T_0$$

Enter the  $\alpha$ -T value pairs calculated with this formula in the fields T5 and T6 of the function group ALPA TABLE.

In the SETUP 2 function group, you can change the settings for temperature measurement. You have already made the settings of this function group during quick setup but you can modify the settings at any time.

| Coding |    | Field                                   | Selection or range<br>(factory settings bold)                            | Display                                          | Info                                                                                                    |  |
|--------|----|-----------------------------------------|--------------------------------------------------------------------------|--------------------------------------------------|----------------------------------------------------------------------------------------------------|--|
| В      |    | Function group<br>SETUP 2               |                                                                          |                                                  | Settings for temperature measurement.                                                                                                    |  |
|        | B1 | Select temperature<br>sensor            | <b>Pt100</b><br>Pt1k = Pt 1000<br>NTC30<br>fixed                         | serup ноцо<br>Pt.100 <sub>81</sub><br>Proc.Temp. | If set to "fixed":<br>no temperature measurement, a fixed<br>temperature value is entered instead.                                                                          |  |
|        | B2 | Select temperature<br>compensation type | none<br><b>lin = linear</b><br>NaCl = common salt (IEC 60746)<br>Tab 1 4 | setup hold<br>1 in B2<br>TempComp.               | This option is not displayed for concentration measurement.<br>The options Tab 2 4 are only available for transmitters with the "Remote measuring range switching" upgrade. |  |
|        | В3 | Enter temperature coefficient $\alpha$  | <b>2.1 %/K</b><br>0.0 20.0 %/K                                           | setup Hold<br>2.10 %<br>Alpha val                | Only if B2 = lin.<br>Tables defined in B2 are not active in this case.                                                                                                    |  |

| Coding |    | Field                                                      | Selection or range<br>(factory settings bold)              | Display                                       | Info                                                                                                    |
|--------|----|------------------------------------------------------------|------------------------------------------------------------|-----------------------------------------------|----------------------------------------------------------------------------------------------------|
|        | B4 | Enter process<br>temperature                               | <b>25 °C</b><br>−10.0 150.0 °C                             | setup Hold<br>25.0 <sup>°C</sup><br>ProcTemp. | Only if B1 = fixed.<br>This value can only be specified in °C.                                                          |
|        | B5 | Display temperature<br>and calibrate<br>temperature sensor | Display and entry of real<br>temperature<br>-35.0 250.0 °C | setup hold<br>Ø. Ø <sup>°C</sup><br>RealTemp. | This entry is used to calibrate the temperature sensor to an external measurement. Omitted if $B1 = fixed$ .            |
|        | B6 | Temperature<br>difference is displayed                     | <b>0.0 °C</b><br>−5.0 5.0 °C                               | setup hold<br>Ö. Ö. B6<br>Tempüffs.           | The difference between the entered actual value and the measured temperature is displayed.<br>Omitted if $B1 = fixed$ . |

# 6.4.3 Current outputs

The OUTPUT function group is used to configure the individual outputs. Furthermore, a current output value can be simulated to check the current outputs (O2 (2)).

| Coding |        |      | Field                                                  | Selection or range<br>(factory settings bold)                                                       | Display                                         | Info                                                                                                    |  |
|--------|--------|------|--------------------------------------------------------|----------------------------------------------------------------------------------------------------|-------------------------------------------------|----------------------------------------------------------------------------------------------------|--|
| 0      |        |      | Function group<br>OUTPUT                               |                                                                                                    |                                                 | Configuration of the current output (not available for PROFIBUS versions).                                                                                                   |  |
| 01     |        |      | Select current output                                  | out1<br>out2                                                                                        | setup Hold<br>CULC 1 01<br>Sel. CULC            | A different characteristic can be selected for each output.                                                                                                    |  |
| 02     | O2 (1) |      | Enter linear<br>characteristic                         | <b>lin = linear</b> (1)<br>sim = simulation (2)                                                     | setup Hold<br>1111 02<br>561. Тырра             | The slope of the characteristic may be positive or negative.                                                                                                    |  |
|        |        | O211 | Select current range                                   | <b>4 20 mA</b><br>0 20 mA                                                                           | setup Hold<br>4-20 <sub>0211</sub><br>Sel.Range |                                                                                                    |  |
|        |        | O212 | 0/4 mA value:<br>enter corresponding<br>measured value | Cond: <b>0.00 µS/cm</b><br>Conc: <b>0.00 %</b><br>Temp.: - <b>10.0 °C</b><br>entire measuring range | етир ноцо<br>0 μ5/см<br>0212<br>0/4 мД          | Enter the measured value corresponding to<br>the minimum current value (0/4 mA) at the<br>transmitter output.<br>Display format from A3.<br>(Spreading: see Technical data.) |  |
| Coding | Coding |      | Field                                                 | Selection or range<br>(factory settings bold)                                 | Display                                                            | Info                                                                                                    |
|--------|--------|------|-------------------------------------------------------|-------------------------------------------------------------------------------|--------------------------------------------------------------------|----------------------------------------------------------------------------------------------------|
|        |        | O213 | 20 mA value:<br>enter corresponding<br>measured value | Cond: 2000 mS/cm<br>Conc: 99.99 %<br>Temp.: 60.0 °C<br>entire measuring range | етор ноло<br>2000 <sup>m5/cm</sup><br>20 мЩ                        | Enter the measured value corresponding to<br>the maximum current value (20 mA) at the<br>transmitter output.<br>Display format from A3.<br>(Spreading: see Technical data.) |
|        | O2 (2) |      | Current output<br>simulation                          | lin = linear (1)<br>sim = simulation (2)                                      | SETUP HOLD<br>:::, 1 11 02<br>:::::::::::::::::::::::::::::::::::: | The simulation is terminated by selecting (1).                                                                                                    |
|        |        | O221 | Enter simulation value                                | <b>current value</b><br>0.00 22.00 mA                                         | serup Hold<br>4.00 <sup>MA</sup><br>0221<br>Simulat.               | The current value entered here is output through the current output.                                                                                                    |

### 6.4.4 Alarm

The ALARM function group is used to define various alarms and to set output contacts. Each individual error can be defined to be effective or not (at the contact or as an error current).

| Coding |    | Field                   | Selection or range<br>(factory settings bold)             | Display                                           | Info                                                                                                    |
|--------|----|-------------------------|-----------------------------------------------------------|---------------------------------------------------|----------------------------------------------------------------------------------------------------|
| F      |    | Function group<br>ALARM |                                                           | SETUP HOLD<br>F<br>HLHRM                          | Alarm function settings.                                                                                                    |
|        | F1 | Select contact type     | <b>Stead = steady contact</b><br>Fleet = fleeting contact | setup Hold<br>St.e.ad <sub>F1</sub><br>Cont. Type | The contact type selected here only applies to the alarm contact.                                                                                                    |
|        | F2 | Select time unit        | s<br>min                                                  | SETUP HOLD                                        |                                                                                                    |
|        | F3 | Enter alarm delay       | <b>0 s (min)</b><br>0 2000 s (min)                        | SETUP HOLD                                        | Depending on the unit selected in F2, the<br>alarm delay is entered in s or min.<br>The alarm delay does not affect the LED; it<br>indicates the alarm immediately                          |
|        | F4 | Select error current    | <b>22 mA</b><br>2.4 mA                                    | setup hold<br>22004 F4<br>Emmil Cumm              | This selection must be made even if all error<br>messages are suppressed in F5.<br>Caution!<br>If you selected the "0-20 mA" range in O211,<br>you may not select the "2.4 mA" option here. |

| Codir | ıg | Field                                                      | Selection or range<br>(factory settings bold) | Display                                         | Info                                                                                                    |
|-------|----|------------------------------------------------------------|-----------------------------------------------|-------------------------------------------------|----------------------------------------------------------------------------------------------------|
|       | F5 | Select error                                               | <b>1</b><br>1 255                             |                                                 | Select the errors that are to trigger an alarm<br>signal.<br>The errors are selected via the error number.<br>Please refer to the table in chapter 9.2 "System<br>error messages" for the error numbers. The<br>factory settings remain in effect for all errors<br>not edited. |
|       | F6 | Set alarm contact to be<br>effective for selected<br>error | <b>yes</b><br>no                              | setup hold<br>1985 f6<br>Rel. Assg              | If set to "no", all the other alarm settings (e.g. alarm delay) are also deactivated. The settings themselves are retained.<br>This setting <b>only</b> applies to the error selected in F5.<br>Factory setting is <b>no</b> starting with E080!                                |
|       | F7 | Set error current to be<br>effective for selected<br>error | <b>no</b><br>yes                              | setup Hold<br>110 <sub>F7</sub><br>Сцрър " Аззя | The error current selected in F4 becomes effective or is suppressed when an error occurs. This setting <b>only</b> applies to the error selected in F5.                                                                                                    |
|       | F8 | Return to menu or<br>select next error                     | next = next erorr<br>$\leftarrow \mathbf{R}$  | SETUP HOLD<br>F8<br>STEP ] III I. t.            | If next is selected, the software returns to F5. If $\leftarrow$ R is selected, it returns to F.                                                                                                    |

### 6.4.5 Check

#### PCS alarm (Process Check System)

The PCS alarm is only available for transmitters with remote parameter set switching. This function is used to examine the measuring signal for deviations. If the measuring signal is constant for a specific period of time (several measured values), an alarm is issued. This type of sensor behaviour may be caused by soiling, etc.

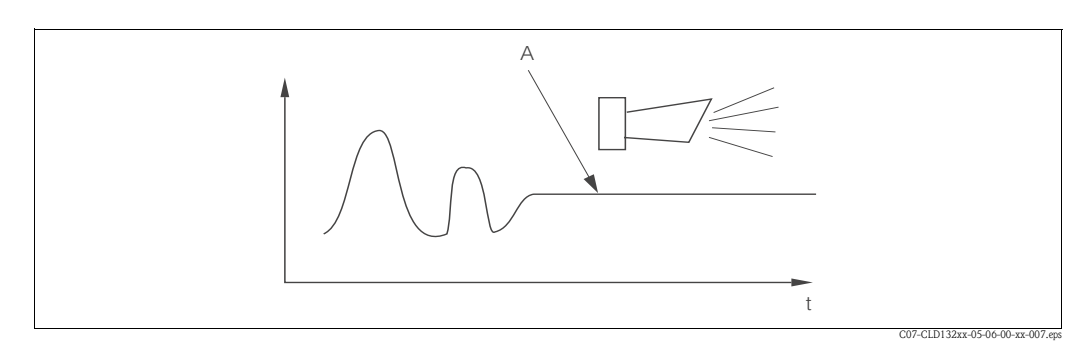

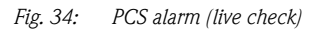

A Constant measuring signal = alarm is triggered after the configured PCS period

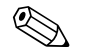

#### Note!

An active PCS alarm is automatically cleared when the measuring signal changes.

| Coding |    | Field                         | Selection or range<br>(factory settings bold) | Display | Info                                                                                                    |
|--------|----|-------------------------------|-----------------------------------------------|---------|----------------------------------------------------------------------------------------------------|
| Р      |    | Function group<br>CHECK       |                                               |         | Settings for sensor and process monitoring.                                                                                                    |
|        | P1 | Set PCS alarm<br>(live check) | <b>off</b><br>1 h<br>2 h<br>4 h               |         | This function is used to monitor the measuring<br>signal.<br>An alarm is triggered if it does not change for<br>the period selected here.<br>Monitoring limit:<br>0.3 % of mean value over selected period of<br>time.<br>(Error no.: E152) |

#### 6.4.6 Relay configuration

For Smartec S CLD132 equipped with remote parameter set switching (measuring range switching), there are three options for configuring the relay (selection in field R1):

Alarm

The relay closes the contact 41/42 (voltage-free, safe state) if an alarm condition according to chapter 9.2 occurs and if the setting in the "Alarm contact" column is "yes". You can change these settings as required (field F5 ff).

Limit

The relay only closes the contact 42/43 if one of the defined limits is violated (value above or below limit, see Fig. 35) but not when an alarm condition is detected.

Alarm + Limit

The relay closes the contact 41/42 if an alarm condition occurs. Limit violations only cause the relay to switch if error E067 is set to "yes" during relay assignment (field F6).

Please refer to Fig. 35 for a graphic representation of the contact states of the alarm contact.

- When the measured value increases (max function), the relay goes into alarm state (limit exceeded) at time t2 when the switch-on point has been exceeded (t1) and the pickup delay (t2 t1) has expired.
- When the measured value decreases, the relay returns to normal operating state when the measured value drops below the switch-off point and after the dropout delay (t4 - t3).
- When the pickup and dropout delays are set to 0 s, the switch-on and switch-off points are identical to the contact switching points.

Settings for a minimum function can be made in the same way as for a maximum function.

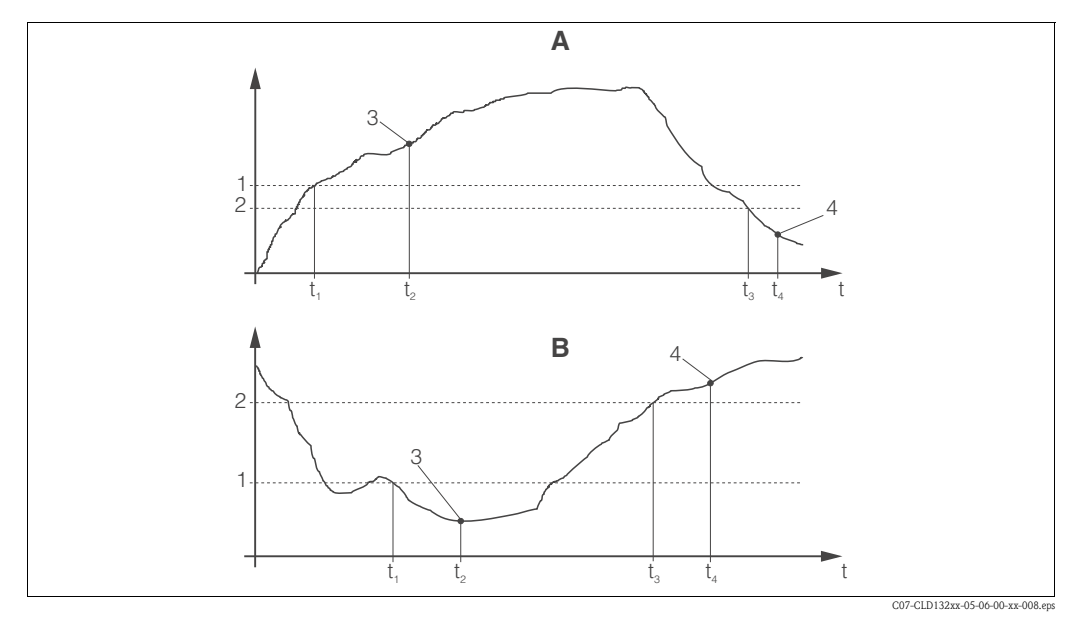

Fig. 35:Relation of switch-on and switch-off points and pickup and dropout delaysASwitch-on point > switch-off point: Max. function1Switch-on pointBSwitch-on point < switch-off point: Min. function</td>2Switch-off point

- 3 Contact ON
- 4 Contact OFF

| Coding |    | Field                             | Selection or range<br>(factory settings bold)                             | Display                                       | Info                                                                                                    |
|--------|----|-----------------------------------|---------------------------------------------------------------------------|-----------------------------------------------|----------------------------------------------------------------------------------------------------|
| R      |    | Function group<br>RELAY           |                                                                           | R                                             | Settings for relay contacts.                                                                                                    |
|        | R1 | Select function                   | <b>alarm</b><br>limit<br>al+li = alarm + limit                            | setup Hold<br>alarm <sub>R1</sub><br>Function | When "alarm" is selected, the fields R2 R5 are irrelevant.                                                                                                    |
|        | R2 | Enter contact<br>switch-on point  | Cond: <b>2000 mS/cm</b><br>Conc: <b>99.99 %</b><br>entire measuring range | setup Hold<br>2000 R2<br>On Value             | Only the operating mode selected in A1<br>appears.<br>Note!<br>Never set the switch-on point and the<br>switch-off point to the same value.                                                                        |
|        | R3 | Enter contact<br>switch-off point | Cond: <b>2000 mS/cm</b><br>Conc: <b>99.99 %</b><br>entire measuring range | SETUP HOLD<br>2000 RS<br>Off Value            | The switch-off point entry selects a max<br>contact (switch-off point < switch-on point) or<br>a min contact (switch-off point > switch-on<br>point), thereby implementing a hysteresis<br>function (see Fig. 32). |
|        | R4 | Enter pickup delay                | <b>0 s</b><br>0 2000 s                                                    | SETUP HOLD<br>P<br>R4<br>Ori Dellau           |                                                                                                    |

| Coding |    | Field                  | Selection or range<br>(factory settings bold) | Display                                      | Info                                                                                                    |
|--------|----|------------------------|-----------------------------------------------|----------------------------------------------|----------------------------------------------------------------------------------------------------|
|        | R5 | Enter dropout delay    | <b>0 s</b><br>0 2000 s                        | setup Hold<br>B R5<br>Off Delaw              |                                                                                                    |
|        | R6 | Select simulation      | <b>auto</b><br>manual                         | serup Hold<br>auto <sub>R6</sub><br>Simulat. | This selection can only be made if limit has been selected in R1.                                              |
|        | R7 | Switch relay on or off | on<br>off                                     | setup Hold<br>Offred R7<br>Red 1 a s         | This selection can only be made if manual has<br>been selected in R6. The relay can be<br>switched on and off. |

### 6.4.7 Temperature compensation with table

This function group is used to perform a temperature compensation with table (field B2 in SETUP 2 function group).

Enter the  $\alpha$ -T value pairs in the fields T5 and T6.

| Codi | ıg | Field                                | Selection or range<br>(factory settings bold)       | Display                             | Info                                                                                                    |
|------|----|--------------------------------------|-----------------------------------------------------|-------------------------------------|----------------------------------------------------------------------------------------------------|
| Т    |    | Function group<br>ALPHA TABLE        |                                                     |                                     | Settings for temperature compensation.                                                                                                    |
|      | T1 | Select table                         | <b>1</b><br>1 4                                     |                                     | Selection of table to be edited.<br>Options 1 4 are only available if the<br>instrument is equipped with the remote<br>measuring range switching. |
|      | T2 | Select table option                  | <b>read</b><br>edit                                 | setup Hold<br>Pead T2<br>Sel. Table |                                                                                                    |
|      | Т3 | Enter number of table<br>value pairs | <b>1</b><br>1 10                                    |                                     | Up to 10 value pairs can be entered in the $\alpha$ table. These are numbered from 1 10 and can be edited individually or in sequence.            |
|      | T4 | Select table value pair              | <b>1</b><br>1 number of table value pairs<br>assign |                                     | If "assign", go to T8.                                                                                                    |

| Coding |    | Field                                          | Selection or range<br>(factory settings bold) | Display                                        | Info                                                                                                    |
|--------|----|------------------------------------------------|-----------------------------------------------|------------------------------------------------|----------------------------------------------------------------------------------------------------|
|        | T5 | Enter temperature<br>value                     | <b>0.0 °C</b><br>−10.0 150.0 °C               | setup но.d<br>0 "0 "с<br>16<br>Темр. val.      | The temperature values must have a minimum distance of 1 K.<br>Factory setting for temperature value of value pairs in table:<br>0.0 °C; 10.0 °C; 20.0 °C; 30.0 °C |
|        | Т6 | Enter temperature coefficient $\alpha$         | <b>2.10 %/K</b><br>0.00 20.00 %/K             | setup Hold<br>2.10 <sup>2/K</sup><br>alpha Val |                                                                                                    |
|        | Т8 | Enter whether or not<br>the table status is ok | yes<br>no                                     | setup Hold<br>Les 78<br>Status ok              | If "yes", return to T.<br>If "no", return to T3.                                                                                                    |

#### 6.4.8 Concentration measurement

The Smartec S CLD132 transmitter can convert conductivity values to concentration values. For this, set the operating mode to Concentration measurement (see field A1).

You must enter the basic data to which the concentration calculation should refer. For the most common substances, the required data is already saved in your device. You can select one of these substances in field K1.

If you want to specify the concentration of a sample, which is not saved in the device, you require the conductivity characteristics of the medium. To get the characteristics, you can either refer to the data sheets of the medium or determine the characteristics yourself.

- 1. To do so, create samples of the medium with the concentrations occurring in your process.
- 2. Measure the uncompensated conductivity of these samples at temperatures which likewise occur in your process. To get the uncompensated conductivity, press the PLUS key several times in measuring mode (see chapter "Key functions") or deactivate the temperature compensation (Setup 2, field B 2).
  - For variable process temperature:

If the variable process temperature should be taken into account for concentration measurement, you must measure the conductivity of each created sample at two different temperatures at least (ideally at the lowest and highest process temperature). The temperature values for the various samples must be identical. However, the difference between the temperatures must be at least 0.5 °C.

At least two differently concentrated samples measured at two different temperatures are required because the transmitter needs a minimum of four references.

- For constant process temperature: Measure the differently concentrated samples at this constant process temperature.
  - A minimum of two samples is necessary.

Finally, you should have measuring data which are similar to those shown in the following figures:

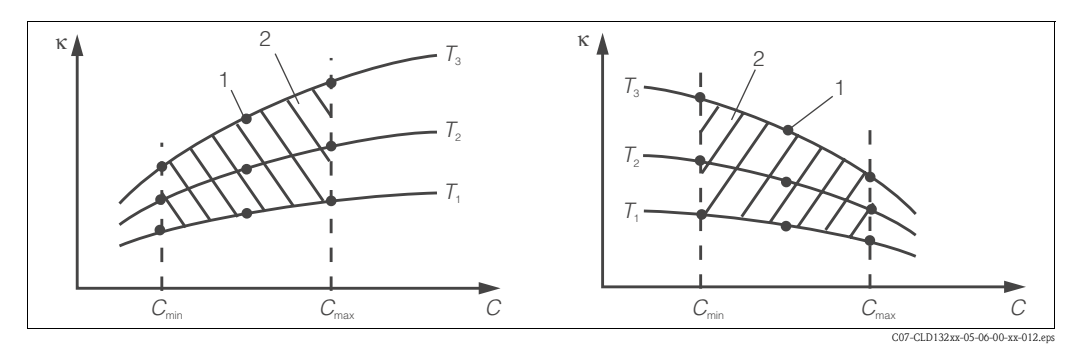

Fig. 36: Measured data for variable process temperatures (example)

Conductivity κ

С

Measuring point 1

Concentration 2 Measuring range

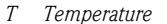

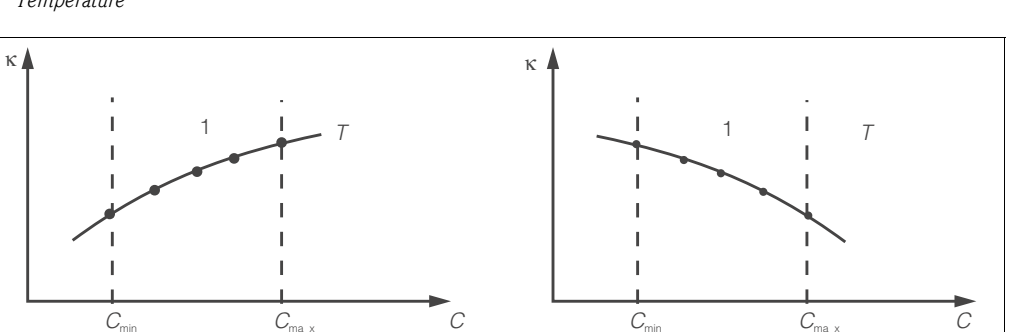

Fig. 37: Measured data for a constant process temperature (example)

Conductivity κ С

Concentration

The characteristics received from the measuring points must be strictly monotonously increasing or strictly monotonously decreasing in the range of the process conditions. Therefore, neither maxima / minima nor ranges with a constant behaviour can occur. Curve profiles such as those in Fig. 38 are not permitted.

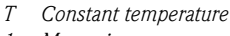

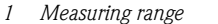

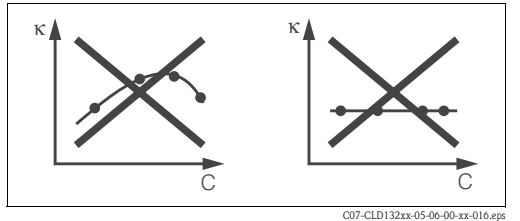

C07-CLD132xx-05-06-00-xx-015

Fig. 38: Impermissible curve profiles

Conductivity

Concentration

Value entry

Enter the three characteristic values for each measured sample in the fields K6 to K8 (value triplets of conductivity, temperature and concentration).

κ С

- Variable process temperature: Enter at least four value triplets.
- Constant process temperature:
- Enter at least two value triplets.

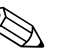

Note!

Please make sure that the concentrations and temperatures measured for your samples correspond to the measuring range of the process. If the measured values of the process are outside the range of your sample values, this considerably reduces the level of accuracy and the error messages E078 or E079 will be displayed.

If you enter an additional value triplet of 0  $\mu$ S/cm and 0 % for each temperature used, you can work from the start of measuring range with sufficient accuracy and without an error message.

• In case of concentration measurement, temperature compensation is automatically performed using the entered table values. Therefore, the temperature coefficient set in the SETUP 2 function group is not active.

• Enter the values in the order of increasing concentration (see the following example).

| mS/cm | %  | °C |
|-------|----|----|
| 240   | 96 | 60 |
| 380   | 96 | 90 |
| 220   | 97 | 60 |
| 340   | 97 | 90 |
| 120   | 99 | 60 |
| 200   | 99 | 90 |

| Coding |    | Field                                                                         | Selection or range<br>(factory settings bold)                                                                                              | Display                                 | Info                                                                                                    |
|--------|----|-------------------------------------------------------------------------------|----------------------------------------------------------------------------------------------------|-----------------------------------------|----------------------------------------------------------------------------------------------------|
| К      |    | Function group<br>CONCENTRATION                                               |                                                                                                    | setup hold<br>K<br>CONCENTRA            | Settings for concentration measurement. Four fixed and four editable concentration fields are stored in this function group.                                                                  |
|        | K1 | Select concentration<br>curve to be used to<br>calculate the display<br>value | <b>NaOH 0 15 %</b><br>H <sub>2</sub> SO <sub>4</sub> 0 30 %<br>H <sub>3</sub> PO <sub>4</sub> 0 15 %<br>HNO <sub>3</sub> 0 25 %<br>Tab 1 4 | setup Hold<br>NaOH Ki<br>act.curve      | The user tables 2 4 can only be selected if<br>the instrument is equipped with the remote<br>measuring range switching.                                                                       |
|        | K2 | Select correction<br>factor                                                   | <b>1</b><br>0.5 1.5                                                                                                    |                                         | If required, select a correction factor (only available for the user tables).                                                                                                    |
|        | КЗ | Select table to be<br>edited                                                  | <b>1</b><br>1 4                                                                                                    | SETUP HOLD<br>K3<br>BCIICUPUB           | When editing a curve, another curve should<br>be used to calculate the current display values<br>(see K1).<br>Selections 2 4 are only available with the<br>remote measuring range switching. |
|        | K4 | Select table option                                                           | <b>read</b><br>edit                                                                                                    | setup Hold<br>PBBC K4<br>TBDIG          | This selection applies to all concentration curves.                                                                                                    |
|        | К5 | Enter number of<br>reference triplets                                         | <b>4</b><br>1 16                                                                                                    | setup Hold<br>4 к5<br>ИС . Е . Е . П. П | Each triplet consists of three numeric values.                                                                                                    |
|        | K6 | Select triplet                                                                | <b>1</b><br>1 number of triplets in K4<br>assign                                                                                           |                                         | Any triplet can be edited.<br>If "assign", go to K10.                                                                                                    |

| Codir | ıg  | Field                                          | Selection or range<br>(factory settings bold) | Display                                      | Info       |
|-------|-----|------------------------------------------------|-----------------------------------------------|----------------------------------------------|------------|
|       | K7  | Enter uncompensated conductivity               | <b>0.0 mS/cm</b><br>0.0 9999 mS/cm            | setup Hold<br>D , D M5/cm<br>C O M d LIC t , |            |
|       | K8  | Enter concentration<br>value for K6            | <b>0.00 %</b><br>0.00 99.99 %                 | setup Hold<br>0,0%<br>concentr.              |            |
|       | К9  | Enter temperature<br>value for K6              | <b>0.0 °C</b><br>−35.0 250.0 °C               | setup hold<br>D.D.K.<br>Temp.Val.            |            |
|       | K10 | Enter whether or not<br>the table status is ok | <b>yes</b><br>no                              | setup Hold<br>1985 K10<br>5tatus ok          | Back to K. |

### 6.4.9 Service

| Coding |    | Field                     | Selection or range<br>(factory settings bold)                                                         | Display                              | Info                                                                                                    |
|--------|----|---------------------------|----------------------------------------------------------------------------------------------------|--------------------------------------|----------------------------------------------------------------------------------------------------|
| s      |    | Function group<br>SERVICE |                                                                                                    | SETUP HOLD                           | Settings for service functions.                                                                                                    |
|        | S1 | Select language           | <b>ENG = English</b><br>GER = German<br>FRA = French<br>ITA = Italian<br>NEL = Dutch<br>ESP = Spanish | SETUP HOLD<br>ENG 51<br>Language     | This field must be configured once during start-up. Then you can exit S1 and continue.                                                 |
|        | S2 | HOLD effect               | <b>froz. = last value</b><br>fix = fixed value                                                        | setup Hold<br>frozi s2<br>Holdeffec. | froz.: Display of last value before activation of<br>hold.<br>fix: When hold is active, the fixed value<br>entered in S3 is displayed. |
|        | S3 | Enter fixed value         | <b>0</b><br>0 100 %<br>(of current output value)                                                      | setup Hold<br>Ø 53<br>Fixed Val      | Only available if S2 = fixed value.                                                                                                    |
|        | S4 | Hold configuration        | S+C = setup and calibration<br>CAL = calibration<br>Setup = setup<br>none = no hold                   |                                      | S = setup<br>C = calibration                                                                                                    |

| Codir | ıg  | Field                                                            | Selection or range<br>(factory settings bold)               | Display                             | Info                                                                                                    |
|-------|-----|------------------------------------------------------------------|-------------------------------------------------------------|-------------------------------------|----------------------------------------------------------------------------------------------------|
|       | S5  | Manual hold                                                      | <b>On</b><br>Off                                            | setup Hold<br>Öff 55<br>Man.HOLD    |                                                                                                    |
|       | S6  | Enter hold dwell<br>period                                       | <b>10 s</b><br>0 999 s                                      | SETUP HOLD<br>10556<br>Cont. Time   |                                                                                                    |
|       | S7  | Enter SW upgrade<br>release code of<br>function extension<br>MRS | <b>0</b><br>0 9999                                          | Setup Hold<br>57                    | Entering an incorrect code returns you to the<br>measurement menu. The number is edited<br>with the PLUS or MINUS key and confirmed<br>with the ENTER key.                          |
|       | S8  | Order number is<br>displayed                                     |                                                             | setup hold<br>Order 58<br>CLD132-XX | The order code is <b>not</b> automatically changed to reflect an upgrade.                                                                                                    |
|       | S9  | Serial number is<br>displayed                                    |                                                             | SETUP HOLD<br>SepMo 59<br>XXXXXXXXX |                                                                                                    |
|       | S10 | Reset of instrument<br>(restore default values)                  | <b>no</b><br>Sens = sensor data<br>Facty = factory settings | setup Hold<br>MC 510<br>S.Default   | Facty= All data are cleared and reset to the<br>factory settings!<br>Sens = Sensor data are cleared (temp. offset,<br>Airset value, cell constant, installation factor,<br>ser.no.) |
|       | S11 | Perform instrument<br>test                                       | <b>no</b><br>Displ = display test                           |                                     |                                                                                                    |

### 6.4.10 E+H Service

| Coding |    | Field                         | Selection or range<br>(factory settings bold)                                                          | Display | Info                  |
|--------|----|-------------------------------|----------------------------------------------------------------------------------------------------|---------|-----------------------|
| E      |    | Function group E+H<br>SERVICE |                                                                                                    |         | E+H service settings. |
|        | E1 | Select module                 | <b>Contr = controller</b> (1)<br>Trans = transmitter (2)<br>MainB = mainboard (3)<br>Sens = sensor (4) |         |                       |

| Coding |                              | Field                              | Selection or range<br>(factory settings bold) | Display                                     | Info                                                                                            |
|--------|------------------------------|------------------------------------|-----------------------------------------------|---------------------------------------------|-------------------------------------------------------------------------------------------------|
|        | E111<br>E121<br>E131<br>E141 | Software version is<br>displayed   |                                               | SETUP HOLD<br>XX # XX E111<br>SW-Wers.      | E111: Version of transmitter software<br>E121-141: Version of module firmware (if<br>available) |
|        | E112<br>E122<br>E132<br>E142 | Hardware version is<br>displayed   |                                               | setup Hold<br>ХХ "ХХ Е112<br>┝┤Ѡ━-ѾӪӷ҅҉⊆, " | Cannot be edited.                                                                               |
|        | E113<br>E123<br>E133<br>E143 | Serial number is<br>displayed      |                                               | SETUP HOLD                                  | Cannot be edited.                                                                               |
|        | E145<br>E146<br>E147<br>E148 | Enter and confirm<br>serial number |                                               | SETUP HOLD                                  |                                                                                                 |

### 6.4.11 Interfaces

| Coding |    | Field                       | Selection or range<br>(factory settings bold)                | Display                            | Info                                                                 |
|--------|----|-----------------------------|--------------------------------------------------------------|------------------------------------|----------------------------------------------------------------------|
| I      |    | Function group<br>INTERFACE |                                                              |                                    | Communication settings (HART or PROFIBUS transmitter versions only). |
|        | II | Enter address               | Address<br>HART: 0 <b>15</b><br>or<br>PROFIBUS: 0 <b>126</b> | setup Hold<br>126 II<br>Address    |                                                                      |
|        | I2 | Tag description             |                                                              | SETUP HOLD<br>T 39 12<br>@@@@@@@@@ |                                                                      |

#### 6.4.12 Determining the temperature coefficient

Determining the temperature coefficient by the following method is only possible for instruments equipped with remote parameter set switching (see "Product structure"). Standard instruments (basic versions) can be retrofitted with remote parameter set switching (see chapter "Accessories").

| Codir | ıg | Field                                        | Selection or range<br>(factory settings bold) | Display                                | Info                                                                                                    |
|-------|----|----------------------------------------------|-----------------------------------------------|----------------------------------------|----------------------------------------------------------------------------------------------------|
| D     |    | Function group<br>TEMPERATURE<br>COEFFICIENT |                                               |                                        | Settings for temperature coefficient. Calculator function: calculates the $\alpha$ value from the compensated conductivity + uncompensated conductivity + temperature value. |
|       | D1 | Enter compensated conductivity               | <b>current value</b><br>0 9999                | setup Hold<br>2000 ds/cm<br>Cond.comp  | Displays the current compensated<br>conductivity. If necessary, change this value to<br>the desired value (determined by a<br>comparison measurement for example).           |
|       | D2 | Display of<br>uncompensated<br>conductivity  | <b>current value</b><br>0 9999                | setup hold<br>2077 ds/cm<br>Cond. Unc. | Current value of uncompensated conductivity, cannot be edited.                                                                                                    |
|       | D3 | Enter current<br>temperature                 | <b>current value</b><br>-35.0 250.0 °C        | setup Hold<br>60.0°C<br>Meas.temp      |                                                                                                    |
|       | D4 | Display of determined $\alpha$ value         |                                               | setup Hold<br>2.2024<br>alpha Val      | Used in B3 for example. You must enter the value manually.                                                                                                    |

# 6.4.13 Remote parameter set switching (measuring range switching, MRS)

You can order the remote parameter set switching via binary inputs directly as an option of your Smartec S CLD132 (see "Product structure") or you can retrofit a standard transmitter with the MRS function extension (see the chapter "Accessories").

The remote parameter set switching function permits complete parameter sets to be entered for up to 4 substances.

Individual settings for each parameter set:

- Operating mode (conductivity or concentration)
- Temperature compensation
- Current output (main parameter and temperature)
- Concentration table
- Limit relay

#### Assignment of binary inputs

The Smartec S CLD132 transmitter has 2 binary inputs. They can be defined in field M1 as follows:

| Assignment of field M1 | Assignment of binary inputs                                                                                                    |
|------------------------|----------------------------------------------------------------------------------------------------|
| M1 = 0                 | MRS not active. The binary input 1 can be used for external hold.                                                                               |
| M1 = 1                 | The binary input 2 can be used to switch between 2 measuring ranges (parameter sets). The binary input 1 can be used for external hold.         |
| M1 = 2                 | The binary inputs 1 and 2 can be used to switch between 4 measuring ranges (parameter sets). This is the setting used in the following example. |

#### Settings of the 4 parameter sets

Example: CIP cleaning

| Binary                     | input 1        | 0                               | 0                               | 1                     | 1                       |
|----------------------------|----------------|---------------------------------|---------------------------------|-----------------------|-------------------------|
| Binary                     | input 2        | 0                               | 1                               | 0                     | 1                       |
| Parameter set              |                | 1                               | 2                               | 3                     | 4                       |
| Coding /<br>software field | Medium         | Beer                            | Water                           | Alkaline solution     | Acid                    |
| M4                         | Operating mode | Conductivity                    | Conductivity                    | Concentration         | Concentration           |
| M8, M9                     | Current output | 1 3 mS/cm                       | 0.1 0.8 mS/cm                   | 0.5 5%                | 0.5 1.5 %               |
| M6                         | Temp. comp.    | User Tab. 1                     | linear                          | -                     | -                       |
| M5                         | Conc. tab.     | -                               | -                               | NaOH                  | User Tab.               |
| M10, M11                   | Limits         | on: 2.3 mS/cm<br>off: 2.5 mS/cm | on: 0.7 μS/cm<br>off: 0.8 μS/cm | on: 2 %<br>off: 2.1 % | on: 1.3 %<br>off: 1.4 % |

| Codir | ıg | Field                                                                             | Selection or range<br>(factory settings bold)         | Display                          | Info                                                                                                    |
|-------|----|-----------------------------------------------------------------------------------|-------------------------------------------------------|----------------------------------|----------------------------------------------------------------------------------------------------|
| м     |    | Function group MRS                                                                |                                                       |                                  | Settings of remote parameter set switching<br>(measuring range switching).<br>M1 + M2: apply to measuring mode.<br>M3 M11: apply to configuration of<br>parameter sets. |
|       | M1 | Select binary inputs                                                              | <b>1</b><br>0, 1, 2                                   | setup hold<br>2 mi<br>Bin. Input | 0 = no MRS<br>1 = 2 parameter sets selectable via binary<br>input 2. Binary input 1 for hold.<br>2 = 4 parameter sets selectable via binary<br>inputs 1+2.              |
|       | M2 | Displays active<br>parameter set or, if<br>M1 = 0, select active<br>parameter set | <b>1</b><br>1 4 if M1 = 0                             |                                  | If $M1 = 0$ , selectable.<br>If $M1 = 1$ or 2, display depending on binary inputs.                                                                                      |
|       | М3 | Select parameter set to<br>be configured in<br>M4 M8                              | <b>1</b><br>1 4 if M1=0<br>1 2 if M1=1<br>1 4 if M1=2 | setup Hold<br>1 M3<br>Edit. MR   | Selection of parameter set <b>to be configured</b><br>(the <b>active</b> parameter set is selected in M2 or<br>with the binary inputs).                                 |

| oding | Field                                    | Selection or range<br>(factory settings bold)             | Display                                      | Info                                                                                                    |
|-------|------------------------------------------|-----------------------------------------------------------|----------------------------------------------|----------------------------------------------------------------------------------------------------|
| M4    | Select operating mode                    | <b>cond = conductivity</b><br>conc = concentration        | setup Hold<br>Cond. M4<br>Oper.Mode          | The operating mode can be individually defined for each parameter set.                                                                                                    |
| M5    | Select medium                            | <b>NaOH</b> , H2SO4, H3PO4, HNO3<br>Tab 1 4               | setup Hold<br>NaOH M5<br>Conc. Tab.          | Only available if M4 = conc.                                                                                                    |
| M6    | Select temperature compensation          | none, <b>lin</b> , NaCl,<br>Tab 1 4 if M4 = cond          | setup hold<br>1 in m6<br>TempComp            | Only available if $M4 = cond$ .                                                                                                    |
| M7    | Enter $\alpha$ value                     | <b>2.10 %/K</b><br>0 20 %/K                               | setup Hold<br>2.10%<br>Alpha Val             | Can only be entered if $M6 = lin$ .                                                                                                    |
| M8    | Enter measured value<br>for 0/4 mA value | Cond.: <b>0</b> 2000 mS/cm<br>Conc.: Unit: A2, format: A3 | етир ного<br>0 <sup>д5/см</sup><br>0/4 МА    |                                                                                                    |
| M9    | Enter measured value<br>for 20 mA value  | Cond.: 0 <b>2000 mS/cm</b><br>Conc.: Unit: A2, format: A3 | setup hold<br>2000 ms/cm<br>20 mA            |                                                                                                    |
| M10   | Enter switch-on point<br>for limit       | Cond.: 0 <b>2000 mS/cm</b><br>Conc.: Unit: A2, format: A3 | setup hold<br>2000 <sup>mS/cm</sup><br>PU on |                                                                                                    |
| M11   | Enter switch–off point<br>for limit      | Cond.: 0 <b>2000 mS/cm</b><br>Conc.: Unit: A2, format: A3 | setup Hold<br>2000 M5/cm<br>PV off           | The switch-off point entry selects a max<br>contact (switch-off point < switch-on point) or<br>a min contact (switch-off point > switch-on<br>point), thereby implementing an always<br>required hysteresis function. Never set the<br>switch-off point and the switch-on point to<br>the same value. |

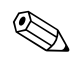

#### Note!

If remote parameter set switching is selected, the parameter sets that have been entered are processed internally but the fields A1, B1, B3, R2, K1, O212, O213 show the values of the first measuring range.

#### 6.4.14 Calibration

To access the "Calibration" function group, press the CAL key. This function group is used to calibrate the transmitter. Two different types of calibration are possible:

- Calibration by measurement in a calibration solution of a known conductivity.
- Calibration by entering the exact cell constant of the conductivity sensor.

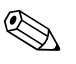

Note!

- At first start-up, sensor calibration is **absolutely** required in order for the measuring system to be able to generate accurate measuring values.
- If the calibration procedure is aborted by pressing the PLUS and MINUS keys at the same time (return to C114, C126 or C136) or if the calibration is faulty, then the previous calibration data are reinstated. A calibration error is indicated by the "ERR" message and flashing of the sensor symbol on the display.

Repeat calibration!

• The instrument is automatically switched to hold during calibration (factory setting).

| Coding                                                    |        |      | Field                                        | Selection or range<br>(factory settings bold)                                            | Display                                | Info                                                                                              |
|-----------------------------------------------------------|--------|------|----------------------------------------------|------------------------------------------------------------------------------------------|----------------------------------------|---------------------------------------------------------------------------------------------------|
| с                                                         |        |      | Function group<br>CALIBRATION                |                                                                                          | CAL IBRAT                              | Calibration settings.                                                                             |
|                                                           | C1 (1) |      | Compensation of residual coupling            | <b>Airs = Airset</b> (1)<br>Cellc = cell constant (2)<br>InstF = installation factor (3) | AirSca<br>Calibrat                     | The calibration of the sensor is to be performed in air. The sensor must be dry.                  |
| Remove sensor from the medium and dry <b>completely</b> . |        |      | letely.                                      |                                                                                          |                                        |                                                                                                   |
|                                                           |        | C111 | Residual coupling start calibration (airset) | current measured value                                                                   | CAL HOLD<br><b>U U U U U U U U U U</b> | Start calibration with CAL.                                                                       |
|                                                           |        | C112 | Residual coupling is<br>displayed (airset)   | -80.0 80.0 μS                                                                            | CAL HOLD<br>1 5. 3 µ5/cm<br>AirSetVal  | Residual coupling of measuring system (sensor and transmitter).                                   |
|                                                           |        | C113 | Calibration status is<br>displayed           | o.k.<br>E xxx                                                                            | CAL READY HOLD                         | If the calibration status is not o.k., the second display line shows an explanation of the error. |

| Codir                                 | Coding                                                                                                    |      | Field                                                          | Selection or range<br>(factory settings bold)                                            | Display                                          | Info                                                                                                    |
|---------------------------------------|----------------------------------------------------------------------------------------------------|------|----------------------------------------------------------------|------------------------------------------------------------------------------------------|--------------------------------------------------|----------------------------------------------------------------------------------------------------|
|                                       |                                                                                                    | C114 | Store calibration<br>results?                                  | <b>yes</b><br>no<br>new                                                                  | CAL READY HOLD                                   | If C113 = E xxx, then only no or <b>new</b> .<br>If new, return to C.<br>If yes/no, return to "Measurement".                                                                                                    |
|                                       | C1 (2)                                                                                                    |      | Calibration of cell<br>constant                                | Airs = Airset (1)<br><b>Cellc = cell constant</b> (2)<br>InstF = installation factor (3) | Cellc ci<br>Calibrat                             |                                                                                                    |
| Imme:<br>This se<br>For ca<br>coeffic | Immerse sensor in calibration solution.<br>Note!<br>This section decribes the calibration for temperature compensated conductivity.<br>For calibration with uncompensated conductivity, set the temperature<br>coefficient $\alpha$ to 0. |      |                                                                | ture compensated conductivity.<br>y, set the temperature                                 |                                                  | The sensor should be immersed at a sufficient distance from the vessel wall (installation factor has no influence if $a > 15 \text{ mm} / 0.59$ ").                                                               |
|                                       |                                                                                                    | C121 | Enter process<br>temperature (MTC)                             | <b>25 °C</b><br>−35.0 250.0 °C                                                           | CAL HOLD<br><u>25.0°</u><br>ProcTemp.            | Only exists if B1 = fixed.                                                                                                    |
|                                       |                                                                                                    | C122 | Enter $\alpha$ value of calibration solution                   | <b>2.10 %/K</b><br>0.00 20.00 %/K                                                        | L 2.10 <sup>2/K</sup><br>alpha val               | This value is specified in the Technical Information of all E+H calibration solutions. You can also use the printed-on table to calculate the value. Set $\alpha$ to 0 for calibration with uncompensated values. |
|                                       |                                                                                                    | C123 | Enter correct<br>conductivity value of<br>calibration solution | <b>current measured value</b><br>0.0 9999 mS/cm                                          | cal Hold<br>10.30 nS/cm<br>Real. Val             | The display is always in mS/cm.                                                                                                    |
|                                       |                                                                                                    | C124 | Calculated cell<br>constant is displayed                       | 0.1 <b>5.9</b> 9.99 cm <sup>-1</sup>                                                     | CAL HOLD<br>1 5.900 <sup>1/cm</sup><br>Cellconst | The calculated cell constant is displayed and entered in A5.                                                                                                    |
|                                       |                                                                                                    | C125 | Calibration status is<br>displayed                             | o.k.<br>E xxx                                                                            | cal ready Hold<br>i O. K. C125<br>St. at. U.S    | If the calibration status is not o.k., the second<br>display line shows an explanation of the<br>error.                                                                                                    |
|                                       |                                                                                                    | C126 | Store calibration<br>results?                                  | <b>yes</b><br>no<br>new                                                                  | cal ready Hold<br>Hes C126<br>Store              | If C125 = E xxx, then only no or <b>new</b> .<br>If new, return to C.<br>If yes/no, return to "Measurement".                                                                                                    |

| Coding  |                                                                                                    |      | Field                                                | Selection or range<br>(factory settings bold)                                                                                                    | Display                                                  | Info                                                                                                    |
|---------|----------------------------------------------------------------------------------------------------|------|------------------------------------------------------|----------------------------------------------------------------------------------------------------|----------------------------------------------------------|----------------------------------------------------------------------------------------------------|
| The set | C1 (3)       Calibration with sensor adaptation for inductive sensors       Airs = Airset (1)         Cellc = cell constant (2)       InstF = installation factor (3)         The sensor is installed in the process. |      | CAL HOLD<br>InstFc1<br>Calibrat                      | Sensor calibration with compensation of wall<br>influence.<br>The distance from the sensor to the pipe wall<br>and the pipe material (conductive or<br>nonconductive) influence the measured<br>value. The installation factor compensates<br>this influence. See chapter "Installation<br>conditions". |                                                          |                                                                                                    |
|         | C                                                                                                    | 2131 | Enter process<br>temperature (MTC)                   | <b>25 °C</b><br>−35.0 250.0 °C                                                                                                    | CAL HOLD<br>1 25.0°C<br>MTC temp.                        | Only exists if B1 = fixed.                                                                                                    |
|         | C                                                                                                    | 2132 | Enter $\alpha$ value of the calibration solution     | <b>2.10 %/K</b><br>0.00 20.00 %/K                                                                                                    | L 2. 10 2/K<br>alpha val                                 | This value is specified in the Technical Information of all E+H calibration solutions. You can also use the printed-on table to calculate the value.<br>Set $\alpha$ to 0 for calibration with uncompensated values.                    |
|         | C                                                                                                    | 2133 | Enter correct<br>conductivity value of<br>the medium | <b>current measured value</b> 0.0 99999 mS/cm                                                                                                    | <b>CAL HOLD</b><br><b>10.30</b> C133<br><b>Real Val.</b> | Determine the correct conductivity value by a reference measurement.                                                                                                    |
|         | C                                                                                                    | 2134 | Calculated installation<br>factor is displayed       | <b>1</b><br>0.10 5.00                                                                                                    | L Hold<br>L 1 c134<br>InstFact                           | The distance of the sensor to the pipe wall<br>and the pipe material (conductive or<br>nonconductive) influence the measured<br>value. The installation factor compensates<br>this influence. See chapter "Installation<br>conditions". |
|         | C                                                                                                    | 2135 | Calibration status is<br>displayed                   | o.k.<br>E xxx                                                                                                    | cal ready Hold<br>D.K. C135<br>Status                    | If the calibration status is not o.k., the second display line shows an explanation of the error.                                                                                                    |
|         | C                                                                                                    | 2136 | Store calibration<br>results?                        | <b>yes</b><br>no<br>new                                                                                                    | cal ready Hold<br>HES C136<br>Store                      | If C135 = E xxx, then only no or <b>new</b> .<br>If new, return to C.<br>If yes/no, return to "Measurement".                                                                                                    |

### 6.5 Communication interfaces

Please refer to separate operating instructions BA 212C/07/en (HART) or BA 213C/07/en (PROFIBUS) for transmitters equipped with a communication interface.

# 7 Maintenance

Take all necessary measures in due time to guarantee the safety of operation and reliability of the entire measuring system.

Maintenance on the Smartec S CLD132 includes:

- Calibration (see chapter "Calibration")
- Cleaning of assembly and sensor
- Checking of cables and connections.

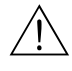

#### Warning!

- Please be aware of effects work performed on the instrument might have on the process control system or the process itself.
- When removing the sensor during maintenance or calibration, please consider potential hazards due to pressure, high temperatures and contamination.
- Disconnect the instrument from the power source before opening it up. Work with live lines may only be performed by trained electricians!
- Switched contacts may be supplied from separate circuits. These circuits must also be de-energised before work on the terminals is performed.

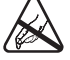

#### Caution ESD!

- Electronic components are sensitive to electrostatic discharges. Personal protective measures, such as discharge via PE or permanent grounding using a wrist strap, are to be taken.
- For your own safety, use only original spare parts. Original parts will guarantee functionality, accuracy and reliability after repairs.

#### Note!

Please contact your Endress+Hauser representative if you have any questions. You can also send your queries to the Endress+Hauser Service Organisation via the Internet: **www.endress.com** 

### 7.1 Maintenance of Smartec S CLD132

### 7.1.1 Dismantling Smartec S CLD132

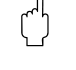

#### Caution!

Note!

Consider potential effects on process when removing the instrument from service!

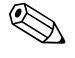

For item numbers see the exploded view drawing in chapter 9.5.

- 1. Remove the cover (item 40).
- 2. Remove the internal protecting cover (item 140). Release the lateral latches with a screwdriver.
- 3. Pull off the five-pole terminal block first to de-energise the instrument.
- 4. Then pull off the remaining terminal blocks. Now you can dismantle the instrument.
- 5. Loosen 4 screws to remove the complete electronics box from the steel housing.
- 6. The power supply module is snapped in and can be loosened and removed by slightly bending the electronics box walls. Start with the rear catches!
- 7. Pull off the ribbon cable connected (item 110); now the power supply can be removed.
- 8. The central module is also snapped in and easy to remove. Note! The central module may be fastened with an additional centre screw. Remove this screw if present.

#### 7.1.2 Special case: replacement of central module

#### Note!

A replacement central module LSCx-x is supplied from the factory with the instrument serial number of the new module. Since the serial and release numbers are linked to enable the extended functions and parameter set switching, an existing extension / MRS cannot be active. All the editable data are reset to the factory settings following central module replacement.

Proceed as described below when replacing the central module:

- 1. If possible, record the user settings of the instrument, e.g.:
  - Calibration data
  - Conductivity and temperature current assignment
  - Relay function selections
  - Limit settings
  - Alarm settings, alarm current assignment
  - Monitoring functions
  - Interface parameters
- 2. Dismantle the instrument as described in the chapter "Dismantling Smartec S CLD132".
- 3. Refer to the part number of the central module to determine whether the new module has the same part number as the old one.
- 4. Assemble the instrument with the new module.
- 5. Start up the instrument and test its basic functions (e.g. measured value and temperature display, operation via keyboard).
- 6. Enter the instrument serial number:
  - Read the instrument serial number ("ser-no.") on the nameplate.
  - Enter this number in the fields E115 (year, one-digit), E116 (month, one-digit), E117 (sequence number, four-digit).
  - Field E118 displays the complete number for verification; confirm with ENTER or abort and re-enter.
  - ් Caution!

The serial number can only be entered – and **only once** – in the case of a new module from the factory with a new module number! Make sure that your entry is correct before confirming with ENTER!

Entry of an incorrect code will prevent the extended functions from being enabled. An incorrect serial number can only be corrected at the factory.

- 7. Enter the release code in field Feld S7 (see nameplate "/Codes:").
- Verify that the functions have been enabled: Extension functions e.g. by accessing function group CHECK / code P, PCS function must be available; Measuring range switching e.g. by calling up the alpha tables (function group T / 1 ... 4 must be selectable in T1).
- 9. Restore the user settings of the instrument.

### 7.2 Maintenance of measuring system

#### 7.2.1 Cleaning conductivity sensors

Inductive sensors are less sensitive to soiling than conventional conductive sensors since there is no galvanic contact with the medium.

However, dirt may collect in the measuring opening (making it narrower), which changes the cell constant. In this case, an inductive sensor also requires cleaning.

Recommended cleaning procedure:

- Oily and greasy coatings:
  - Clean with detergent (fat solvent, e.g. alcohol, acetone, poss. detergent).

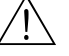

Warning!

Protect your hands, eyes and clothes when using the cleaning agents described below!

- Limestone deposits or metal hydroxide coatings: Loosen coatings with diluted hydrochloric acid (3 %), brush off carefully if necessary and rinse thoroughly with plenty of clear water.
- Coatings containing sulphide (from FGD or sewage treatment plants):
   Use mixture of hydrochloric acid (3 %) and thiourea (commercially available), brush off carefully if necessary and rinse thoroughly with plenty of clear water.
- Coatings containing protein (food industry): Use mixture of hydrochloric acid (0.5 %) and pepsin (commercially available), brush off carefully if necessary and rinse thoroughly with plenty of clear water.

### 7.2.2 Checking inductive conductivity sensors

The following specifications apply to the CLS52 sensor.

The sensor lines on the instrument or junction box are to be disconnected for all tests described here!

- Testing transmitting and receiving coils
  - Ohmic resistance approx. 0.5 ... 2  $\Omega.$

- Inductivity approx. 180 ... 360 mH (at 2 kHz; serial connection as equivalent circuit diagram) Separate version: measure the white and red coaxial cables.

Compact version: measure the white and brown coaxial cables.

(Between the inner conductor and screen in both cases.)

- Testing the coil shunt
  - A shunt between the two sensor coils is not allowed. The resistance measured should be  $>\!\!20~M\Omega.$

Test with ohmmeter between brown or red coaxial cable and white coaxial cable.

Testing the temperature sensor

Use the table in chapter "Instrument check by medium simulation" to check the Pt100 in the sensor.

Measure between the green and white wires in the case of the separate version and between green and yellow. The resistance values should be identical.

Compact version: measure between the two red wires.

- Testing the temperature sensor shunt
  - Shunts between the temperature sensor and the coils are not allowed. Check with ohmmeter for >20  $M\Omega.$

Measure between the temperature sensor wires (green + white + yellow or red + red) and the coils (red and white coaxial cables or brown and white coaxial cables).

#### 7.2.3 Instrument check by medium simulation

The inductive sensor cannot be simulated.

However, the overall system comprising the CLD132 and inductive sensor can be checked using equivalent resistances. Note the cell constant (  $k_{nominal}=5.9$  for CLS52).

For an accurate simulation, the actual cell constant (can be read in field C124) is to be used to calculate the display value:

Display conductivity<sub>ImS/cm]</sub> = k  $\cdot 1/R_{k\Omega}$ . Values for simulation with CLS52 at 25 °C / 77 °F:

| Simulation resistance R | Default cell constant k | Conductivity display |
|-------------------------|-------------------------|----------------------|
| 5.9 Ω                   | 5.90 cm <sup>-1</sup>   | 1000 mS/cm           |
| 10 <b>Ω</b>             | 5.90 cm <sup>-1</sup>   | 590 mS/cm            |
| 29.5 Ω                  | 5.90 cm <sup>-1</sup>   | 200 mS/cm            |
| 100 Ω                   | 5.90 cm <sup>-1</sup>   | 59 mS/cm             |
| 295 Ω                   | 5.90 cm <sup>-1</sup>   | 20 mS/cm             |
| 2.95 kΩ                 | 5.90 cm <sup>-1</sup>   | 2 mS/cm              |
| 29.5 kΩ                 | 5.90 cm <sup>-1</sup>   | 200 µS/cm            |

#### Conductivity simulation:

Pull a cable through the sensor opening and then connect, e.g. to a decade resistor.

#### Temperature sensor simulation:

The temperature sensor of the inductive sensor is connected to terminals 11, 12 and 13 on the instrument (compact version and separate version).

For simulation, the temperature sensor is disconnected, and an equivalent resistance is connected instead. This resistance must also be connected using a three-wire arrangement, i.e. connection to terminals 11 and 12, with a bridge from 12 to 13.

|--|

| Temperature | Resistance |
|-------------|------------|
| - 20 °C     | 92.13 Ω    |
| -10 °C      | 96.07 Ω    |
| 0 °C        | 100.00 Ω   |
| 10 °C       | 103.90 Ω   |
| 20 °C       | 107.79 Ω   |
| 25 °C       | 109.73 Ω   |
| 50 °C       | 119.40 Ω   |
| 80 °C       | 130.89 Ω   |
| 100 °C      | 138.50 Ω   |
| 150 °C      | 157.32 Ω   |
| 200 °C      | 175.84 Ω   |

#### 7.2.4 Checking line extension and junction box

- Use the methods described in chapters "Checking inductive conductivity sensors" and "Instrument check by medium simulation" to perform a quick functional check from the conductivity sensor to the measuring instrument via an extension.
- Checking the extension cable type:
  - The inductive sensor only works reliably with the original CLK5 cable!
- Check junction boxes for moisture (possible influence in low conductivity range):
  - Dry junction box
  - Replace cover gasket
  - Inspect cable glands for tightness
- Use desiccant bag
- Check junction boxes for correct line connections:
- When the prescribed original CLK5 cable is used, the cable wires (colours) are connected 1:1.
- Check junction boxes for correct outer screen connections:
- Immunity to interference is only guaranteed if the screens are connected!Check junction boxes for tightness of clamping screws and examine for corrosion:
  - Tighten screws some time after start-up
  - Replace terminals if corroded; make sure that the junction box is tight.

### 7.3 Service equpipment "Optoscope"

The Optoscope together with the "Scopeware" software offers the following possibilities, without having to remove or open the transmitter and without galvanic connection to the instrument:

- Documentation of the instrument settings in conjunction with Commuwin II
- Software update by the service technician
- Upload/download a hex dump to duplicate configurations.

The optoscope serves as an interface between the transmitter and PC / laptop. The information exchange takes place via the optical interface on the transmitter and via an RS 232 interface on the PC / laptop (see "Accessories").

### 8 Accessories

### 8.1 Sensors

□Indumax H CLS52

Inductive conductivity sensor with fast response time and hygienic design; with integrated temperature sensor. Order according to product structure, see Technical Information TI 167C/07/en.

One Indumax H CLS52 is included in the Smartec S CLD132 scope of delivery.

### 8.2 Extension cable

□ Extension cable CLK5

for inductive conductivity sensors, for extension via the VBM junction box, sold by the metre; order no.: 50085473

### 8.3 Junction box

 $\hfill Junction box VBM$ 

for extension of measuring cable connection between sensor and instrument, material cast aluminium, ingress protection 65; order no.: 50003987

🗞 Note!

The desiccant bag must be checked and replaced at regular intervals which depend on ambient conditions in order to prevent inaccurate measurement due to moisture bridges in the measuring line.

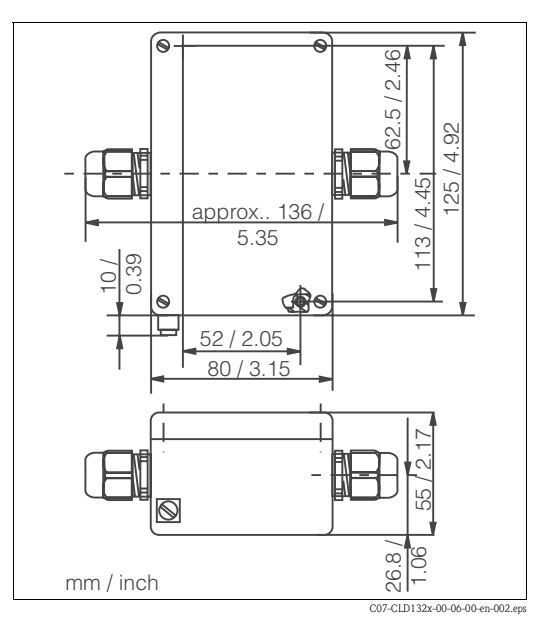

Fig. 39: Dimensions of VBM junction box

Desiccant bag with colour indicator for VBM junction box; order no. 50000671

### 8.4 Post mounting kit

Mounting kit for installation of Smartec S CLD132 on horizontal or vertical pipes and posts (max. Ø 60 mm / 2.36"), material stainless steel 1.4301; order no.: 50062121

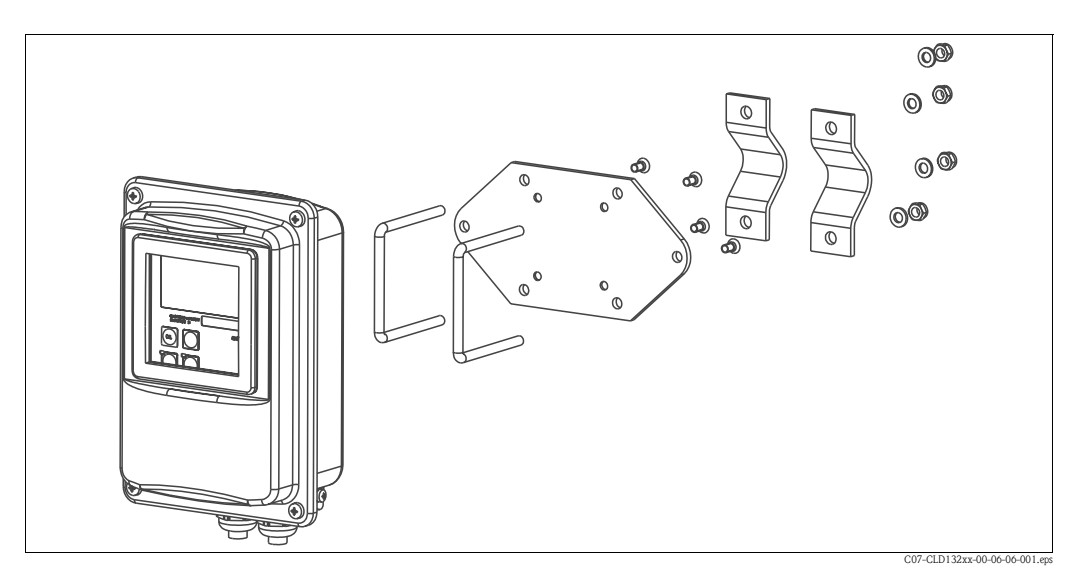

Fig. 40: Mounting kit for installing CLD132 separate version on posts or pipes

### 8.5 Software upgrade

□Software upgrade

Remote parameter set switching (measuring range switching, MRS) and determination of temperature coefficient;

order no.: 51501643

Serial number of instrument must be specified with order.

### 8.6 Calibration solutions

Precision solutions, traceable to SRM (standard reference material) by NIST, for qualified calibration of conductivity measurement systems according to ISO 9000, with temperature table  $\Box$  CLY11-B

149.6  $\mu S/cm$  (reference temperature 25 °C / 77 °F), 500 ml / 0.13 US.gal. Order no. 50081903

CLY11-C

1.406 mS/cm (reference temperature 25 °C / 77 °F), 500 ml / 0.13 US.gal. Order no. 50081904

CLY11-D

12.64 mS/cm (reference temperature 25 °C/ 77 °F), 500 ml / 0.13 US.gal. Order no. 50081905

□CLY11-E

107.0 mS/cm (reference temperature 25 °C / 77 °F), 500 ml / 0.13 US.gal Order no. 50081906

### 8.7 Optoscope

□Optoscope

Interface between transmitter and PC / laptop for service purposes.

The Windows software "Scopeware" required for the PC or laptop is supplied with the Optoscope. The Optoscope is supplied in a sturdy plastic case with all the accessories required. Order no. 51500650

## 9 Troubleshooting

### 9.1 Troubleshooting instructions

The transmitter continually monitors its own functions. If the instrument detects a defect, the error number appears on the display. This error number is displayed underneath the main value unit display. If several errors are detected, these can be called up with the MINUS key. Refer to the table "System error messages" for error numbers and the appropriate corrective measures.

In case of malfunctions or errors without error messages, use the tables "Process-specific errors" and "Instrument-specific errors" to locate and eliminate the error. The "Instrument-specific errors," table also specifies required spare parts.

### 9.2 System error messages

The system error messages can be called up and selected with the MINUS key.

| Error no. | Display                                                                                                    | Tests and / or measures                                                                                                    | Tests and / or measures Alarm contact |      | Error current |      |
|-----------|----------------------------------------------------------------------------------------------------|----------------------------------------------------------------------------------------------------|---------------------------------------|------|---------------|------|
|           |                                                                                                    |                                                                                                    | Factory                               | User | Factory       | User |
| E001      | EEPROM memory error                                                                                                    | 1. Switch instrument off and back on.                                                                                                    | yes                                   |      | no            |      |
|           | Instrument not calibrated, calibration                                                                                  | 2. Set to factory settings (S11).                                                                                                    | yes                                   |      | no            |      |
| E002      | data invalid, no user data or user data<br>invalid (EEPROM error), software does<br>not match hardware (central module) | 3. Load hardware-compatible software (with Optoscope, see chapter "Service equipment Optoscope").                                              |                                       |      |               |      |
|           |                                                                                                    | <ol> <li>If problem persists, return instrument to your<br/>local Endress+Hauser sales agency for repair or<br/>replace instrument.</li> </ol> |                                       |      |               |      |
| E003      | Download error                                                                                                    | Download must not access locked functions (e.g. temperature table in basic version).                                                           | yes                                   |      | no            |      |
| E007      | Transmitter malfunction, software does not match transmitter version                                                    |                                                                                                    | yes                                   |      | no            |      |
| E008      | Sensor or sensor connection faulty                                                                                      | Check sensor and sensor connection (see chapter<br>"Instrument check by medium simulation" or call<br>the E+H Service).                        | yes                                   |      | no            |      |
| E010      | No temperature sensor connected or<br>temperature sensor short-circuited<br>(temperature sensor faulty)                 | Check temperature sensor and connections; if necessary, check instrument with temperature simulator.                                           | yes                                   |      | no            |      |
| E025      | Limit for Airset offset exceeded                                                                                        | Repeat Airset (in air) or replace sensor. Clean and dry sensor before Airset.                                                                  | yes                                   |      | no            |      |
| E036      | Sensor calibration range exceeded                                                                                       | Clean and recalibrate sensor; if necessary, check                                                                                              | yes                                   |      | no            |      |
| E037      | Below calibration range of sensor                                                                                       | sensor and connections.                                                                                                    | yes                                   |      | no            |      |
| E045      | Calibration aborted                                                                                                    | Recalibrate.                                                                                                    | yes                                   |      | no            |      |
| E049      | Calibration range of installation factor exceeded                                                                       | Check pipe diameter, clean sensor and repeat calibration.                                                                                      | yes                                   |      | no            |      |
| E050      | Below calibration range of installation factor                                                                          |                                                                                                    | yes                                   |      | no            |      |
| E055      | Below measuring range of main parameter                                                                                 | Immerse sensor in conductive medium or perform Airset.                                                                                         | yes                                   |      | no            |      |
| E057      | Measuring range of main parameter exceeded                                                                              | Check measurement, control and connections<br>(simulation see chapter "Instrument check by                                                     | yes                                   |      | no            |      |
| E059      | Below temperature measuring range                                                                                       | medium simulation").                                                                                                    | yes                                   |      | no            |      |
| E061      | Temperature measuring range exceeded                                                                                    |                                                                                                    | yes                                   |      | no            |      |

| Error no. | Display                                                               | Tests and / or measures                                                                                                    | Alarm contact |      | Error current |      |
|-----------|-----------------------------------------------------------------------|----------------------------------------------------------------------------------------------------|---------------|------|---------------|------|
|           |                                                                       |                                                                                                    | Factory       | User | Factory       | User |
| E063      | Below current output range 1                                          | Check measured value and current output                                                                                     | yes           |      | no            |      |
| E064      | Current output range 1 exceeded                                       | assignment (function group O).                                                                                              | yes           |      | no            |      |
| E065      | Below current output range 2                                          | Check measured value and current output                                                                                     | yes           |      | no            |      |
| E066      | Current output range 2 exceeded                                       | assignment.                                                                                                    | yes           |      | no            |      |
| E067      | Limit contactor set value exceeded                                    | Check measured value, limit setting and metering devices.<br>Only available with $R1 = alarm + limit$ value or limit value. | yes           |      | no            |      |
| E077      | Temperature outside $\alpha$ value table range                        | Check measurement and tables.                                                                                               | yes           |      | no            |      |
| E078      | Temperature outside concentration table                               |                                                                                                    | yes           |      | no            |      |
| E079      | Conductivity outside concentration table                              |                                                                                                    | yes           |      | no            |      |
| E080      | Current output 1 parameter range too small                            | Spread current output.                                                                                                    | no            |      | no            |      |
| E081      | Current output 2 parameter range too small                            | Spread current output.                                                                                                    | no            |      | no            |      |
| E100      | Current simulation active                                             |                                                                                                    | no            |      | no            |      |
| E101      | Service function yes                                                  | Switch service function off or switch instrument off and back on.                                                           | no            |      | no            |      |
| E102      | Manual mode active                                                    |                                                                                                    | no            |      | no            |      |
| E106      | Download yes                                                          | Wait for download to end.                                                                                                   | no            |      | no            |      |
| E116      | Download error                                                        | Repeat download.                                                                                                    | no            |      | no            |      |
| E150      | Distance between temperature values in $\alpha$ value table too small | Enter correct values in $\alpha$ value table (minimum distance of 1 K required between temperature values).                 | no            |      | no            |      |
| E152      | Live Check alarm                                                      | Check sensor and connection.                                                                                                | no            |      | no            |      |

# 9.3 Process-specific errors

Use the following table to locate and correct errors.

| Error                                          | Possible cause                                | Tests and / or remedial measures                                                                        | Equipment, spare parts, personnel                                                         |
|------------------------------------------------|-----------------------------------------------|----------------------------------------------------------------------------------------------------|-------------------------------------------------------------------------------------------|
|                                                | Calibration faulty                            | Calibrate instrument according to chapter "Calibration".                                                | Calibration solution or sensor certificate                                                |
|                                                | Sensor soiled                                 | Clean sensor.                                                                                           | See chapter "Cleaning conductivity sensors".                                              |
| Display deviates from<br>reference measurement | Incorrect temperature measurement             | Check temperature value on instrument and reference unit.                                               | Temperature measuring instrument, precision thermometer                                   |
|                                                | Incorrect temperature compensation            | Check compensation method (none / ATC<br>/ MTC) and compensation type<br>(linear/substance/user table). | Please note: transmitter has separate calibration and operating temperature coefficients. |
|                                                | Reference instrument calibration faulty       | Calibrate reference instrument or use calibrated instrument.                                            | Calibration solution, operating instructions of reference instrument                      |
|                                                | Incorrect ATC setting on reference instrument | Compensation method and compensation type must be identical on both instruments.                        | Operating instructions of reference instrument                                            |

| Error                                                             | Possible cause                                                          | Tests and / or remedial measures                                                                    | Equipment, spare parts, personnel                                                                                                    |
|-------------------------------------------------------------------|-------------------------------------------------------------------------|----------------------------------------------------------------------------------------------------|----------------------------------------------------------------------------------------------------|
|                                                                   | Short circuit / moisture in sensor                                      | Check sensor.                                                                                       | See chapter "Checking inductive conductivity sensors".                                                                                           |
|                                                                   | Short circuit in cable or junction box                                  | Check cable and junction box.                                                                       | See chapter "Checking extension cable and junction box".                                                                                         |
|                                                                   | Interruption in sensor                                                  | Check sensor.                                                                                       | See chapter "Checking inductive conductivity sensors".                                                                                           |
| Implausible measured                                              | Interruption in cable or junction box                                   | Check cable and junction box.                                                                       | See chapter "Checking extension cable and junction box".                                                                                         |
| values in general:                                                | Incorrect cell constant setting                                         | Check cell constant.                                                                                | Sensor nameplate or certificate                                                                                                    |
| <ul> <li>value overflow</li> <li>measured value always</li> </ul> | Incorrect output assignment                                             | Check assignments of measured value to current signal.                                              |                                                                                                    |
| 000<br>– measured value too low<br>– measured value too high      | Incorrect output function                                               | Check 0-20 / 4 -20 mA selection and curve shape (linear / table).                                   |                                                                                                    |
| <ul> <li>measured value frozen</li> </ul>                         | Air cushion in assembly                                                 | Check assembly and installation.                                                                    |                                                                                                    |
| <ul> <li>incorrect current output<br/>value</li> </ul>            | Incorrect temperature measurement /<br>temperature sensor defective     | Check instrument with equivalent resistance/ check Pt100 in sensor.                                 | Pt100 simulation: s. chapter "Instrument<br>check by medium simulation".<br>Pt100 test: s. chapter "Checking inductive<br>conductivity sensors". |
|                                                                   | Transmitter module defective                                            | Test with new module.                                                                               | See chapters "Instrument-specific errors" and "Spare parts".                                                                                     |
|                                                                   | Impermissible instrument operating state (no response to key actuation) | Switch instrument off and back on.                                                                  | EMC problem: check grounding and line<br>routing if problem persists or call<br>Endress+Hauser Service to test.                                  |
|                                                                   | Incorrect sensor connection                                             | Verify connections using connection diagram; three-wire connection mandatory.                       | Connection diagramm in chapter "Electrical connection"                                                                                           |
| Incorrect temperature value                                       | Measuring cable defective                                               | Check cable for interruption/short circuit/ shunt.                                                  | Ohmmeter; also see chapter "Instrument check by medium simulation".                                                                              |
|                                                                   | Incorrect temperature sensor type                                       | Select temperature sensor type on instrument (field B1).                                            |                                                                                                    |
|                                                                   | No / incorrect temperature compensation                                 | ATC: select compensation type; linear: set<br>correct coefficient.<br>MTC: set process temperature. |                                                                                                    |
|                                                                   | Incorrect temperature measurement                                       | Check temperature value.                                                                            | Reference instrument, thermometer                                                                                                    |
|                                                                   | Bubbles in medium                                                       | Suppress bubble formation:                                                                          |                                                                                                    |
|                                                                   |                                                                         | <ul> <li>gas bubble trap</li> <li>counterpressure (cover)</li> <li>bypass measurement</li> </ul>    |                                                                                                    |
| Incorrect conductivity<br>measured value in process               | Incorrect sensor orientation                                            | Centre hole in sensor must point in medium flow direction.                                          | Compact version: Remove electronics box to<br>turn sensor (s. chapter "Sensor positioning").<br>Separate version: turn sensor in flange.         |
|                                                                   | Flow rate too high (may cause bubbles)                                  | Reduce flow or choose low turbulence mounting position.                                             |                                                                                                    |
|                                                                   | Interference current in medium                                          | Ground medium close to sensor;<br>remove/repair interference source.                                | Most frequent cause of currents in medium: defective submerged motors                                                                            |
|                                                                   | Sensor soiled or coated                                                 | Clean sensor (see chapter "Cleaning conductivity sensors").                                         | Heavily soiled media: use spray cleaning.                                                                                                    |
|                                                                   | Measuring cable interferences                                           | Connect cable screen according to connection diagram.                                               | See chapter "Electrical connection".                                                                                                    |
| Measured value fluctuates                                         | Signal output line interferences                                        | Check line routing, try separate line routing.                                                      | Separate routing of signal output and measuring input lines                                                                                      |
|                                                                   | Interference currents in medium                                         | Eliminate source of interference or ground medium close to sensor.                                  |                                                                                                    |

| Error                                                                                                    | Possible cause                                                                                                    | Tests and / or remedial measures                                                                                                    | Equipment, spare parts, personnel                                                                                  |
|----------------------------------------------------------------------------------------------------|----------------------------------------------------------------------------------------------------|----------------------------------------------------------------------------------------------------|----------------------------------------------------------------------------------------------------|
|                                                                                                    | Relay configured for alarm                                                                                                    | Activate limit contactor.                                                                                                    | See field R1.                                                                                                    |
|                                                                                                    | Pickup delay setting too long                                                                                                    | Shorten pickup delay.                                                                                                    | See field R4.                                                                                                    |
| Limit contact does not work                                                                                                    | "Hold" function active                                                                                                    | "Automatic Hold" during calibration,<br>"Hold" input activated;<br>"Hold" via keyboard active.                                                                                                    | See fields S2 to S5.                                                                                               |
| T                                                                                                    | Dropout delay setting too long                                                                                                    | Shorten dropout delay.                                                                                                    | See field R5.                                                                                                    |
| continuously                                                                                                    | Control loop interruption                                                                                                    | Check measured value, current output, actuators, chemical supply.                                                                                                    |                                                                                                    |
| No conductivity current                                                                                                    | Line open or short-circuited                                                                                                    | Disconnect line and measure directly on instrument.                                                                                                    | mA meter 0–20 mA                                                                                                   |
|                                                                                                    | Output defective                                                                                                    | See chapter "Instrument-specific errors".                                                                                                    |                                                                                                    |
|                                                                                                    | Current simulation active                                                                                                    | Switch off simulation.                                                                                                    | See field O22.                                                                                                    |
| Fixed conductivity current output signal                                                                                              | Impermissible operating state of processor system                                                                                                    | Switch instrument off and back on.                                                                                                    | EMC problem: check installation, screen,<br>grounding if problem persists/ call<br>Endress+Hauser Service to test. |
|                                                                                                    | Incorrect current assignment                                                                                                    | Check current assignment: 0–20 mA or 4–20 mA?                                                                                                    | Field O211                                                                                                    |
| Incorrect current output<br>signal                                                                                                    | Total load in current loop excessive (> 500 $\Omega$ .)                                                                                                    | Disconnect output and measure directly on instrument.                                                                                                    | mA meter for 0–20 mA DC                                                                                            |
|                                                                                                    | EMC (interference coupling)                                                                                                    | Disconnect both output lines and measure directly on instrument.                                                                                                    | Use shielded lines, ground screens on both sides, route line in other duct if necessary.                           |
| No temperature output                                                                                                    | Instrument does not have 2nd current output                                                                                                    | Refer to nameplate for variant; change<br>LSCH-x1 module if necessary.                                                                                                    | Module LSCH-x2,<br>see chapter "Spare parts".                                                                      |
| Signai                                                                                                    | Instrument with PROFIBUS PA                                                                                                    | PA instrument has no current output!                                                                                                    |                                                                                                    |
| Extension package<br>functions not available<br>(Live Check, current curve<br>2 4, alpha value curve<br>2 4, user conc. curve<br>1 4) | Extension package not enabled (enable<br>with code that depends on serial<br>number and is received from<br>Endress+Hauser with order of<br>extension package) | <ul> <li>When upgrading instrument with<br/>extension package: code received from<br/>Endress+Hauser ⇒ enter.</li> <li>After replacing defective LSCH/LSCP<br/>module: first enter instrument serial<br/>number (s. nameplate) manually, then<br/>enter code.</li> </ul> | For a detailed description, see chapter<br>"Replacement of central module".                                        |
|                                                                                                    | No central HART module                                                                                                    | Verify by looking at nameplate:<br>HART = -xxx5xx and -xxx6xx                                                                                                    | Upgrade to LSCH-H1 / -H2.                                                                                          |
|                                                                                                    | Current output < 4 mA                                                                                                    |                                                                                                    |                                                                                                    |
|                                                                                                    | No or wrong DD (device description)                                                                                                    |                                                                                                    |                                                                                                    |
|                                                                                                    | HART interface missing                                                                                                    |                                                                                                    |                                                                                                    |
| No HART communication                                                                                                    | Instrument not registered with HART server                                                                                                    |                                                                                                    |                                                                                                    |
|                                                                                                    | Load too low (load > 230 $\Omega$ required)                                                                                                    | For further information see BA                                                                                                    |                                                                                                    |
|                                                                                                    | HART receiver (e.g. FXA 191) not connected via load but via power supply                                                                                       | HART".                                                                                                    |                                                                                                    |
|                                                                                                    | Incorrect device address (addr. = 0 for<br>single operation, addr. > 0 for<br>multi-drop operation)                                                            |                                                                                                    |                                                                                                    |
|                                                                                                    | Line capacitance too high                                                                                                    |                                                                                                    |                                                                                                    |
|                                                                                                    | Line interferences                                                                                                    |                                                                                                    |                                                                                                    |
|                                                                                                    | Several devices set to same address                                                                                                    | Set addresses correctly.                                                                                                    | Communication not possible with several devices set to same address.                                               |

| Error                                     | Possible cause                                                                                                   | Tests and / or remedial measures                              | Equipment, spare parts, personnel                     |
|-------------------------------------------|----------------------------------------------------------------------------------------------------|---------------------------------------------------------------|-------------------------------------------------------|
|                                           | No central PA/DP module                                                                                          | Verify by looking at nameplate:<br>PA = -xxx3xx /DP = xxx4xx  | Upgrade to LSCP module,<br>see chapter "Spare parts". |
|                                           | Incorrect instrument software version<br>(without PROFIBUS)                                                      |                                                               |                                                       |
|                                           | Commuwin (CW) II:<br>Incompatible CW II and instrument<br>software versions                                      |                                                               |                                                       |
|                                           | No or incorrect DD/DLL                                                                                           |                                                               |                                                       |
| No PROFIBUS <sup>®</sup><br>communication | Incorrect baud rate setting for segment coupler in DPV-1 server                                                  | For further information, see                                  |                                                       |
|                                           | Incorrect station (master) addressed or duplicate address                                                        | with PROFIBUS PA/DP".                                         |                                                       |
|                                           | Incorrect station (slaves) address                                                                               |                                                               |                                                       |
|                                           | Bus line not terminated                                                                                          |                                                               |                                                       |
|                                           | Line problems<br>(too long, cross section too small; not<br>shielded, screen not grounded, wires<br>not twisted) |                                                               |                                                       |
|                                           | Bus voltage too low<br>(bus supply voltage typ. 24 V DC for<br>non-Ex)                                           | Voltage at instrument's PA/DP connector must be at least 9 V. |                                                       |

### 9.4 Instrument-specific errors

The table below will help you diagnose problems and specifies the spare parts required.

A diagnosis depending on difficulty and measuring equipment at hand is to be performed by:

- trained operator personnel
- operator's electricians
- company responsible for system installation / operation
- E+H-Service

Please refer to the chapter "Spare parts" for information on the exact designations of the spare parts and their installation.

| Error                           | Possible cause                                                                     | Tests and / or remedial measures                                                     | Equipment, spare parts, personnel                                     |
|---------------------------------|------------------------------------------------------------------------------------|--------------------------------------------------------------------------------------|-----------------------------------------------------------------------|
| Display dark, no LEDs<br>active | No mains voltage                                                                   | Check if mains voltage is available.                                                 | Electrician / e.g. multimeter                                         |
|                                 | Wrong supply voltage / voltage too low                                             | Compare mains voltage and rating on nameplate.                                       | Operator (utility company specification or multimeter)                |
|                                 | Connection fault                                                                   | Terminal not tightened;;<br>insulation clamped in terminal;<br>wrong terminals used. | Electrician                                                           |
|                                 | Fuse blown                                                                         | Compare mains voltage and rating on nameplate and replace fuse.                      | Electrician / correct fuse;<br>see drawing in chapter "Spare parts".  |
|                                 | Power supply unit defective                                                        | Replace power supply unit using correct variant.                                     | On-site diagnosis by Endress+Hauser Service<br>(test module required) |
|                                 | Central module LSCH / LSCP defective                                               | Replace central module using correct variant.                                        | On-site diagnosis by E+H Service (test module required)               |
|                                 | Ribbon cable between central module<br>and power supply unit loose or<br>defective | Check ribbon cable, replace if necessary.                                            | See chapter "Spare parts".                                            |
| Display dark, LED active        | Central module defective<br>(module: LSCH/LSCP)                                    | Replace central module.                                                              | On-site diagnosis by E+H Service (test module required)               |

| Error                                                                                                    | Possible cause                                                                                                    | Tests and / or remedial measures                                                                                                    | Equipment, spare parts, personnel                                                                         |  |
|----------------------------------------------------------------------------------------------------|----------------------------------------------------------------------------------------------------|----------------------------------------------------------------------------------------------------|----------------------------------------------------------------------------------------------------|--|
| Display shows measured<br>value but                                                                                          | Ribbon cable or transmitter module not properly installed                                                                                  | Reinsert transmitter module, use additional fastening screw M3 if necessary. Check if ribbon cable inserted correctly.                                                              | Refer to exploded view in chapter "Spare parts".                                                          |  |
| and / or<br>– instrument cannot be<br>operated                                                                               | Impermissible operating system state                                                                                                    | Switch instrument off and back on.                                                                                                    | Possible EMC problem: if problem persists, check the installation or call E+H Service to have it checked. |  |
| Incorrect display, missing<br>dots, segments, characters<br>or lines                                                         | Moisture or dirt in display frame, rubber<br>not pressed on correctly or PCB<br>contacts soiled                                            | Replace central module LSC<br>Emergency: Remove display frame, clean<br>glass and PCB, dry well and reinstall. Do<br>not touch conducting rubber with hands!                        | See chapter "Spare parts".                                                                                |  |
|                                                                                                    | Incorrect voltage / too high                                                                                                    | Compare mains voltage and rating on nameplate.                                                                                                    | Operator, electrician                                                                                     |  |
| Instrument gets hot                                                                                                    | Heating from process or solar radiation                                                                                                    | Improve positioning or use separate version.<br>Use sun protection outdoors.                                                                                                    |                                                                                                    |  |
|                                                                                                    | Power supply unit defective                                                                                                    | Replace power supply unit.                                                                                                    | Can only be diagnosed by E+H Service.                                                                     |  |
| Incorrect measured                                                                                                    | Transmitter module defective (module:                                                                                                    | Test measuring inputs:                                                                                                    | Test negative: replace module (using correct                                                              |  |
| conductivity and / or<br>temperature value                                                                                   | MKIC), please perform tests and take<br>measures according to chapter "Process<br>errors without messages"                                 | <ul> <li>Simulation with resistance, see table in chpt. "Instrument check by medium simulation"</li> <li>Connect 100 Ω resistor to terminals 11 / 12 + 13 = display 0 °C</li> </ul> | variant).<br>Refer to exploded view in chapter "Spare<br>parts".                                          |  |
|                                                                                                    | Not calibrated correctly                                                                                                    | Test with built-in current simulation (field                                                                                                    | If simulation value is incorrect: recalibration                                                           |  |
|                                                                                                    | Load excessive                                                                                                    | O221), connecting mA meter directly to current output.                                                                                                    | at factory or new LSCxx module are required.                                                              |  |
| Incorrect current output signal                                                                                              | Shunt / short-circuit to frame in current loop                                                                                             |                                                                                                    | If simulation value is correct: check current loop for load and shunts.                                   |  |
|                                                                                                    | Incorrect mode of operation                                                                                                    | Check whether 0–20 mA or 4–20 mA has been selected.                                                                                                    |                                                                                                    |  |
| No current output signal                                                                                                    | Current output stage defective<br>(LSCH/LSCP module)                                                                                       | Test with built-in current simulation, connecting mA meter directly to current output.                                                                                              | If test fails:<br>Replace central module LSCH/LSCP (using<br>correct variant).                            |  |
| Additional functions<br>(extended functions or                                                                               | No or wrong release codes used                                                                                                    | If upgraded: Check whether correct serial<br>number was used when ordering extension<br>functions or MRS.                                                                           | To be handled by E+H Sales.                                                                               |  |
| measuring range switching)<br>missing                                                                                        | Incorrect instrument serial number<br>stored in LSCH/LSCP module                                                                           | Check whether serial number on nameplate matches SNR in LSCH/ LSCP (field S 10).                                                                                                    | <b>Instrument</b> serial no. in LSCH/LSCP module is required for the function extensions.                 |  |
| Additional (extended<br>functions or measuring<br>range switching) not<br>available after replacement<br>of LSCH/LSCP module | LSCH or LSCP replacement modules<br>are supplied with the <b>instrument</b> serial<br>no. 0000. Extensions are not released<br>ex-factory. | For LSCH / LSCP with serial no. 0000, an <b>instrument</b> serial no. can be entered <b>once</b> in fields E115 to E118.<br>Then enter release code for extension package.          | For a detailed description, see chapter<br>"Replacement of central module".                               |  |
| No HART or PROFIBUS                                                                                                    | Wrong central module                                                                                                    | HART: LSCH-H1 or -H2 module,<br>PROFIBUS PA: LSCP-PA module,<br>PROFIBUS DP: LSCP-DP module,<br>see fields E111 113.                                                                | Replace central module;<br>operator or E+H-Service.                                                       |  |
| PA/DP interface function                                                                                                    | Wrong instrument software                                                                                                    | SW version, see field E111.                                                                                                    | SW can be changed with Optoscope.                                                                         |  |
|                                                                                                    | Incorrect configuration                                                                                                    | See troubleshooting table in chapter<br>"System errors without messages".                                                                                                    |                                                                                                    |  |

### 9.5 Spare parts

Spare parts are to be ordered from your sales centre responsible. Specify the order numbers listed in the chapter "Spare parts kits".

To be on the safe side, you should **always** specify the following data with your spare part orders:

- Instrument order code (order code)
- Serial number (serial no.)
- Software version where available

Refer to the nameplate for the order code and serial number.

The software version is displayed in the instrument sofware (see chapter "Instrument configuration") if the instrument processor system is functional.

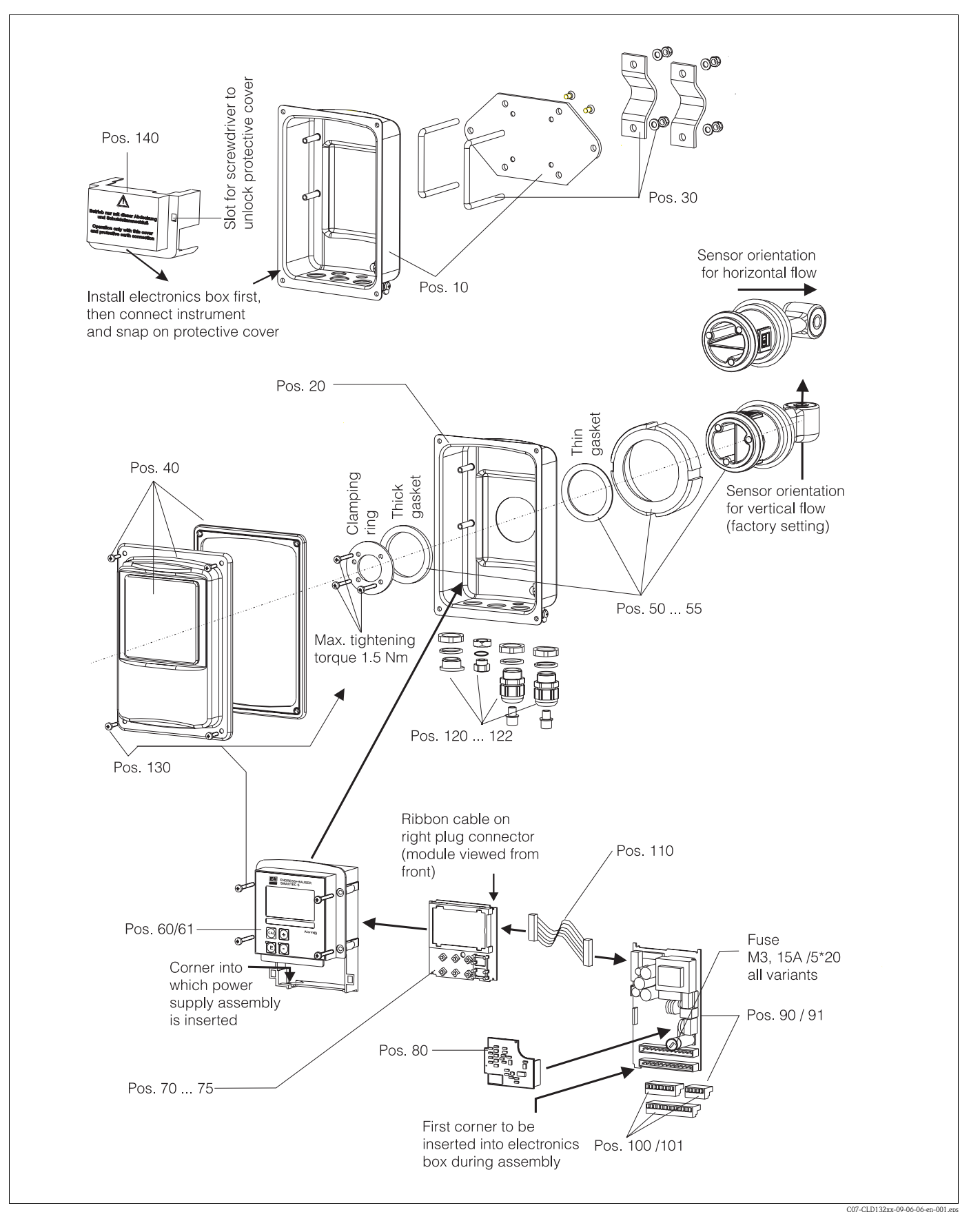

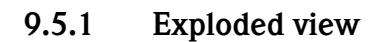

The exploded view drawing shows all components and spare parts of Smartec S CLD132. Use the position numbers to find the spare parts designation and their order number in the following section.

| Item | Kit designation                                             | Name    | Function/content                                       | Order number |
|------|-------------------------------------------------------------|---------|--------------------------------------------------------|--------------|
| 10   | Housing bottom, separate                                    |         | Bottom assembly                                        | 51501574     |
| 20   | Housing bottom, compact                                     |         | Bottom assembly                                        | 51501576     |
| 30   | Post mounting kit                                           |         | 1 pair of post mounting parts                          | 50062121     |
| 40   | Housing cover                                               |         | Cover with accessories                                 | 51501577     |
| 50   | Sensor assembly APV, fast temperature measurement           |         | Sensor, gaskets                                        | 51501578     |
| 51   | Sensor assembly Clamp 2", fast temperature measurement      |         | Sensor, gaskets                                        | 51501579     |
| 52   | Sensor assembly G 1.5, fast temperature measurement         |         | Sensor with bellows, gaskets                           | 51501580     |
| 53   | Sensor assembly dairy fitting, fast temperature measurement |         | Sensor with union nut                                  | 51501581     |
| 54   | Sensor assembly Varivent, fast temperature measurement      |         | Sensor, gaskets                                        | 51501582     |
| 55   | Sensor assembly SMS 2", fast temperature measurement        |         | Sensor, gaskets                                        | 51502279     |
| 50   | Replacement sensor APV,<br>encapsulated Pt 100              |         | Sensor, gaskets                                        | 51517171     |
| 51   | Replacement sensor Clamp 2",<br>encapsulated Pt 100         |         | Sensor, gaskets                                        | 51517166     |
| 52   | Replacement sensor G 1.5,<br>encapsulated Pt 100            |         | Sensor with bellows, gaskets                           | 51517168     |
| 53   | Replacement sensor dairy fitting,<br>encapsulated Pt 100    |         | Sensor with union nut                                  | 51517167     |
| 54   | Replacement sensor Varivent,<br>encapsulated Pt 100         |         | Sensor, gaskets                                        | 51517170     |
| 55   | Replacement sensor SMS 2",<br>encapsulated Pt 100           |         | Sensor, gaskets                                        | 51517169     |
| 60   | Elektronics box                                             |         | Box w. membrane, key tappets                           | 51501584     |
| 61   | Electronics box PA/DP                                       |         | Box with front membrane, key tappets, protection cover | 51502280     |
| 70   | Central module (controller)                                 | LSCH-S1 | 1 current output                                       | 51502376     |
| 71   | Central module (controller)                                 | LSCH-S2 | 2 current outputs                                      | 51502377     |
| 72   | Central module (controller)                                 | LSCH-H1 | 1 current output + HART                                | 51502378     |
| 73   | Central module (controller)                                 | LSCH-H2 | 2 current outputs + HART                               | 51502379     |
| 74   | Central module (controller)                                 | LSCP-PA | PROFIBUS PA / no current output!                       | 51502380     |
| 75   | Central module (controller)                                 | LSCP-DP | PROFIBUS DP / no current<br>output!                    | 51502381     |
| 80   | Conductivity transmitter                                    | MKIC    | Conductivity + temperature input                       | 51501206     |
| 90   | Power supply unit (main module)                             | LTGA    | 100/115/230 V AC                                       | 51501585     |
| 91   | Power supply unit (main module)                             | LTGD    | 24 V AC + DC                                           | 51501586     |
| 100  | Terminal strip kit                                          |         | Terminal strips 5/8/13 poles                           | 51501587     |
| 101  | Terminal strip kit PA/DP                                    |         | Terminal strips 5/8/13 poles                           | 51502281     |
| 110  | Ribbon cable                                                |         | 20-wire line with connector                            | 51501588     |
| 120  | Cable entry kit Pg                                          |         | Cable glands, plugs, Goretex filter                    | 51501589     |
| 121  | Cable entry kit M20                                         |         | Cable glands, plugs, Goretex filter                    | 51502282     |

### 9.5.2 Spare part kits

| Item | Kit designation         | Name | Function/content                            | Order number |
|------|-------------------------|------|---------------------------------------------|--------------|
| 122  | Cable entry kit Conduit |      | Cable glands, plugs, Goretex filter         | 51502283     |
| 130  | Screw and gasket kit    |      | All screws and gaskets                      | 51501596     |
| 140  | Protection cover kit    |      | Protection cover for connection compartment | 51502382     |

### 9.6 Return

If the transmitter has to be repaired, please return it *cleaned* to the sales centre responsible. Please use the original packaging, if possible.

Please enclose the completed "Declaration of contamination" (copy the second last page of these Operating Instructions) with the packaging and the transportation documents. No repair without completed "Declaration of contamination"!

### 9.7 Disposal

The device contains electronic components and must therefore be disposed of in accordance with regulations on the disposal of electronic waste. Please observe local regulations.

# 10 Technical Data

# 10.1 Input

| Measured variables    | Conductivity<br>Concentration<br>Temperature                                                                                 |                                                               |  |
|-----------------------|----------------------------------------------------------------------------------------------------|---------------------------------------------------------------|--|
| Measuring range       | Conductivity:                                                                                                    | recommended range:<br>100 µS/cm 2000 mS/cm<br>(uncompensated) |  |
|                       | Concentration<br>- NaOH:<br>- HNO <sub>3</sub> :<br>- H <sub>2</sub> SO <sub>4</sub> :<br>- H <sub>3</sub> PO <sub>4</sub> : | 0 15 %<br>0 25 %<br>0 30 %<br>0 15 %                          |  |
|                       | Temperature:                                                                                                    | −35 +250 °C / −31 +482 °F                                     |  |
| Cable specification   | max. cable length 55 m / 180.46 ft with CLK5 cable (separate version)                                                        |                                                               |  |
| Binary inputs 1 and 2 | Voltage:                                                                                                    | 10 50 V DC                                                    |  |
|                       | Current consumption:                                                                                                    | max. 10 mA at 50 V                                            |  |

# 10.2 Output

| Output signal                                     | Conductivity, concentration:<br>Temperature (optional second current output)                                                                                                    | 0 / 4 20 mA, galvanically isolated                                   |
|---------------------------------------------------|----------------------------------------------------------------------------------------------------|----------------------------------------------------------------------|
| Minimum distance for<br>0 / 4 20 mA output signal | <ul> <li>Conductivity measurement:</li> <li>Measured value 0 19.99 μS/cm:</li> <li>Measured value 20 199.9 μS/cm:</li> <li>Measured value 200 1999 μS/cm:</li> <li>Measured value 0 19.99 mS/cm:</li> <li>Measured value 20 200 mS/cm:</li> <li>Measured value 200 2000 mS/cm:</li> </ul> | 2 μS/cm<br>20 μS/cm<br>200 μS/cm<br>2 mS/cm<br>20 mS/cm<br>200 mS/cm |
|                                                   | Concentration measurement:                                                                                                    | no minimum distance                                                  |
| Signal on alarm                                   | 2.4 mA or 22 mA error current                                                                                                    |                                                                      |
| Load                                              | max. 500 <b>Ω</b>                                                                                                    |                                                                      |
| Output range                                      | Conductivity:<br>Temperature:                                                                                                    | adjustable<br>adjustable                                             |
| Signal resolution                                 | max. 700 digits/mA                                                                                                    |                                                                      |
| Separation voltage                                | max. 350 V <sub>RMS</sub> / 500 V DC                                                                                                    |                                                                      |
| Overvoltage protection                            | acc. to EN 61000-4-5:1995                                                                                                    |                                                                      |
| Auxiliary voltage output                          | Output voltage:                                                                                                    | 15 V ± 0.6 V                                                         |
|                                                   | Output current:                                                                                                    | max. 10 mA                                                           |
| Contact outputs                                   | Switching current with ohmic load (cos $\phi = 1$ ):                                                                                                    | max. 2 A                                                             |
|                                                   | Switching current with inductive load (cos $\phi = 0.4$ ):                                                                                                    | max. 2 A                                                             |
|                                                   | Switching voltage:                                                                                                    | max. 250 V AC, 30 V DC                                               |
|                                                   | Switching power with ohmic load (cos $\phi=$ 1):                                                                                                    | max. 500 VA AC, 60 W DC                                              |
|                                                   | Switching power with inductive load (cos $\phi = 0.4$ ):                                                                                                    | max. 500 VA AC                                                       |
| Limit contactor                                   | Pickup / dropout delay:                                                                                                    | 0 2000 s                                                             |
| Alarm                                             | Function (switchable):                                                                                                    | steady / fleeting contact                                            |
|                                                   | Alarm delay:                                                                                                    | 0 2000 s (min)                                                       |

# 10.3 Power supply

| Supply voltage    | Depending on ordered version:<br>100 / 115 / 230 V AC +10 / -15 %, 48 62 Hz<br>24 V AC/DC +20 / -15 % |
|-------------------|----------------------------------------------------------------------------------------------------|
| Power consumption | max. 7.5 VA                                                                                           |
| Mains fuse        | Fine-wire fuse, medium time lag, 250 V / 3.15 A                                                       |

### 10.4 Performance characteristics

| Measured value resolution           | Temperature:                                                      | 0.1 °C / 0.18 °F                                                                                                    |
|-------------------------------------|-------------------------------------------------------------------|----------------------------------------------------------------------------------------------------|
| Measured value deviation $^1$       | Conductivity:<br>– Display:<br>– Conductivity signal output:      | max. 0.5 % of measured value $\pm$ 4 digits max. 0.75 % of current output range                                                                                                    |
|                                     | Temperature<br>– Display:<br>– Temperature signal output:         | max. 0.6 % of measuring range<br>max. 0.75 % of current output range                                                                                                    |
| <b>Repeatability</b> <sup>1</sup>   | Conductivity:                                                     | max. 0.2% of measured value $\pm 2$ digits                                                                                                    |
| Cell constant                       | 5.9 cm <sup>-1</sup>                                              |                                                                                                    |
| Measuring frequency<br>(oscillator) | 2 kHz                                                             |                                                                                                    |
| Temperature compensation            | Range:                                                            | −10 +150 °C / 14 302 °F                                                                                                    |
|                                     | Compensation types:                                               | <ul> <li>none</li> <li>linear with freely selectable temperature coefficient α</li> <li>one freely programmable coefficient table (four tables available in versions with remote parameter set switching)</li> <li>NaCl acc. to IEC 746-3</li> </ul> |
|                                     | Minimum distance for table:                                       | 1 K                                                                                                    |
| Reference temperature               | 25 °C / 77 °F                                                     |                                                                                                    |
| Temperature offset                  | adjustable, $\pm$ 5 °C / 9 °F, for temperature display adjustment |                                                                                                    |

1) acc. to IEC 746 part 1, nominal operating conditions

### 10.5 Environment

| Ambient temperature           | 0 +55 °C / 32 131 °F                                                                                                    |                       |
|-------------------------------|----------------------------------------------------------------------------------------------------|-----------------------|
| Ambient temperature limits    | -10 +70 °C / 14 158 °F (separate version)<br>-10 +55 °C / 14 131 °F (compact version)<br>(see Fig. 41 "Permissible temperature ranges of Smartec S CLD132") |                       |
| Storage temperature           | −25 +70 °C / −13 158 °F                                                                                                    |                       |
| Electromagnetic compatibility | Interference emission and interference resistance acc. to EN 61326: 1997 / A1: 1998                                                                         |                       |
| Ingress protection            | IP 67                                                                                                    |                       |
| Relative humidity             | 10 95%, non-condensing                                                                                                    |                       |
| Vibration resistance acc. to  | Oscillation frequency:                                                                                                    | 10 500 Hz             |
| IEC 60770-1 and IEC 61298-3   | Deflection (peak value):                                                                                                    | 0.15 mm / 0.01"       |
|                               | Acceleration (peak value):                                                                                                    | 19.6 m/s <sup>2</sup> |
| Impact resistance             | Display window:                                                                                                    | 9 J                   |
| Design, dimensions    | Separate transmitter with mounting plate:        | L x W x D: 225 x 142 x 109 mm /<br>8.86 x 5.59 x 4.29" |
|-----------------------|--------------------------------------------------|--------------------------------------------------------|
|                       | Compact transmitter MV1, CS1, GE1, SMS versions: | L x W x D: 225 x 142 x 242 mm /<br>8.86 x 5.59 x 9.53" |
|                       | Compact transmitter VA1, AP1 versions:           | L x W x D: 225 x 142 x 180 mm /<br>8.86 x 5.59 x 7.09" |
| Weight                | Separate version:                                | approx. 2.5 kg / 5.5 lb.                               |
|                       | Compact version with CLS 52 sensor:              | approx. 3 kg / 6.6 lb.                                 |
| Transmitter materials | Housing:                                         | stainless steel 1.4301, polished                       |
|                       | Front window:                                    | polycarbonate                                          |

### 10.6 Mechanical construction

## 10.7 Measurement data of CLS52 sensor

| Conductivity measuring range | recommended range: 100 $\mu S/cm$ 2000 mS/cm (uncompensated)                                                                                                    |                                                            |  |
|------------------------------|----------------------------------------------------------------------------------------------------|------------------------------------------------------------|--|
| Measured value deviation     | -5 100 °C / 23 212 °F $\pm 10 \ \mu\text{S/cm} + 0.5 \%$ of measured values of the second second sec |                                                            |  |
|                              | > 100 °C / 212 °F                                                                                                    | $\pm 30~\mu S/cm$ + 0.5 % of measured value                |  |
| Cell constant                | $k = 5.9 \text{ cm}^{-1}$                                                                                                    |                                                            |  |
| Temperature sensor           | Pt 100 (class A acc. to IEC 60751)                                                                                                    |                                                            |  |
| Temperature measuring range  | <b>e</b> -5 +140 °C / -31 +284 °F                                                                                                    |                                                            |  |
| Temperature response time    | t <sub>90</sub> < 5 s                                                                                                    | versions with stainless steel socket<br>(CLD132-******1/2) |  |
|                              | $t_{90} < 3.5 min$                                                                                                    | versions with encapsulated Pt 100<br>(CLD132-*******6/7)   |  |
| Materials in contact with    | Sensor                                                                                                    | PEEK-GF20                                                  |  |
| medium                       | Varivent flange, APF flange:<br>– Flange:<br>– Seal:                                                                                                    | stainless steel 1.4435 (AISI 316L)<br>EPDM                 |  |
|                              | Metal temperature sensor socket:<br>– Socket:<br>– Seal:                                                                                                    | stainless steel 1.4435 (AISI 316L)<br>Chemraz®             |  |

### 10.8 Process

| Process temperature                | CLS52 sensor with separate version:                                                                                                    | max. 125 °C / 257 °F at 70 °C / 158 °F<br>ambient temperature                         |
|------------------------------------|----------------------------------------------------------------------------------------------------|---------------------------------------------------------------------------------------|
|                                    | Compact version:                                                                                                    | max. 55 °C / 131 °F at 55 °C / 131 °F<br>ambient temperature                          |
| Sterilisation                      | CLS52 sensor with separate version:                                                                                                    | 140 °C / 284 °F at 70 °C / 158 °F ambient<br>temperature, 4 bar / 58 psi, max. 30 min |
|                                    | Compact version:                                                                                                    | 140 °C / 284 °F at 35 °C / 95 °F ambient<br>temperature, 4 bar / 58 psi, max. 30 min  |
| Process pressure                   | max. 16 bar (90 °C) / 232 psi (194 °F)<br>no underpressure allowed with versions with stainless steel socket<br>(CLD132*******1, CLD132******2) |                                                                                       |
| Ingress protection CLS52<br>sensor | IP 67 / NEMA 6                                                                                                    |                                                                                       |

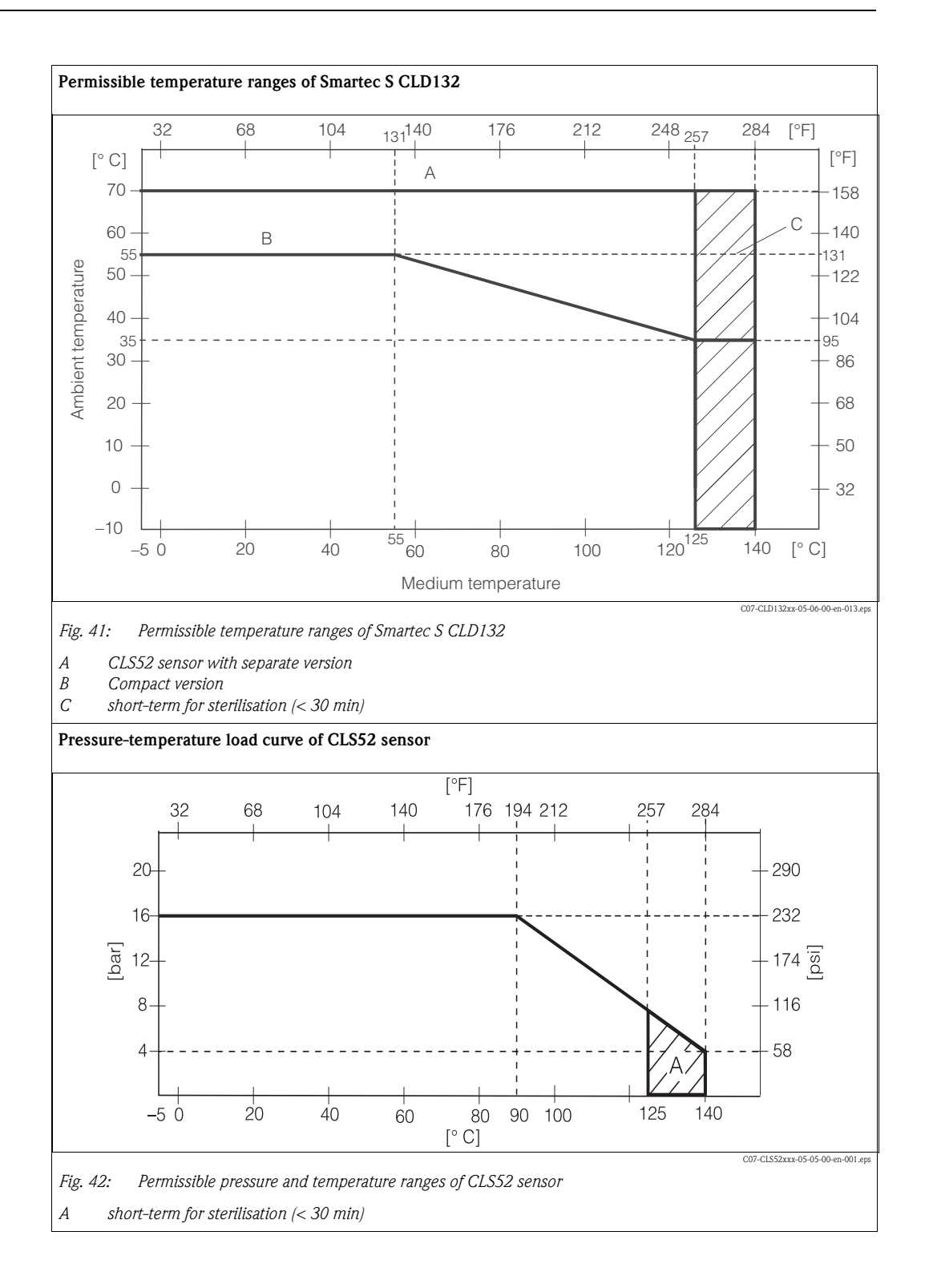

| Medium                         | Concentration | PEEK                                  | 1.4435<br>(AISI 316L)    | Chemraz                               | EPDM                     |
|--------------------------------|---------------|---------------------------------------|--------------------------|---------------------------------------|--------------------------|
| Caustic soda                   | 0 10 %        | 20 100 °C /<br>68 212 °F              | 20 90 °C /<br>68 194 °F  | 20 100 °C /<br>68 212 °F              | 20 100 °C /<br>68 212 °F |
| NaOH                           | 0 50 %        | 20 100 °C /<br>68 212 °F              | 20 90 °C /<br>68 194 °F  | 20 100 °C /<br>68 212 °F              | 20 60 °C /<br>68 140 °F  |
| Nitric acid                    | 0 10 %        | 20 100 °C /<br>68 212 °F              | 20 100 °C /<br>68 212 °F | 20 100 °C /<br>68 212 °F <sup>1</sup> | 20 °C / 68 °F            |
| HNO <sub>3</sub>               | 0 25 %        | 20 40 °C /<br>68 104 °F               | 20 100 °C /<br>68 212 °F | 20 100 °C /<br>68 212 °F <sup>1</sup> | not suitable             |
| Phosphoric acid                | 0 10 %        | 20 100 °C /<br>68 212 °F              | 20 100 °C /<br>68 212 °F | 20 100 °C /<br>68 212 °F              | 20 80 °C /<br>68 176 °F  |
| H <sub>3</sub> PO <sub>4</sub> | 0 30 %        | 20 100 °C /<br>68 212 °F              | 20 85 °C /<br>68 185 °F  | 20 100 °C /<br>68 212 °F              | 20 80 °C /<br>68 176 °F  |
| Sulphuric acid $H_2SO_4$       | 0 2.5 %       | 20 100 °C /<br>68 212 °F <sup>1</sup> | 20 70 °C /<br>68 158 °F  | 20 100 °C /<br>68 212 °F              | 20 30 °C /<br>68 86 °F   |
|                                | 0 30 %        | 20 100 °C /<br>68 212 °F <sup>1</sup> | not suitable             | 20 100 °C /<br>68 212 °F              | 20 30 °C /<br>68 86 °F   |

### 10.9 Chemical durability of CLS52 sensor

1) slight affect possible

No responsibility is taken for the correctness of this information.

### 10.10 Documentation

| Indumax H CLS52, Technical Information TI 167C/07/en                                                   | Order no.: 50086110 |
|----------------------------------------------------------------------------------------------------|---------------------|
| PROFIBUS PA/DP, Field communication with Smartec S CLD132, Operating Instructions BA 213C/07/en        | Order no.: 51502194 |
| HART <sup>®</sup> , Field communication with Smartec S CLD132,<br>Operating Instructions BA 212C/07/en | Order no.: 51502192 |

## 11 Appendix

#### **Operating matrix**

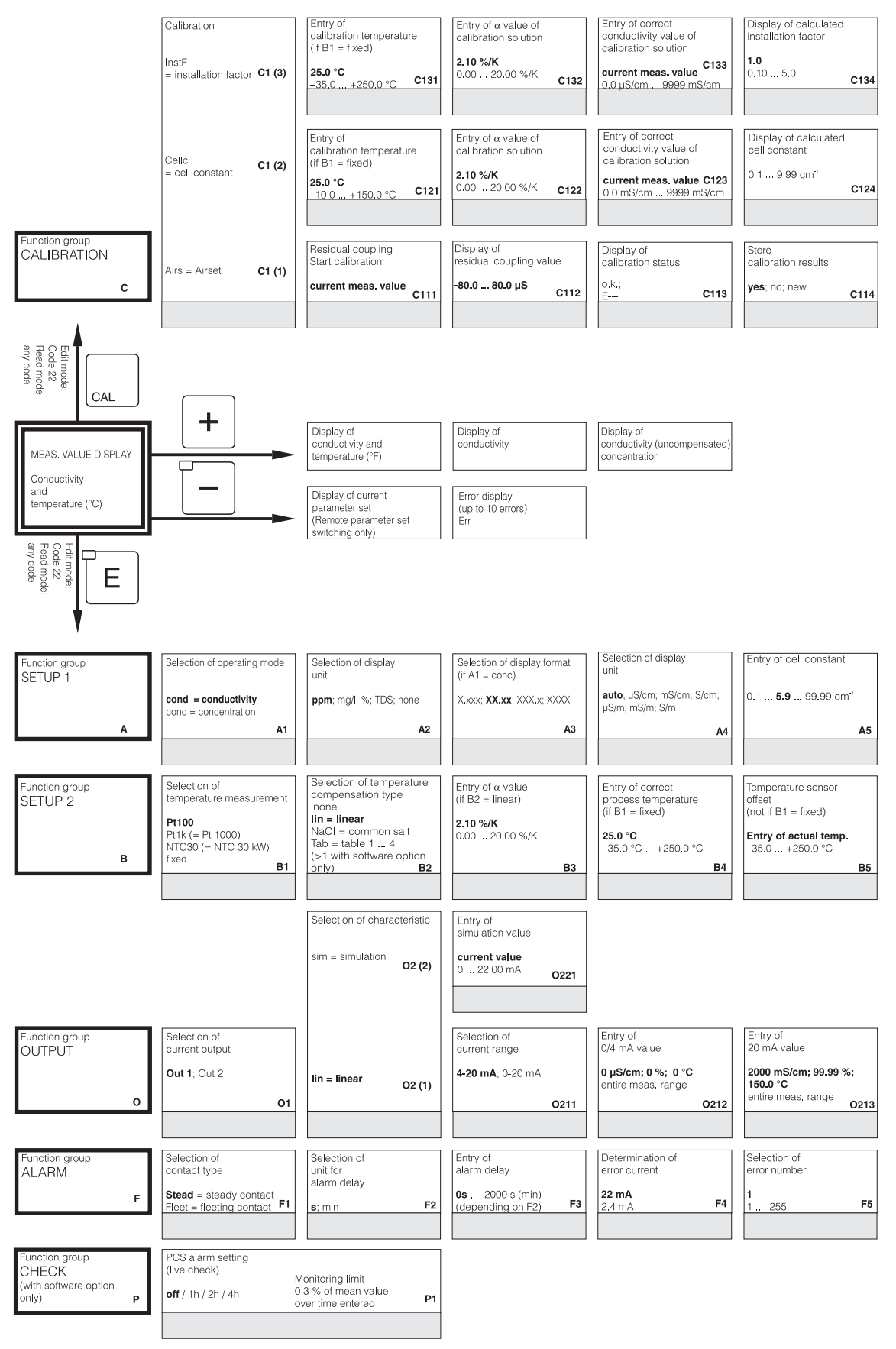

C07-CLD132xx-13-06-00-en-001.eps

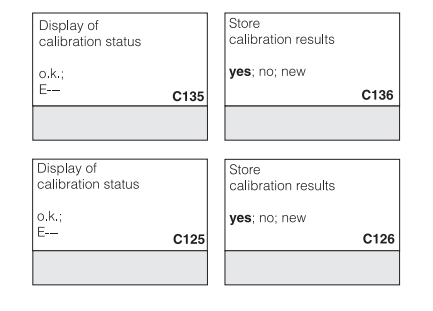

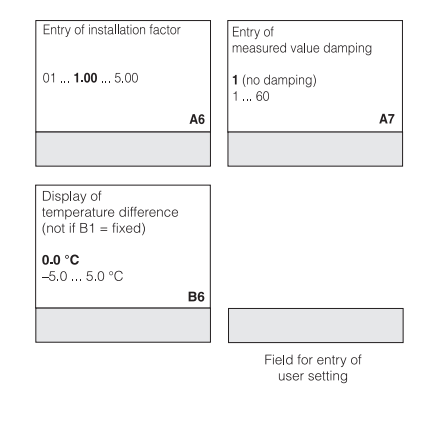

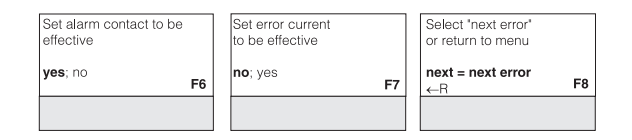

C07-CLD132xx-13-06-00-en-002.eps

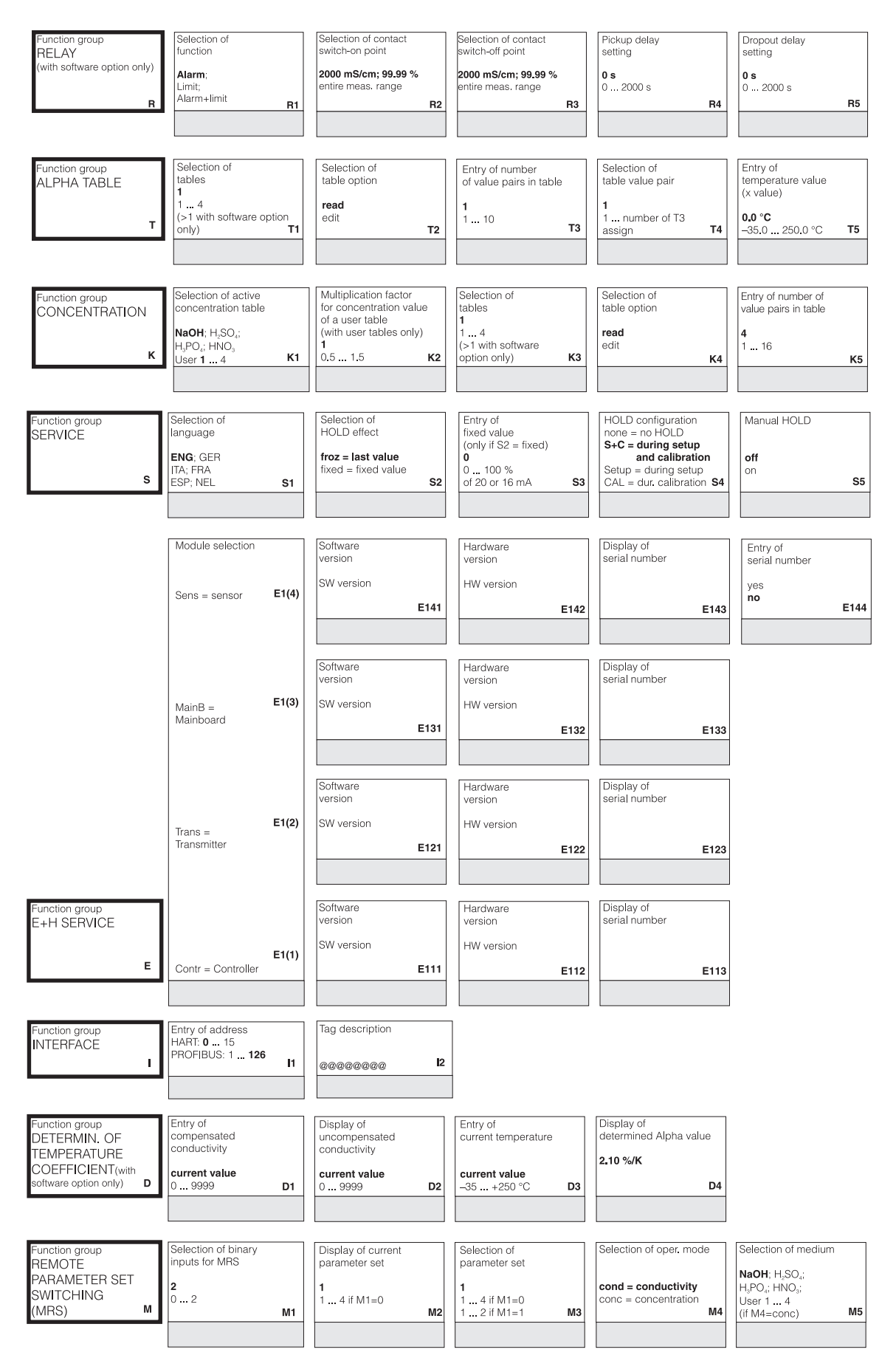

C07-CLD132xx-13-06-00-en-003.eps

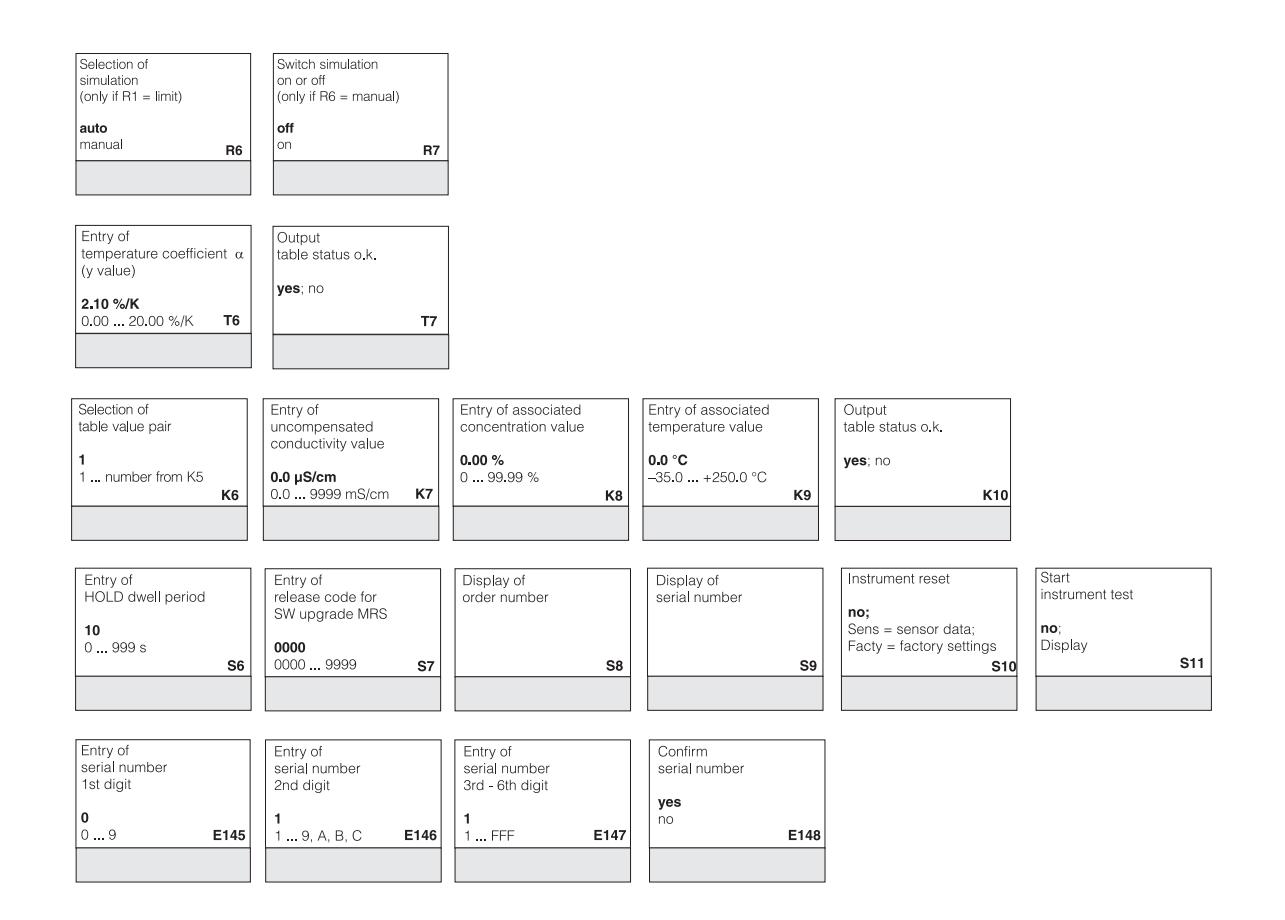

| Selection of             | Entry of     | Entry of measured value | Entry of measured value | Entry of limit   | Entry of limit   |
|--------------------------|--------------|-------------------------|-------------------------|------------------|------------------|
| temperature compensation | alpha value  | for 0/4 mA value        | for 20 mA value         | switch-on point  | switch-off point |
| none; <b>lin</b> ; NaCl; | <b>2.1</b>   | conc.: 0 99.99 %        | conc.: 0 99.99 %        | conc.: 0 99.99 % | conc.: 0 99.99 % |
| Tab 1 4                  | 0 20 %/K     | Unit: A2                | Unit: A2                | Unit: A2         | Unit: A2         |
| if M4=cond M6            | if M6=lin M7 | Format: A3 M8           | Format: A3 M9           | Format: A3 M10   | Format: A3 M11   |

C07-CLD132xx-13-06-00-en-004.eps

## Index

### A

| AAccess codesAccessories59Airset10Alarm31Alarm contact29                                                                                                    |
|----------------------------------------------------------------------------------------------------|
| Cable                                                                                                    |
| Check    56      Conductivity sensors    56      Electrical connection    22      Function    28      Installation    17      Instrument    57      Line extension and junction box    58               |
| Cleaning50CLS52 sensor data73Commissioning5, 28–29, 53Communication interfaces47, 55Concentration measurement42Configuration33Connection compartment sticker27Connection diagram20Connection variants14 |
| Declaration of conformity                                                                                                    |
| EE+H Service.4dElectrical connection18Binary inputs20Electrical icons21Environment72Errors                                                                                                    |

Instrument specific65Process specific62System error messages61Exploded view68Extension cable59

Factory settings ..... 29

Hold function27Hold-Funktion45

| Incoming acceptance         | . 10       |
|-----------------------------|------------|
| Input                       | . 71       |
| Installation                | 5,17       |
| Compact version             | . 16       |
| Separate version            | . 15       |
|                             | . 10       |
| Compact version             | . 13       |
| Separate version            | . 11       |
| Installation instructions   | . 15       |
| Instrument-specific errors  | . 65       |
| Interfaces                  | . 47       |
| T                           |            |
| Junction hox                | 50         |
|                             |            |
| К                           |            |
| Key assignment              | . 24       |
| _                           |            |
| L                           |            |
| Local operation             | . 26       |
| 34                          |            |
| M                           | <b>5</b> 4 |
| Maintenance                 | . 54       |
| Measuring system            | . 50       |
| Smartec S CLD132            | . 54       |
| Measuring system            | 9          |
| Mechanical construction     | . 73       |
| Menu structure              | . 27       |
| Monitoring functions        | 0.0        |
| Check                       | . 38       |
| MRS                         | . 48       |
| Ν                           |            |
| Namenlate                   | 7          |
|                             | ••• /      |
| 0                           |            |
| Operating elements.         | . 24       |
| Operating matrix            | . 76       |
| Operating modes             | . 26       |
| Operation                   | 4,26       |
| Operational safety          | . 5        |
| Optoscope                   | 8,60       |
| Order                       | 7          |
| Output                      | . 71       |
| Outputs                     | . 36       |
| _                           |            |
| Р                           |            |
| Parameter sets              | . 48       |
| PCS alarm                   | . 38       |
| Performance characteristics | . 72       |
| Post mounting               | . 15       |
| Post mounting kit           | . 60       |
| Post-connection check       | . 22       |
| Power supply                | . 72       |
| Process                     | . 73       |
| Process-specific errors     | . 62       |
|                             |            |

Immunity to interference ...... 5

F

Η

I Icons

| Product structure                                                                                                    |
|----------------------------------------------------------------------------------------------------|
| <b>Q</b><br>Ouick setup                                                                                                    |
| RRelay configuration39Remote measuring range switching48Remote parameter set switching48Replacement of central module55Return6, 70                                                                                                    |
| S      Scope of delivery.    8      Sensors.    59      Service    45      Setup 1    33      Setup 2    34      Software upgrade    60      Spare parts    67      Kits    69      Start-up.    28      Storage    10      Supplementary documenation    75      Symbols    6      Electrical    6      Safety    6 |
| System error messages. 61   T Technical data. 71–73, 75   Temperature coefficient. 48   Temperature compensation 41   linear. 34   NaCl 34   with table 34   Transport 10   Troubleshooting 61                                                                                                    |
| U<br>Use<br>designated                                                                                                    |
| Wall distance                                                                                                    |

# Declaration of contamination

#### Dear customer,

Because of legal determinations and for the safety of our employees and operating equipment, we need this "Declaration of contamination" with your signature before your order can be handled. Please, include the completely filled in declaration with the device and the shipping documents in any case. Add also safety sheets and / or specific handling instructions if necessary.

| Type of device / sensor: | Ser | ial no.:    |            |  |
|--------------------------|-----|-------------|------------|--|
| Medium / concentration:  | Ter | nperature:  | Pressure:  |  |
| Cleaned with:            | Cor | nductivity: | Viscosity: |  |

#### Warning hints for medium used (mark the appropriate hints)

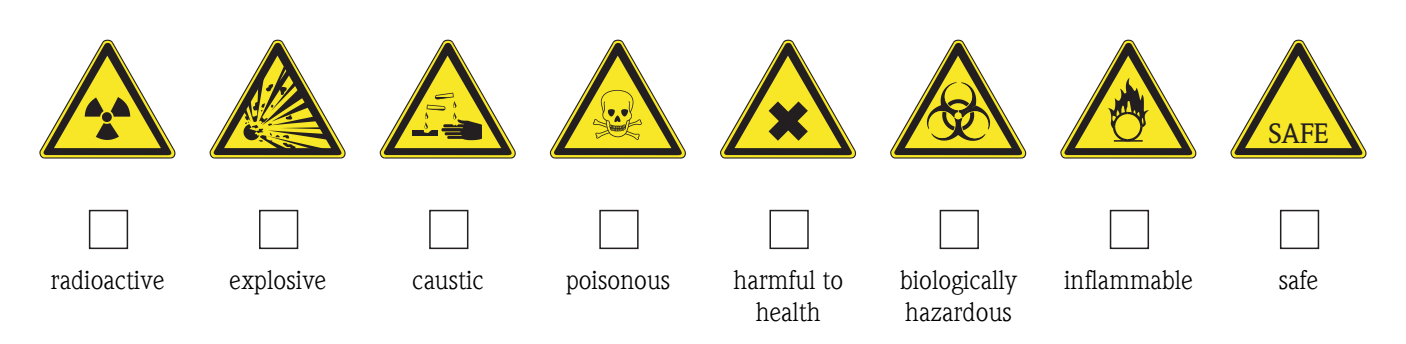

#### Reason for return

#### Company data

| Company: | Contact person: |
|----------|-----------------|
|          |                 |
|          | Department:     |
| Address: | Phone:          |
|          | Fax / e-mail:   |
|          | Your order no.: |

I hereby certify that the returned equipment has been cleaned and decontaminated acc. to good industrial practices and is in compliance with all regulations. This equipment poses no health or safety risks due to contamination.

(Place, date)

(Company stamp and legally binding signature)

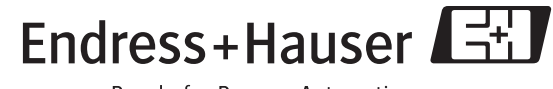

People for Process Automation

www.endress.com/worldwide

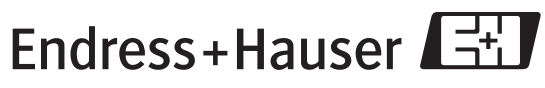

People for Process Automation

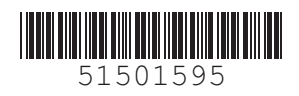